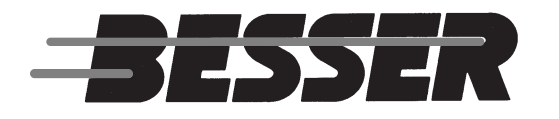

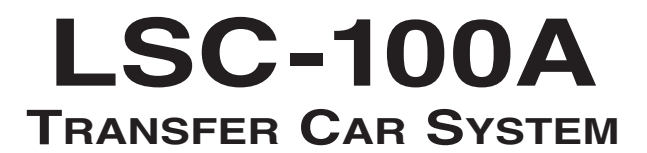

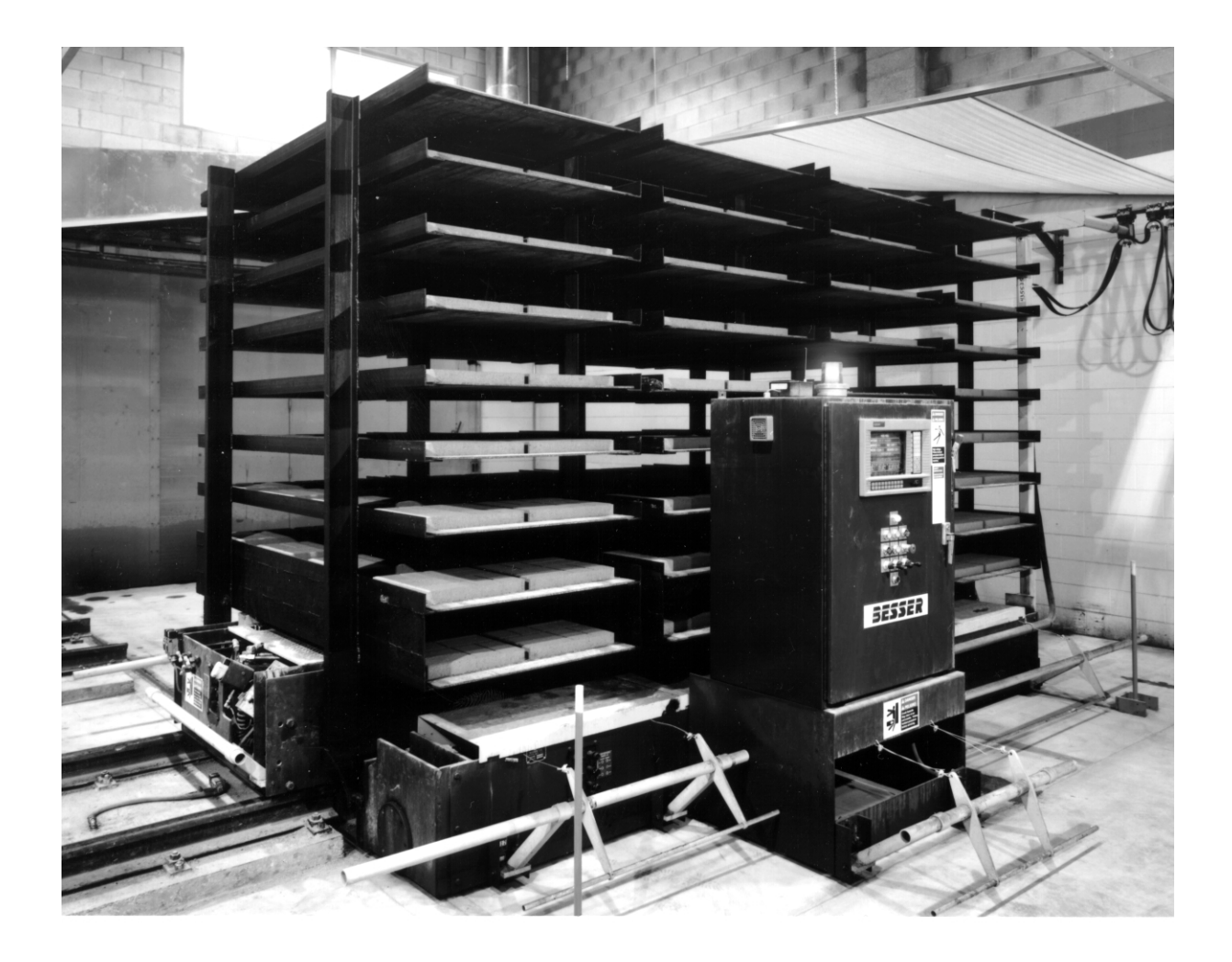

MAINTENANCE/OPERATION MANUAL 466364F0002

MARCH 2001 • US\$250

**BESSER World Headquarters** 801 Johnson St. • Alpena, Michigan, 49707 • U.S.A. Phone (517) 354-4111

|              | 3E                | SSER |
|--------------|-------------------|------|
|              | COMPANY NAME:     |      |
|              | SERIAL NUMBER:    |      |
|              | ASSEMBLY NUMBER:  |      |
| WIRIN        | g Diagram Number: |      |
| INSTALLATION | N DRAWING NUMBER: |      |
|              |                   |      |

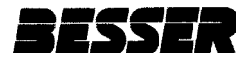

# TABLE OF CONTENTS

# **LSC-100A**

# **TABLE OF CONTENTS**

| LIST OF FIGU                              | IRESiv                                               |  |  |  |  |
|-------------------------------------------|------------------------------------------------------|--|--|--|--|
| LIST OF TABLES                            |                                                      |  |  |  |  |
| SPECIFICATIO                              | ONS                                                  |  |  |  |  |
| ELECTRICAL                                | ELECTRICAL DATA                                      |  |  |  |  |
| SAFETY BUL                                | LETINix                                              |  |  |  |  |
| SAFETY SIGN                               | ISx                                                  |  |  |  |  |
| DECALS                                    |                                                      |  |  |  |  |
| <b>SECTION 1</b>                          | INTRODUCTION                                         |  |  |  |  |
| 1.1                                       | MECHANICAL COMPONENT OVERVIEW                        |  |  |  |  |
|                                           | 1.1.1 Racks                                          |  |  |  |  |
|                                           | 1.1.2 Rail System                                    |  |  |  |  |
|                                           | 1.1.3 Crawler                                        |  |  |  |  |
|                                           | 1.1.4 Car                                            |  |  |  |  |
|                                           | 1.1.5 Side Shifter                                   |  |  |  |  |
|                                           | 1.1.6 Rack Conveyor                                  |  |  |  |  |
| 1.2                                       | ELECTRONIC COMPONENT OVERVIEW                        |  |  |  |  |
|                                           | 1.2.1 Small Logic Controller/Graphic Control Station |  |  |  |  |
|                                           | 1.2.2 Sensors                                        |  |  |  |  |
|                                           | 1.2.3 Actuators                                      |  |  |  |  |
| 1.3                                       | START-UP PROCEDURE                                   |  |  |  |  |
| 1.4                                       | SHUT-DOWN PROCEDURE                                  |  |  |  |  |
| <b>SECTION 2</b>                          | MECHANICAL OPERATION                                 |  |  |  |  |
| 2.1                                       | TRANSPORT CURED RACK TO SIDE SHIFTER                 |  |  |  |  |
| 2.2                                       | RETRIEVE GREEN RACK FROM RACK CONVEYOR               |  |  |  |  |
| 2.3                                       | TRANSPORT GREEN RACK TO KILN                         |  |  |  |  |
| 2.4                                       | RETRIEVE CURED RACK FROM STORAGE                     |  |  |  |  |
| 2.5 TRANSPORT CURED RACK TO RACK CONVEYOR |                                                      |  |  |  |  |
| 2.6 RETRIEVE GREEN RACK FROM SIDE SHIFTER |                                                      |  |  |  |  |
| 2.7                                       | TRANSPORT GREEN RACK TO KILN                         |  |  |  |  |
| 2.8                                       | RETRIEVE CURED RACK FROM STORAGE                     |  |  |  |  |
| <b>SECTION 3</b>                          | CAR CONTROL SYSTEMS                                  |  |  |  |  |
| 3.1                                       | CAR MANUAL CONTROLS                                  |  |  |  |  |

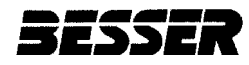

|         | 3.2 | CAR GRAPHIC CONTROL SCREEN                 |
|---------|-----|--------------------------------------------|
|         |     | 3.2.1 Main Menu Screen                     |
|         |     | 3.2.2 Car Program Screen                   |
|         |     | 3.2.3 Crawler Fault Diagnostic Screen      |
|         |     | 3.2.4 Rack Shuttle Main Menu Screen        |
|         |     | 3.2.5 Rack Shuttle Program Screen          |
|         |     | 3.2.6 Kiln Sequence Table Screen           |
|         |     | 3.2.7 Kiln Map Screen                      |
|         |     | 3.2.8 Electrical Part Numbers Screen       |
|         |     | 3.2.9 Transfer Car Switch Locations Screen |
|         |     | 3.2.10 Input/Output Status Screen          |
|         |     | 3.2.11 Proportional Speed Control Screen   |
|         | 3.3 | SENSOR TYPES                               |
|         | 3.4 | SAFETY BARS                                |
|         | 3.5 | CAR SENSORS                                |
|         |     | 3.5.1 Motion Control Sensors               |
|         |     | 3.5.2 Crawler Location Sensor              |
|         |     | 3.5.3 Raillock Position                    |
|         |     | 3.5.4 Kiln Door Interface                  |
|         | 3.6 | CAR INPUT/OUTPUT MODULES                   |
| SECTION | 4   | CRAWLER CONTROL SYSTEMS                    |
|         | 4.1 | CRAWLER CONTROL STATION4-1                 |
|         | 4.2 | SENSOR TYPES                               |
|         | 4.3 | SAFETY BARS4-2                             |
|         | 4.4 | CRAWLER SENSORS                            |
|         |     | 4.4.1 Raillock Sensors4-4                  |
|         |     | 4.4.2 Motion Control Sensors4-4            |
|         |     | 4.4.3 Pendant Control Station Sensors4-4   |
|         |     | 4.4.4 Elevator Position Sensors            |
|         |     | 4.4.5 Cable Reel Sensors4-4                |
|         | 4.5 | SIDE SHIFTER INTERFACE                     |
|         | 4.6 | CRAWLER INPUT/ OUTPUT MODULES              |
| SECTION | 5   | MAINTENANCE                                |
|         | 5.1 | MAINTENANCE OVERVIEW                       |
|         | 5.2 | SENSOR MAINTENANCE                         |
|         |     | 5.2.1 Sensor Position                      |

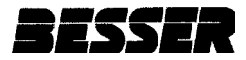

|         |     | 5.2.2 Sensor Cleaning                      |
|---------|-----|--------------------------------------------|
|         |     | 5.2.3 Photo Receiving Sensor               |
| ł       | 5.3 | SAFETY DEVICES                             |
| :       | 5.4 | HYDRAULIC SYSTEMS                          |
|         |     | 5.4.1 Leakage                              |
|         |     | 5.4.2 Hydraulic Fittings                   |
|         |     | 5.4.3 O-Ring Usage                         |
|         |     | 5.4.4 Hydraulic Filters                    |
|         |     | 5.4.4 Fluid Condition                      |
| :       | 5.5 | RAILS                                      |
| :       | 5.6 | CABLE REEL                                 |
|         |     | 5.6.1 Cable Replacement for Unmounted Reel |
|         |     | 5.6.2 Spring Replacement                   |
| :       | 5.7 | LITHIUM BATTERIES                          |
| :       | 5.8 | MAINTENANCE TIME TABLE                     |
| SECTION | 6   | TROUBLESHOOTING                            |
|         | 6.1 | CAR DIAGNOSTICS                            |
|         | 6.2 | CRAWLER DIAGNOSTICS                        |
| (       | 6.3 | OTHER DIAGNOSTIC CHECKS                    |
|         |     | 6.3.1 Battery                              |
|         |     | 6.3.2 Fuses                                |
|         |     | 6.3.3 Circuit Breakers                     |
|         |     | 6.3.4 Memory Loss                          |
|         |     | 6.3.5 Hydraulics Failure                   |
|         |     | 6.3.6 Proportional Valve Failure           |
|         | 6.4 | TECHNICAL ASSISTANCE                       |

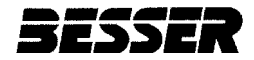

# LSC-100A LIST OF FIGURES

| <b>SECTION 1</b> |      | INTRODUCTION                               |  |  |  |  |
|------------------|------|--------------------------------------------|--|--|--|--|
|                  | 1.1  | Car Components                             |  |  |  |  |
|                  | 1.2  | Car1-1                                     |  |  |  |  |
|                  | 1.3  | Crawler Components1-2                      |  |  |  |  |
|                  | 1.4  | Crawler                                    |  |  |  |  |
|                  | 1.5  | Mechanical Components1-2                   |  |  |  |  |
|                  | 1.6  | Car Manual Control Panel1-4                |  |  |  |  |
|                  | 1.7  | Crawler Manual Control Station1-5          |  |  |  |  |
| SECTION          | 2    | MECHANICAL OPERATION                       |  |  |  |  |
|                  | 2.1  | Transporting Cured Rack to Side Shifter    |  |  |  |  |
|                  | 2.2  | Retrieving a Green Rack from Rack Conveyor |  |  |  |  |
|                  | 2.3  | Transporting a Green Rack to Kiln          |  |  |  |  |
|                  | 2.4  | Retrieving a Cured Rack from Storage       |  |  |  |  |
|                  | 2.5  | Transporting a Cured Rack to Rack Conveyor |  |  |  |  |
|                  | 2.6  | Retrieving Green Rack from Side Shifter    |  |  |  |  |
|                  | 2.7  | Transporting a Green Rack to Kiln          |  |  |  |  |
|                  | 2.8  | Retrieving a Cured Rack from Storage       |  |  |  |  |
| SECTION          | 3    | CAR CONTROL SYSTEMS                        |  |  |  |  |
|                  | 3.1  | Car Control Panel                          |  |  |  |  |
|                  | 3.2  | Car Manual Controls                        |  |  |  |  |
|                  | 3.3  | Car Graphic Control Screen3-3              |  |  |  |  |
|                  | 3.4  | Main Menu Screen                           |  |  |  |  |
|                  | 3.5  | Car Program Screen                         |  |  |  |  |
|                  | 3.6  | Crawler Fault Diagnostic Screen            |  |  |  |  |
|                  | 3.7  | Rack Shuttle Main Menu Screen              |  |  |  |  |
|                  | 3.8  | Rack Shuttle Program Screen                |  |  |  |  |
|                  | 3.9  | Kiln Sequence Table Screen                 |  |  |  |  |
|                  | 3.10 | Kiln Map Screen                            |  |  |  |  |
|                  | 3.11 | Electrical Part Numbers Screen             |  |  |  |  |
|                  | 3.12 | Pransfer Car Switch Locations Screen       |  |  |  |  |
|                  | 3.13 | Input/Output Status Screen                 |  |  |  |  |

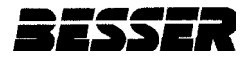

|         | 3.14 | Proportional Speed Control Screen                      | 3-16 |
|---------|------|--------------------------------------------------------|------|
|         | 3.15 | Car Sensor Locations                                   | 3-17 |
|         | 3.16 | Raillock Operation                                     | 3-19 |
|         | 3.17 | Car Input/Output Modules                               | 3-20 |
| SECTION | 4    | CRAWLER CONTROL STATION                                |      |
|         | 4.1  | Crawler Control Station                                | .4-1 |
|         | 4.2  | Crawler Sensor Locations                               | 4-2  |
|         | 4.3  | Crawler Input/Output Modules                           | 4-4  |
| SECTION | 5    | MAINTENANCE                                            |      |
|         | 5.1  | Sensor Adjustments                                     | 5-1  |
|         | 5.2  | Pipe Threads                                           | 5-2  |
|         | 5.3  | Flare Fitting                                          | 5-3  |
|         | 5.4  | Inspect/ Align Fittings                                | 5-4  |
|         | 5.5  | Tighten ORS <sup>®</sup> Tube Fittings                 | .5-4 |
|         | 5.6  | SAE, BSPP Threads Without Check Washer                 | .5-5 |
|         | 5.7  | BSPP Threads With Check Washer                         | .5-5 |
|         | 5.8  | Position O-ring Near Locknut                           | .5-5 |
|         | 5.9  | Hand Tighten the Fitting                               | 5-5  |
|         | 5.10 | Tighten Locknut to Force O-ring Securely Into Position | 5-5  |
|         | 5.11 | Hydraulic Filter                                       | 5-6  |
|         | 5.12 | Cable Reel Assembly                                    | 5-8  |
|         | 5.13 | Cable Winding                                          | 5-8  |
|         | 5.14 | Spring Replacement                                     | 5-9  |
|         | 5.15 | Lithium Battery                                        | 5-11 |
| SECTION | 6    | TROUBLESHOOTING                                        |      |
|         | 6.1  | Car Battery, Fuses, EPROM and Circuit Breakers         | 6-2  |
|         | 6.2  | Crawler Battery, Fuses, EPROM and Circuit Breakers     | 6-3  |
|         | 6.3  | External Hydraulic Valves                              | 6-4  |
|         | 6.4  | Manifold Valves                                        | .6-4 |

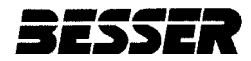

# LSC-100A LIST OF TABLES

| 3.1 | Crawler Fault Diagnostics                   |
|-----|---------------------------------------------|
| 3.2 | Transfer Car Fault Diagnostics              |
| 3.3 | Proportional Speed Control Initial Settings |
| 3.4 | Car Sensor Functions                        |
| 3.5 | Car Input/Output Signals                    |
| 4.1 | Crawler Sensor Functions4-3                 |
| 4.2 | Crawler Input/Output Signals4-5             |
| 5.1 | Pipe Threads Tightening                     |
| 5.2 | SAE 37° Flare Tightening                    |
| 5.3 | ORS <sup>®</sup> / SAE O-ring Torques       |
| 5.4 | Maintenance Time Table                      |

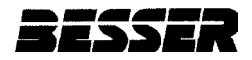

# LSC-100A SPECIFICATIONS

10,650 pounds [4,793 kg]

| TOTAL V | <b>VEIGHT</b> : |
|---------|-----------------|
|---------|-----------------|

- CAR: 12,200 pounds [5,490 kg]
- MINIMUM HYDRAULIC PRESSURE:

MACHINE SPEED:

**PRODUCTION CAPACITY:** 

PALLET REQUIREMENTS:

850 psi [59 bar] Up to 10 cycles per minute Up to 4 bay x 11 high x 4 deep

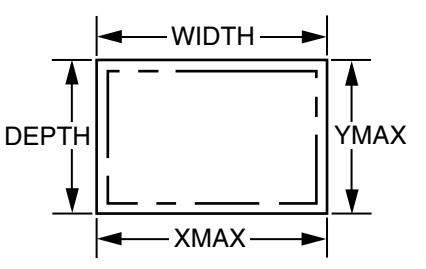

**WIDTH & DEPTH** = Actual size of steel pallet.

XMAX & YMAX = Maximum production area of steel pallet.

CRAWLER:

| WIDTH                                                    | DEPTH             | THICK           | X                  | Y                 | PALLET NO.  |
|----------------------------------------------------------|-------------------|-----------------|--------------------|-------------------|-------------|
| 38.500 in [978mm]                                        | 18.500 in [470mm] | .375 in [9.5mm] | 37.500 in [953mm]  | 17.625" [448mm]   | 470750F0012 |
| 38.500 in [978mm]                                        | 20.500 in [521mm] | .375 in [9.5mm] | 37.500 in [953mm]  | 19.500" [495mm]   | 470750F0013 |
| 38.500 in [978mm]                                        | 26.000 in [660mm] | .375 in [9.5mm] | 37.500 in [953mm]  | 25.000 in [635mm  | 470750F0014 |
| 52.000 in [1321mm]                                       | 18.500 in [470mm] | .500 in [13mm]  | 51.000 in [1295mm] | 17.500 in [445mm] | 470750F0021 |
| 52.000 in [1321mm]                                       | 19.500 in [495mm] | .500 in [13mm]  | 51.000 in [1295mm] | 18.500 in [470mm] | 470750F0022 |
| 52.000 in [1321mm]                                       | 20.500 in [521mm] | .500 in [13mm]  | 51.000 in [1295mm] | 19.500 in [495mm] | 470750F0023 |
| 55.000 in [1397mm]                                       | 18.500 in [470mm] | .500 in [13mm]  | 54.000 in [1372mm] | 17.500 in [445mm] | 470750F0024 |
| 55.000 in [1397mm]                                       | 20.500 in [521mm] | .500 in [13mm]  | 54.000 in [1372mm] | 19.500 in [495mm] | 470750F0025 |
| 42.000 in [1067mm]                                       | 18.500 in [470mm] | .625 in [16mm]  | 41.000 in [1041mm] | 17.500 in [445mm] | 470750F0026 |
| 42.000 in [1067mm]                                       | 20.500 in [521mm] | .625 in [16mm]  | 41.000 in [1041mm] | 19.500 in [495mm] | 470750F0031 |
| 52.000 in [1321mm]                                       | 18.500 in [470mm] | .625 in [16mm]  | 51.000 in [1295mm] | 17.500 in [445mm] | 470750F0027 |
| 52.000 in [1321mm]                                       | 20.500 in [521mm] | .625 in [16mm]  | 51.000 in [1295mm] | 19.500 in [495mm] | 470750F0028 |
| 57.000 in [1448 mm]                                      | 18.500 in [470mm] | .625 in [16mm]  | 56.000 in [1422mm] | 17.500 in [445mm] | 470750F0032 |
| 57.000 in [1448 mm]                                      | 20.500 in [521mm] | .625 in [16mm]  | 56.000 in [1422mm] | 19.500 in [495mm] | 470750F0033 |
| THICKNESS TOLERANCE: -0.010" [0.25mm] / +0.030" [0.76mm] |                   |                 |                    |                   |             |

Table A Steel Pallet Specifications

**OPERATING CONDITIONS:** 

Besser machinery and equipment is designed to comply with the essential health and safety regulations (EHSR) that apply to directives which are applicable to an industrial environment.

Buyer shall utilize this equipment in a manner consistent with its design and only in an industrial environment.

**OPERATING RANGES:** 

Here are the normal operating ranges for machine sensors (limit, proximity) and control devices contained within the control panels.

32° to 131°F [0° to 55°C] 10 to 95% (non-condensing) 85 to 132 volts – AC 50/60 Hz

| Ambient operating temperature range: |
|--------------------------------------|
| Humidity range:                      |
| Line voltage:                        |
|                                      |

466364F0002US F1 02MR01

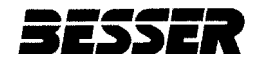

# LSC-100A ELECTRICAL DATA

| PLANT POWER<br>SUPPLY<br>(VOLTS) | TOTAL<br>HORSEPOWER | TOTAL<br>KILOWATTS<br>(KW) | CONTROL<br>PANEL<br>TRANSFORMER<br>(VOLT-AMPS) | BRANCH<br>CIRCUIT<br>DISTRIBUTION<br>SEARCH (AMPS) | BRANCH<br>CIRCUIT<br>FUSE FRS-R<br>(AMPTS) | BRANCH<br>CIRCUIT<br>FEEDER<br>THHN | BRANCH<br>CIRCUIT<br>FEEDER<br>CONDUIT | SHORT<br>CIRCUIT<br>INTERRUPTING<br>CAPACITY (AIC) |
|----------------------------------|---------------------|----------------------------|------------------------------------------------|----------------------------------------------------|--------------------------------------------|-------------------------------------|----------------------------------------|----------------------------------------------------|
| 380V<br>50 HZ                    | 20                  | 15                         | 2500                                           | 60                                                 | 50                                         | No. 8 AWG<br>8.4 MM <sup>2</sup>    | .5 IN<br>15 MM                         | 200,000                                            |
| 415V<br>50 HZ                    | 20                  | 15                         | 2500                                           | 60                                                 | 50                                         | 8 AWG<br>8.4 MM <sup>2</sup>        | .5 IN<br>15 MM                         | 200,000                                            |
| 440V-480V<br>50HZ                | 20                  | 15                         | 2500                                           | 60                                                 | 45                                         | 8 AWG<br>8.4 MM <sup>2</sup>        | .5 IN<br>15 MM                         | 200,000                                            |
| 440V-480V<br>60 HZ               | 20                  | 15                         | 2500                                           | 60                                                 | 45                                         | 8 AWG<br>8.4 MM <sup>2</sup>        | .5 IN<br>15 MM                         | 200,000                                            |
| 575V<br>60 HZ                    | 20                  | 15                         | 2500                                           | 60                                                 | 35                                         | 8 AWG<br>8.4 MM <sup>2</sup>        | .5 IN<br>15 MM                         | 200,000                                            |

#### Table B Electrical Data

Please consult the table above to find the appropriate electrical data for your LSC-100A. First, find your corresponding plant power supply in the left column. Then find the corresponding electrical data on the same row as your power plant supply.

Ex: Your power plant supply is 380V at 50 Hz. According to the table, you will then get these values:

| PLANT POWER SUPPLY:                | 380 volt – 50 hertz |
|------------------------------------|---------------------|
| TOTAL HORSEPOWER:                  | 20 Hp               |
| TOTAL KILOWATTS:                   | 15 Kw               |
| CAR PANEL CONTROL TRANSFORMER:     | 1500 volt-amps      |
| CRAWLER PANEL CONTROL TRANSFORMER: | 1000 volt-amps      |
| BRANCH CIRCUIT                     |                     |
| Distribution Switch Recommended:   | 60 amp              |

Fuse Recommended [FRS-R]:50 ampFeeder Recommended [THHN]:No. 8 AWG - [8.4 sq. mm]Feeder Conduit Recommended:0.5 in. - [15 mm]Short Circuit Interrupting Capacity:200,000 AIC

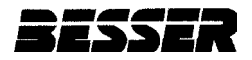

# SAFETY BULLETIN

This notice is issued to advise you that some previously accepted shop practices may not be keeping up with changing Federal and State Safety and Health Standards. Your current shop practices may not emphasize the need for proper precautions to insure safe operation and use of machines, tools, automatic loaders and allied equipment and/or warn against the use of certain solvents or other cleaning substances that are now considered unsafe or prohibited by law. Since many of your shop practices may not reflect current safety practices and procedures, particularly with regard to the safe operation of equipment, it is important that you review your practices to ensure compliance with Federal and State Safety and Health Standards.

#### IMPORTANT

# The operation of any machine or power-operated device can be extremely hazardous unless proper safety precautions are strictly observed. Observe the following safety precautions:

Always be sure proper guarding is in place for all pinch, catch, shear, crush and nip points.

Always make sure that all personnel are clear of the equipment before starting it.

Always be sure the equipment is properly grounded.

Always turn the main electrical panel off and lock it out in accordance with published lockout/tagout procedures prior to making adjustments, repairs, and maintenance.

Always wear appropriate protective equipment like safety glasses, safety shoes, hearing protection and hard hats.

Always keep chemical and flammable material away from electrical or operating equipment.

Always maintain a safe work area that is free from slipping and tripping hazards.

Always be sure appropriate safety devices are used when providing maintenance and repairs to all equipment.

Never exceed the rated capacity of a machine or tool.

Never modify machinery in any way without prior written approval of the Besser Engineering Department.

Never operate equipment unless proper maintenance has been regularly performed.

Never operate any equipment if unusual or excessive noise or vibration occurs.

Never operate any equipment while any part of the body is in the proximity of potentially hazardous areas.

Never use any toxic flammable substance as a solvent cleaner.

Never allow the operation or repair of equipment by untrained personnel.

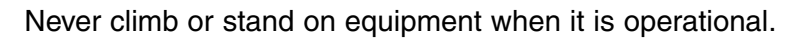

It is important that you review Federal and State Safety and Health Standards on a continual basis. All shop supervisors, maintenance personnel, machine operators, tool operators, and any other person involved in the setup, operation, maintenance, repair or adjustment of Besser-built equipment should read and understand this bulletin and Federal and State Safety and Health Standards on which this bulletin is based.

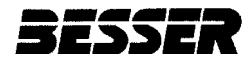

# **SAFETY SIGNS**

| Sign | Description                       | Required |
|------|-----------------------------------|----------|
| 1    | All Panels                        | 1        |
| 2    | Mixer                             | 4        |
| 3    | Concrete Products Machine         | 1        |
|      | Depalleter                        | 2        |
| 4    | Mixer                             | 2        |
| 5    | Skiploader                        | 4        |
| 6    | Skiploader/Mixer Platforms        | 8        |
| 7    | Skiploader/Mixer Platforms        | 8        |
| 8    | Vertical: Pallet Transport System | 2        |
|      | Horizontal: LSC-40/LSC-100        | 6        |
|      | Pallet Transport System           | 4        |
| 9    | Besser-Matic                      | 4        |
| 10   | Besser-Matic                      | 4        |
| 11   | Skiploader                        | 4        |
| 12   | All Panels                        | 1        |
| 13   | Overhead Block Transfer           | 4        |
| 14   | Block Pusher                      | 2        |
|      | Pallet Transfer System            | 4        |
| 15   | Concrete Products Machine         | 2        |
| 16   | Conveyors                         | 12       |
| 17   | Cuber                             | 8        |
| 18   | Cuber                             | 3        |
|      | Block Turnovers                   | 2        |
|      | Slat Conveyors                    | 2        |

#### To order safety decals, contact your local Besser representative or the Besser Central Order Department. Thank you!

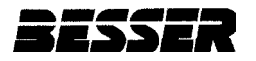

#### TABLE OF CONTENTS

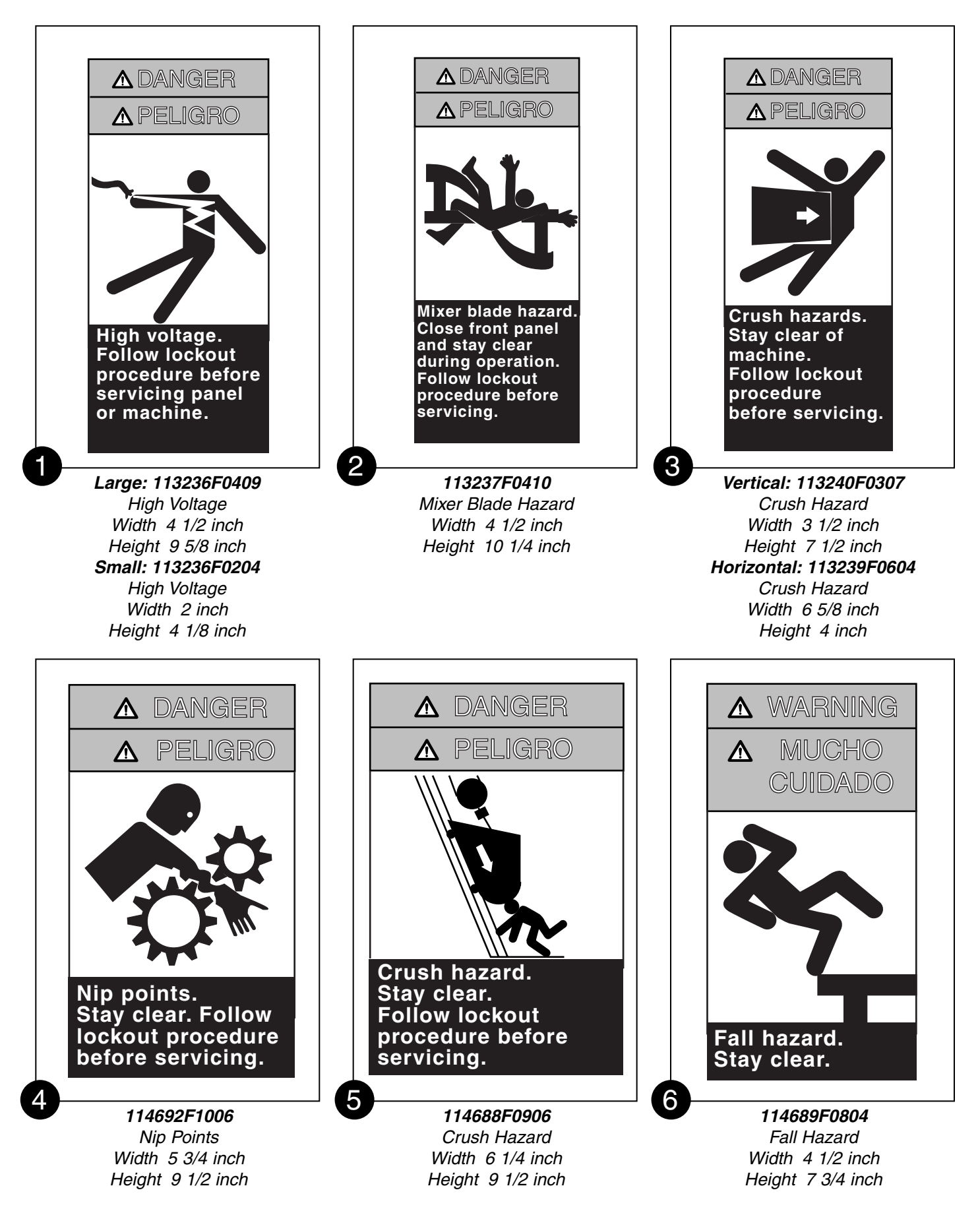

#### Safety Signs LSC-100A Machine Maintenance/Operation

TABLE OF CONTENTS

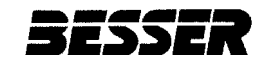

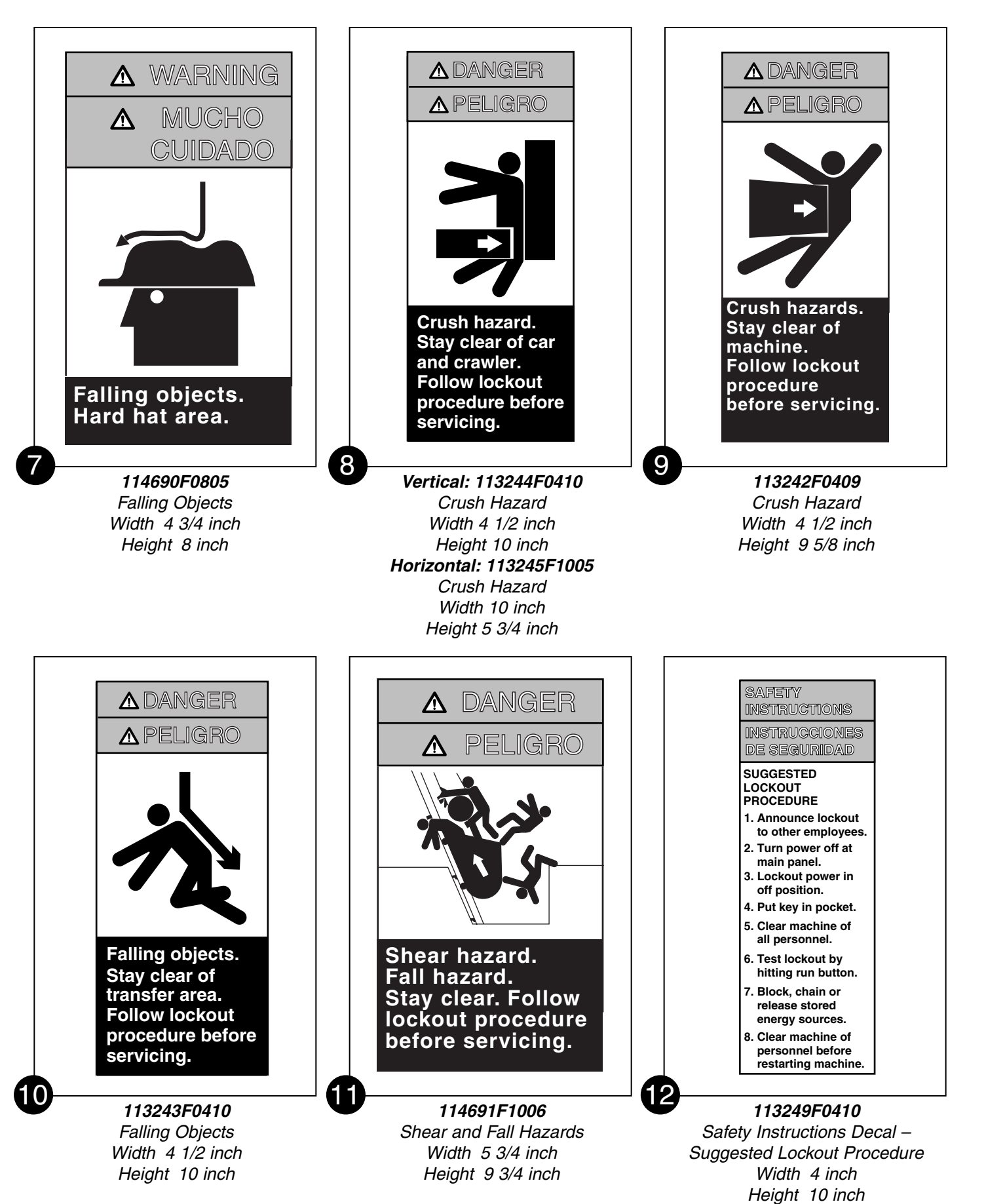

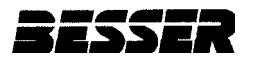

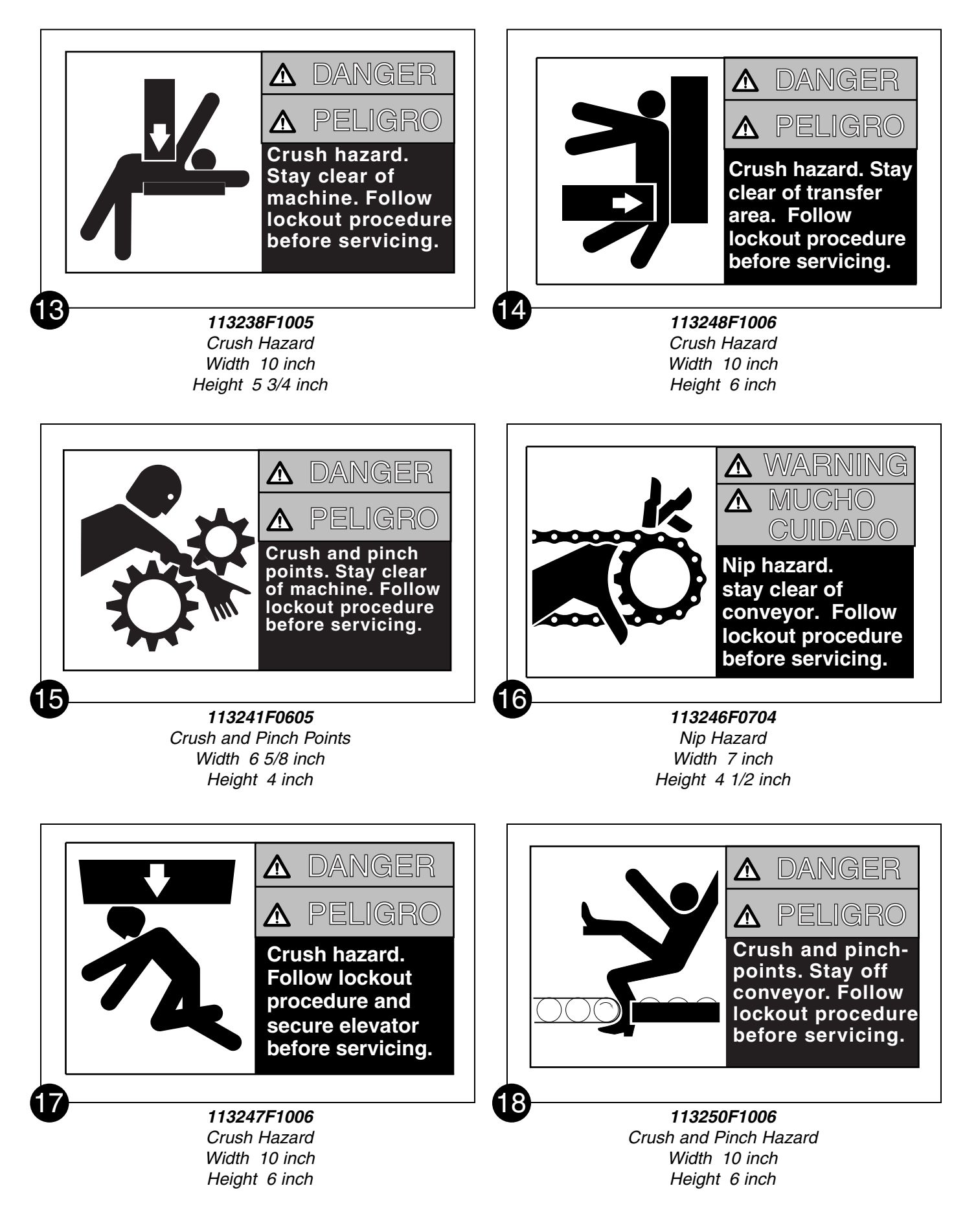

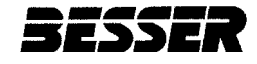

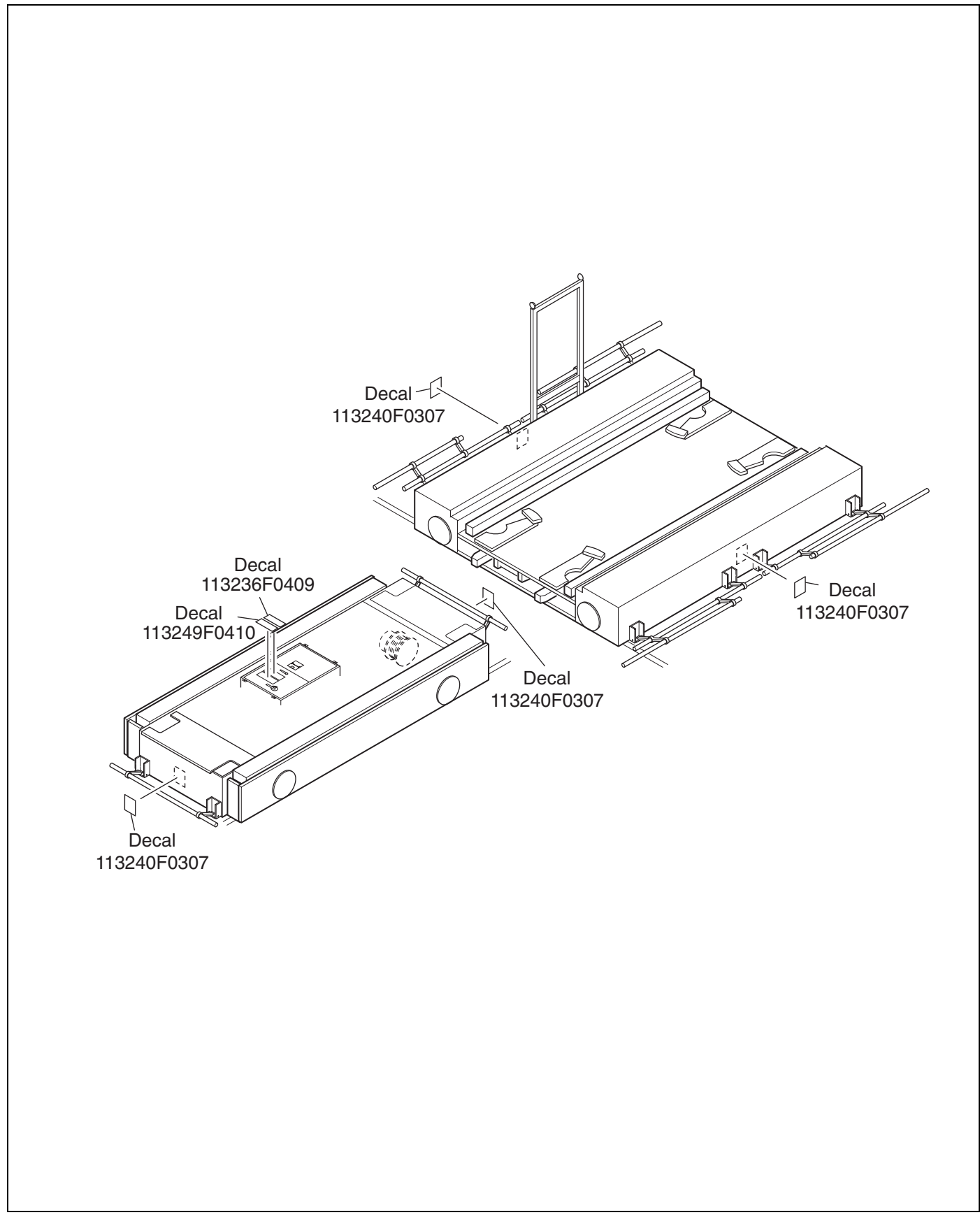

Figure A Decals

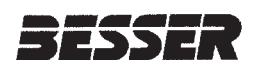

# SECTION 1 INTRODUCTION

The LSC-100A is an automated concrete product transport system. The LSC-100A transfers racks of green concrete product back and forth from the Loader/Unloader area to kilns for curing. The LSC-100A consists of a rail network, two mobile vehicles, and a programmable logic controller system.

# 1.1 MECHANICAL COMPONENT OVERVIEW

Figures 1.1 through 1.5 illustrate the basic mechanical components of the LSC-100A system.

## 1.1.1 Racks

The racks carry the concrete product as they move from one area to another.

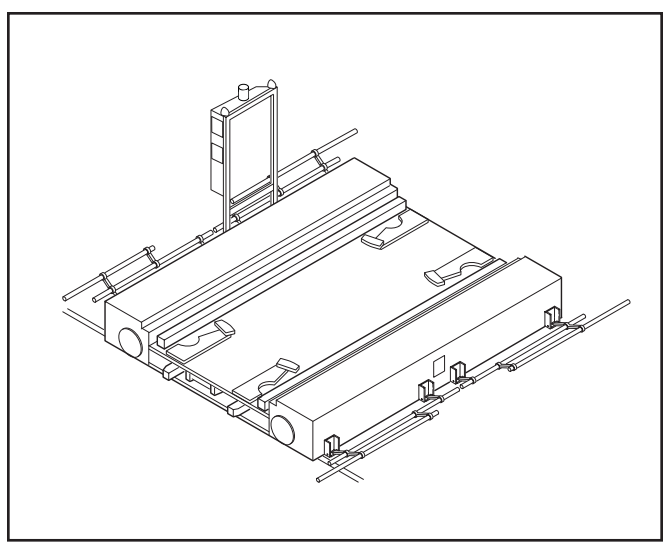

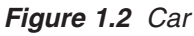

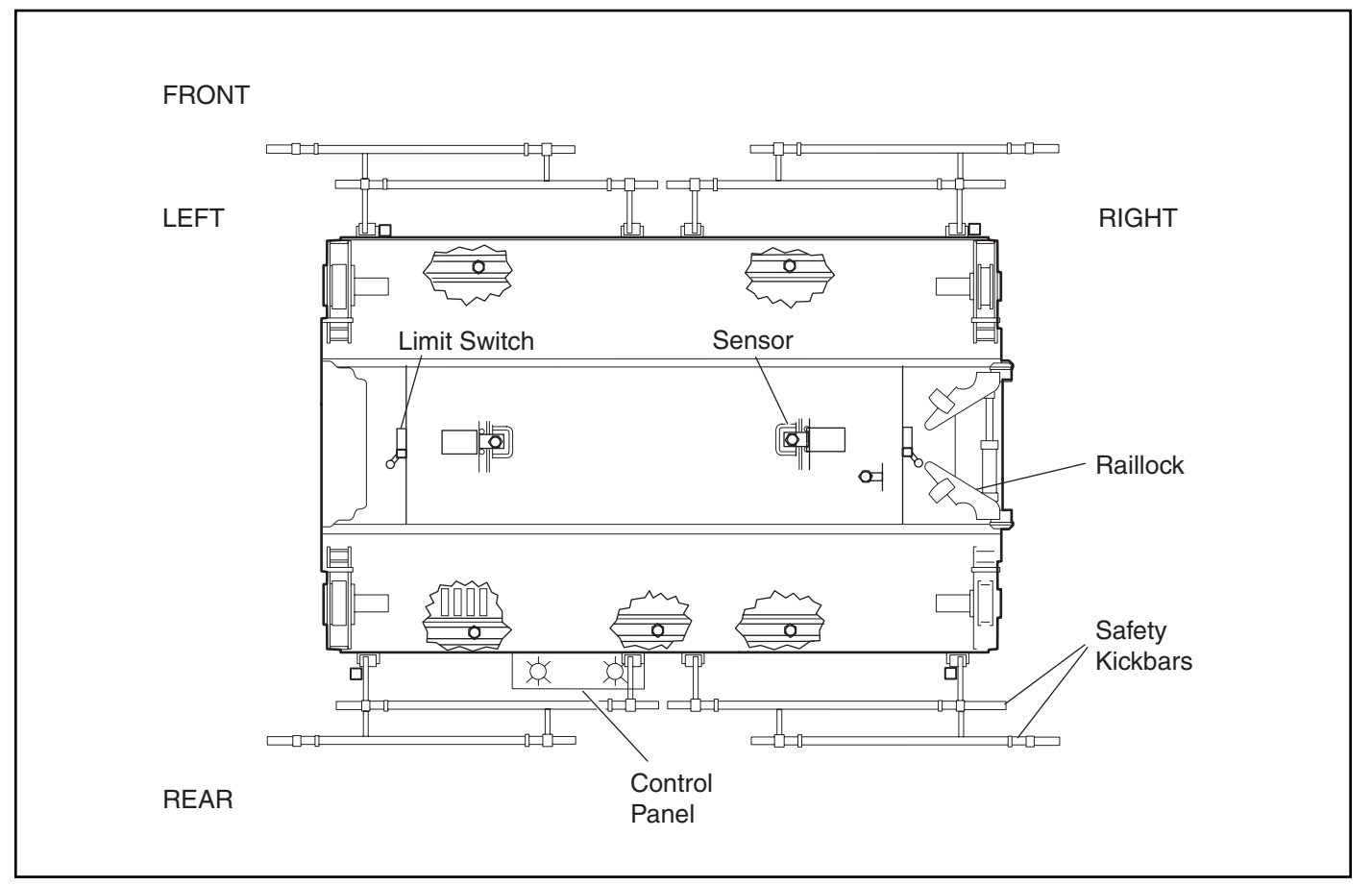

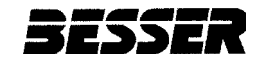

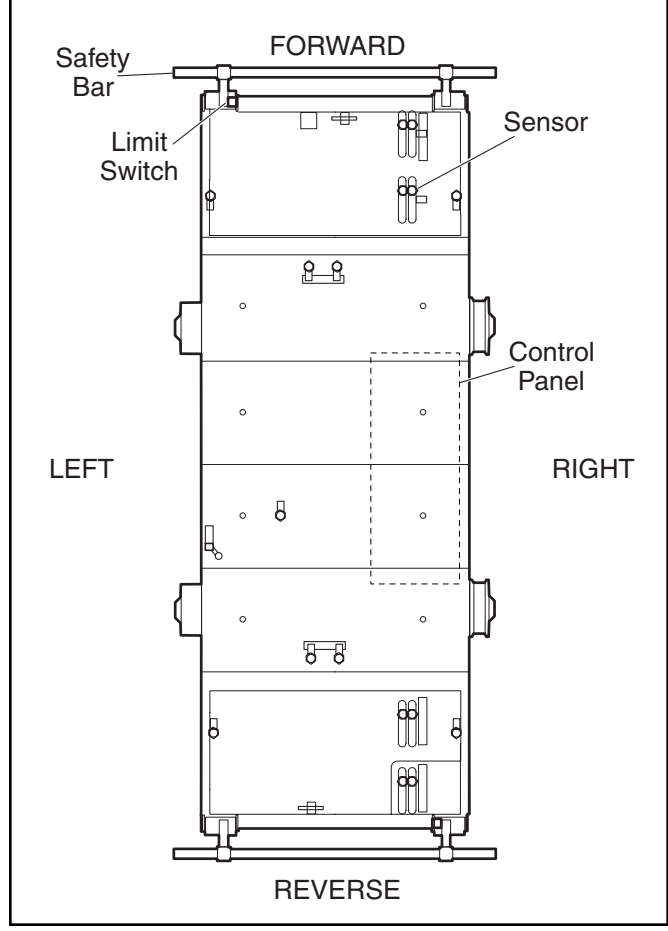

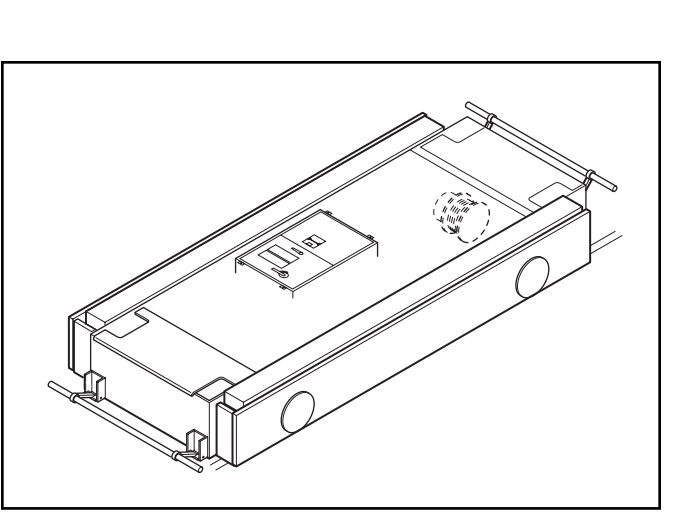

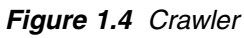

Figure 1.3 Crawler Components

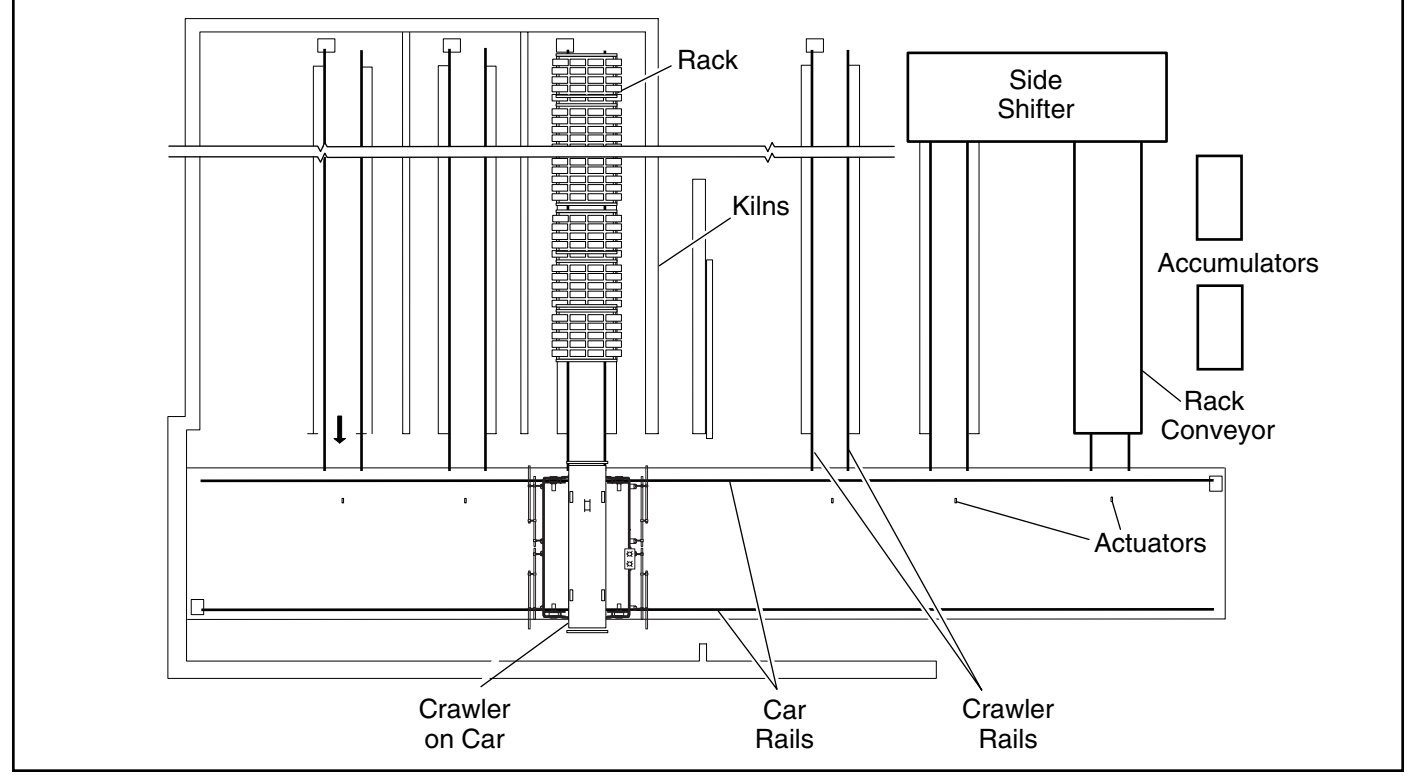

Figure 1.5 Mechanical Components

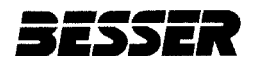

SECTION 1

#### 1.1.2 Rail System

There are two different rail paths and gauges. Wide gauge rails carry the car. Narrow gauge rails at right angles to the car rails carry the crawler to the side shifter, the rack conveyor and into the kilns.

### 1.1.3 Crawler

The crawler lifts and transports racks between the car and the:

- Side shifter
- · Rack conveyor
- Kilns

#### 1.1.4 Car

The car carries the crawler between the Loader/Unloader area and the kiln area.

#### 1.1.5 Side Shifter

The side shifter loads, shifts and stores racks until removed by the crawler.

#### 1.1.6 Rack Conveyor

The rack conveyor receives cured racks from the crawler and transports them to the Unloader.

### **1.2 ELECTRONIC COMPONENT OVERVIEW**

A range of electronic components monitor and control LSC-100A operation. This section provides only a brief overview of three components that are fundamental to the mechanical operation of the system:

- · Logic controller/graphic control station
- Sensors
- Actuators

Sections 3 and 4 provide details of electronic components including sensor function.

#### 1.2.1 Small Logic Controller/Graphic Control Station

Both car and crawler have Small Logic Controllers (SLC-500) which control the sequence of operations of each vehicle. The car's graphic control station functions as a man-machine interface. The crawler has two control stations located at each end of the crawler. The control stations use indicator lamps to show operational status and faults.

#### 1.2.2 Sensors

Sensors located on the car and crawler monitor and control all mechanical operations. Sensors are also essential to the LSC-100A safety protection system. There are three types of sensors:

- · Limit switches (LS) are spring-loaded electromechanical devices that monitor the position of:
  - Safety bars on both the car and crawler Car raillocks
- · Proximity sensors (PRS) on both the car and the crawler monitor a magnetic field to signal various operating conditions. For example, upward-sensing PRSs on the crawler detect the presence of a rack as part of the control process for crawler movement. Downward-sensing PRSs on the car detect floor-level actuators as part of the control process for car movement.
- · A photo-electric sensor (PER) provides a light and reflection process as a means by which crawler movements are controlled when traveling on the rails leading to the side shifter.

#### 1.2.3 Actuators

Actuators are floor-level steel plates installed on the centerline of every set of crawler rails. Downward-sensing proximity sensors on the car use the actuators to help control car movement.

LSC-100A Machine Maintenance/Operation MAINTENANCE/OPERATION

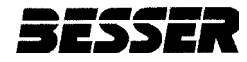

## **1.3 START-UP PROCEDURE**

Refer to Figures 1.6 and 1.7.

- 1. Ensure all switches are off.
- 2. Turn the power on. The indicator light will illuminate.
- 3. Pull out the emergency stop. Press the energize MCR push button.
- 4. Turn the pump on.
- 5. Turn hand-off-auto switch to hand.
- 6. Manually position the car in front of any station.
- 7. Ensure that the screen has been properly programmed.
- 8. Turn the hand-off-auto switch to auto.

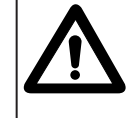

#### WARNING:

The horn blows for 2 seconds prior to the car moving. In case of emergency press the emergency stop.

9. Press auto start push button.

## **1.4 SHUT-DOWN PROCEDURE**

Refer to Figures 1.6 and 1.7.

- 1. Ensure that the machine has stopped at a chosen location.
- 2. Turn hand-off-auto switch to off.
- 3. Depress and lock emergency stop switch.
- 4. If maintaining warm oil is desired, turn the oil heater switch on.
- 5. If warm oil is not required, turn power off.

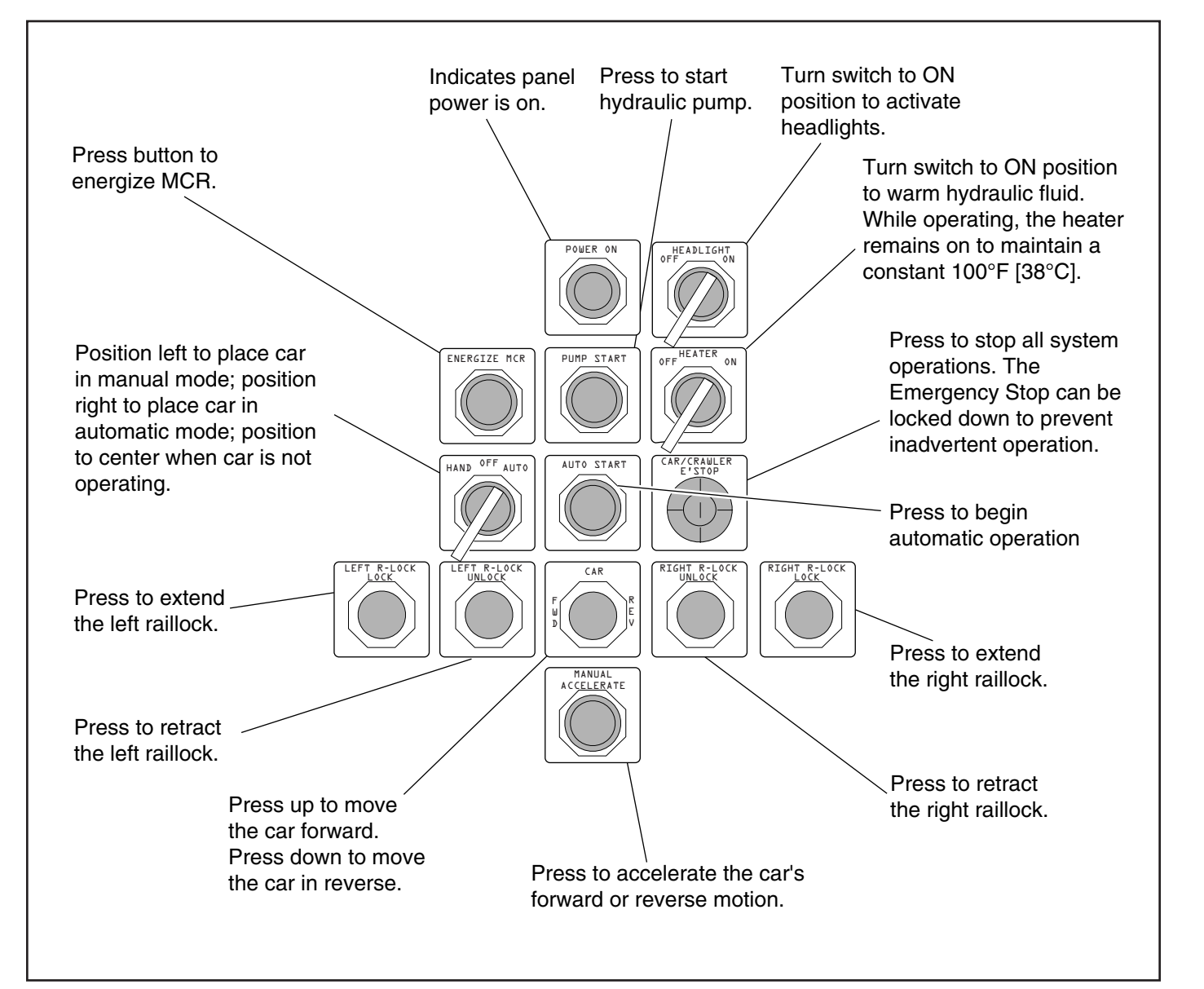

Figure 1.6 Car Manual Control Panel

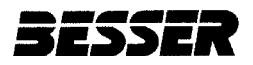

### MAINTENANCE/OPERATION LSC-100A Machine Maintenance/Operation

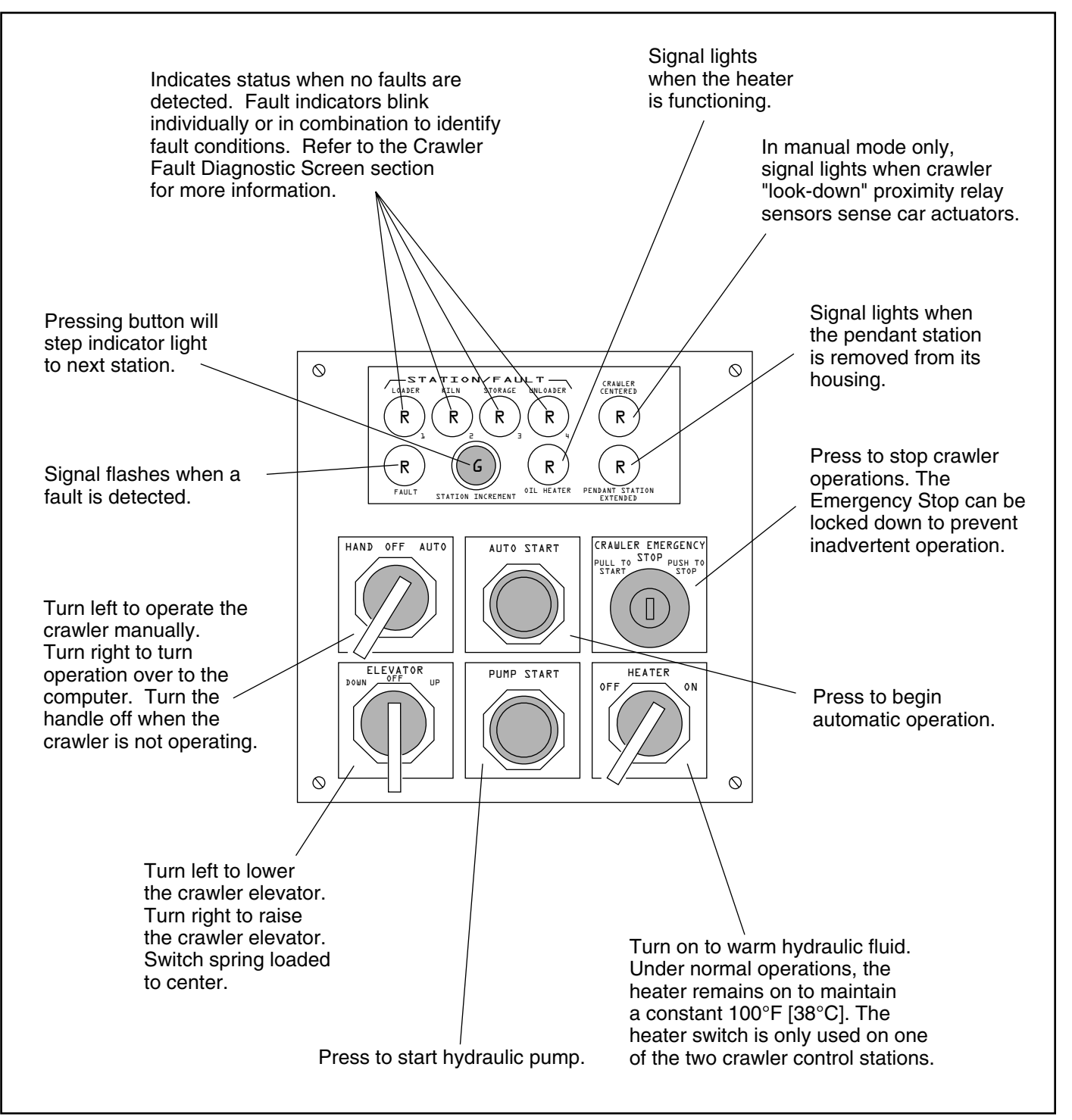

Figure 1.7 Crawler Manual Control Station

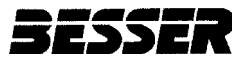

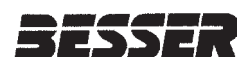

# SECTION 2 MECHANICAL OPERATION

This section is an overview of LSC-100A operation with a focus on mechanical systems and movement of components. Steps in a typical operating cycle of the Unloader side shifter are shown in order in this section.

## 2.1 TRANSPORT CURED RACK TO SIDE SHIFTER

Figure 2.1 shows the sequence to transport cured rack to side shifter.

- 1. The car stops and locks at the rails leading to the side shifter.
- 2. The raillocks extend and the crawler immediately accelerates off the car to cured block maximum speed.
- 3. If PER-101 at the wait station is on, the crawler proceeds towards the side shifter without stopping.
- 4. If PER-101 at the wait station is off, PER-17 on the crawler comes in contact with the actuator signaling the crawler to decelerate to cured block creep speed. The crawler stops when its trailing sensor comes in contact with the actuator near PER-101. When the Besser-Matic signals

through PER-102, the crawler accelerates to cured block maximum speed onto the side shifter.

- 5. The leading sensor on the crawler comes in contact with the actuator on the side shifter signaling the crawler to decelerate to cured block creep speed.
- 6. The crawler stops when its trailing sensor comes in contact with the actuator on the side shifter.
- 7. The stopped crawler is centered on the side shifter. The crawler elevator lowers to unload the cured rack.
- 8. The unloaded crawler accelerates to unloaded maximum speed towards the car.
- 9. The crawler raillock sensors sense the car raillock actuators. When the leading sensor on the crawler comes in contact with the first car actuator, the crawler decelerates to unloaded creep speed.
- 10. The crawler stops centered on car when the leading and trailing actuators come in contact with the car actuators.
- 11. The raillocks retract.

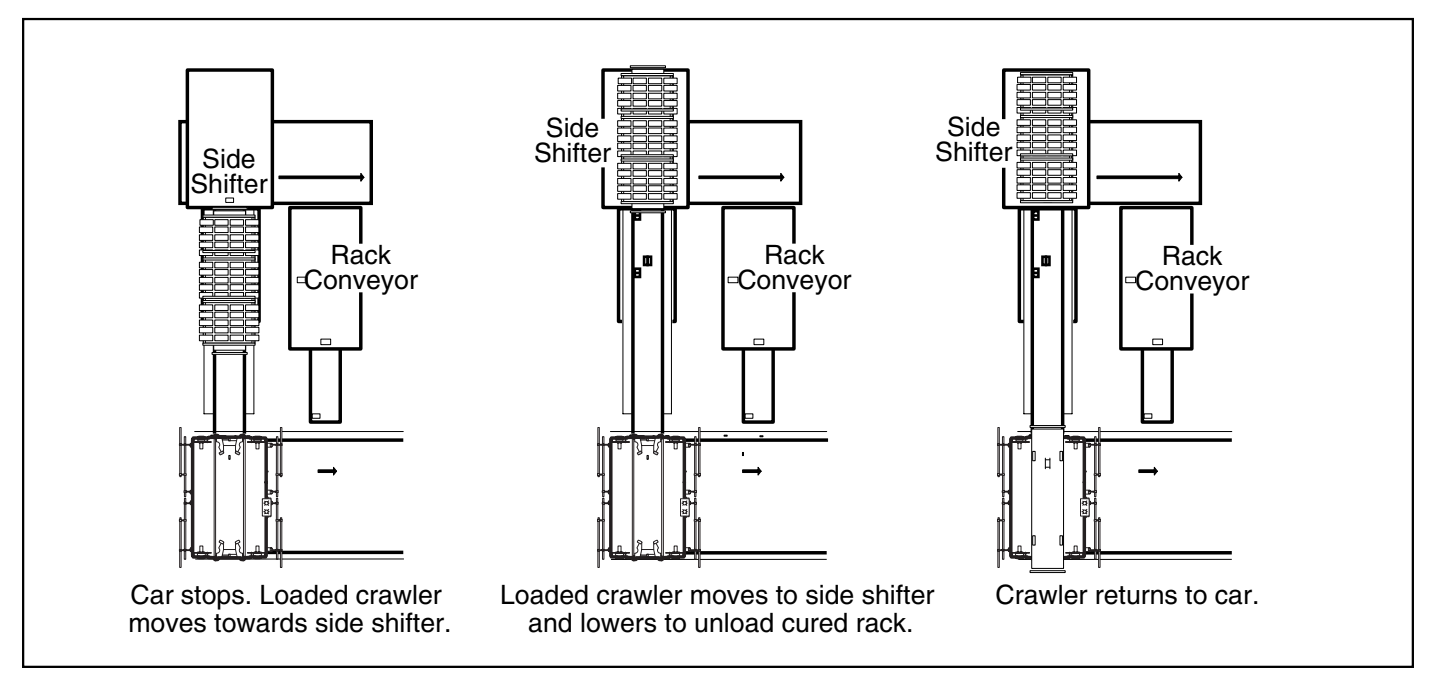

Figure 2.1 Transporting Cured Rack to Side Shifter

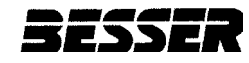

### 2.2 RETRIEVE GREEN RACK FROM RACK CONVEYOR

Figure 2.2 shows the sequence to retrieve a green rack.

- 1. The car stops and locks at the rails leading to the rack conveyor.
- 2. The raillocks extend and the crawler immediately accelerates off the car to unloaded maximum speed.
- 3. The leading sensor on the crawler comes in contact with the actuator on the rack conveyor signaling the crawler to decelerate to unloaded creep speed.
- 4. The crawler stops when its trailing sensor comes in contact with the actuator on the rack conveyor.

- 5. The crawler waits for a signal from the Besser-Matic through PER-100 to raise the crawler and load the green rack onto the crawler.
- 6. The loaded crawler accelerates to green block maximum speed towards the car.
- The crawler raillock sensors sense the car raillock actuators. When the leading sensor on the crawler comes in contact with the first car actuator, the crawler decelerates to green block creep speed.
- 8. The crawler stops centered on car when the leading and trailing actuators come in contact with the car actuators.
- 9. The raillocks retract.

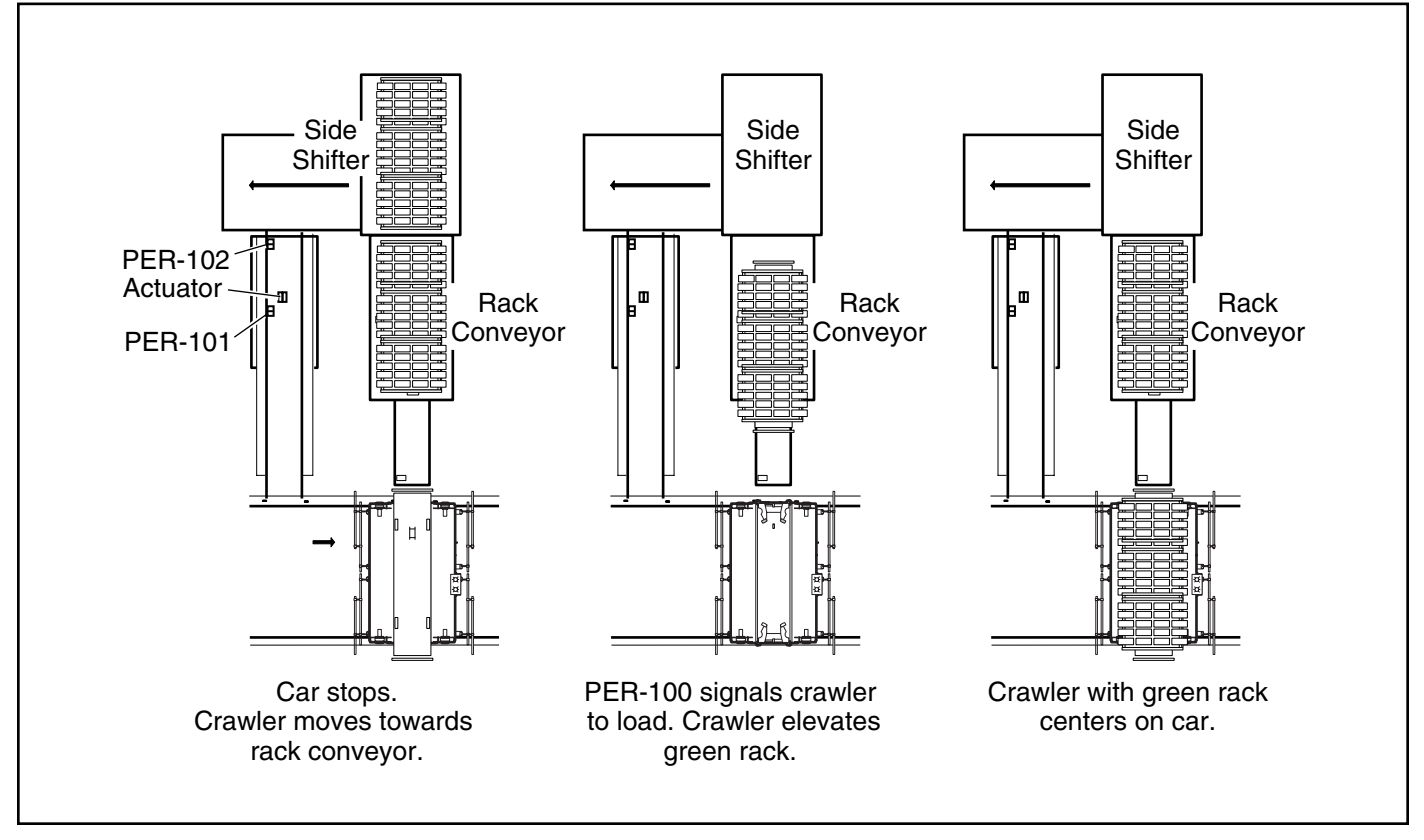

Figure 2.2 Retrieving a Green Rack from Rack Conveyor

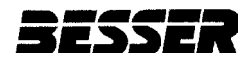

SECTION 2

#### 2.3 TRANSPORT GREEN RACK TO KILN

Figure 2.3 shows the sequence for placing a rack of green product in the kiln for curing.

- 1. The car moves along the car rails at fast speed. The car decelerates to green block creep speed when the selected kiln actuator triggers the first downward-sensing PRS and stops when the same actuator triggers the center downward-sensing PRS.
- 2. The raillocks extend.
- 3. The loaded crawler moves off the car onto the kiln rails at green block creep speed.
- 4. The crawler stops when the "look-up" PRS pair is triggered by the edge of the

first rack. If there is no rack inside the kiln, the end-of-kiln safety stop simulates the presence of a rack and causes the crawler to stop.

- 5. The crawler lowers the green rack onto curbs along the kiln rails.
- 6. The empty crawler accelerates in reverse direction to unloaded maximum speed. The crawler decelerates to unloaded creep speed when sensors are triggered by the car raillock actuators and stops when the crawler centers on the car.
- 7. The raillocks retract.

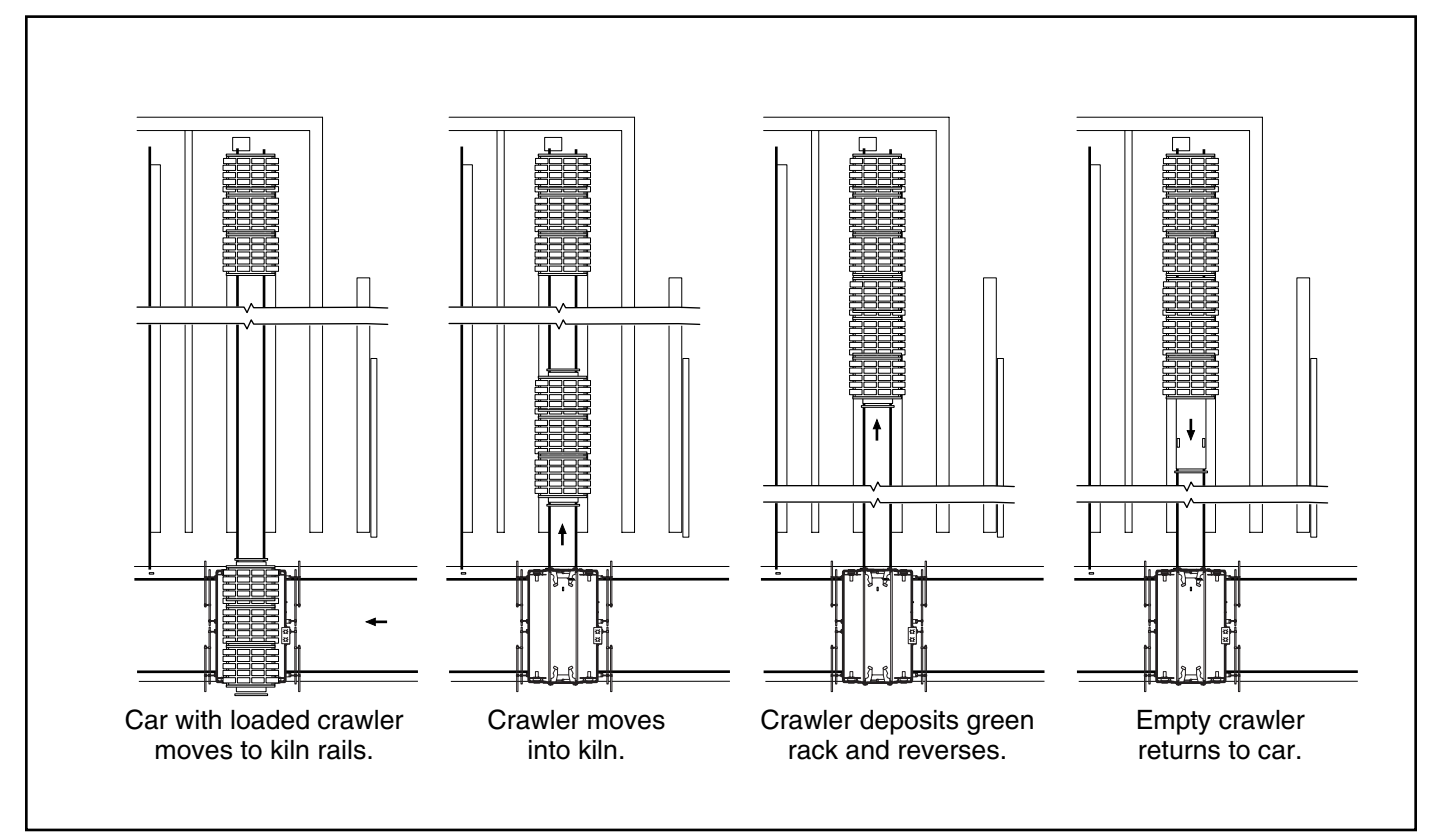

Figure 2.3 Transporting a Green Rack to Kiln

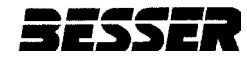

# 2.4 RETRIEVE CURED RACK FROM STORAGE

Figure 2.4 shows the sequence to retrieve a cured rack from a kiln.

- 1. The car accelerates along the car rails to unloaded maximum speed. The car decelerates to unloaded creep speed when the selected kiln actuator triggers the first downward-sensing PRS and stops when the same actuator triggers the center downward-sensing PRS.
- 2. The raillocks extend.
- The empty crawler accelerates off the car onto the kiln rails to unloaded maximum speed.

- 4. The crawler decelerates to unloaded creep when the rack triggers the leading "lookup" PRS pair on top of the crawler and stops when the rack triggers the trailing "look-up" PRS pair.
- 5. The crawler elevator lifts the cured rack from the kiln curbs.
- 6. The loaded crawler accelerates in reverse direction to cured block maximum speed. The crawler decelerates to cured block creep speed when sensors are triggered by the car raillock actuators and stops when the crawler centers on the car.
- 7. The raillocks retract.

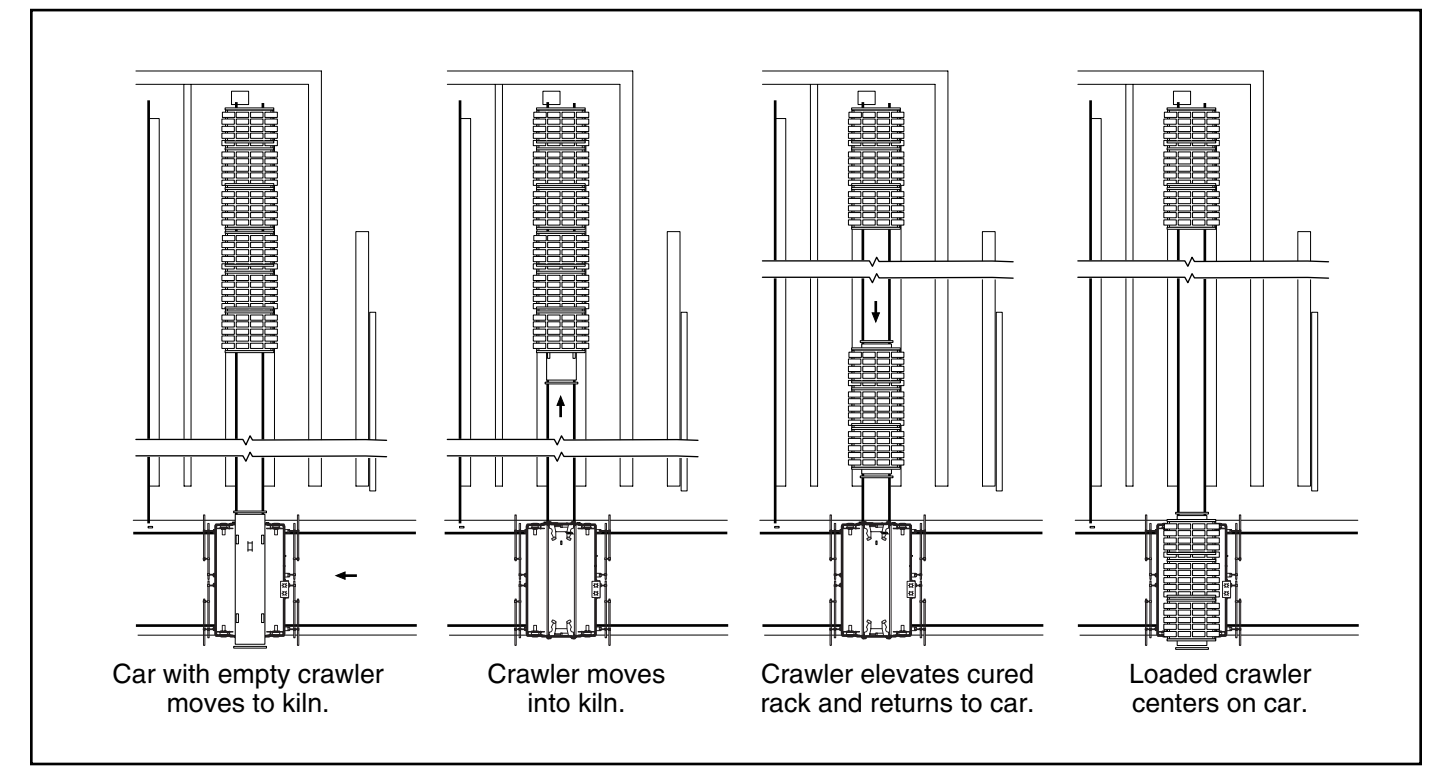

Figure 2.4 Retrieving a Cured Rack from Storage

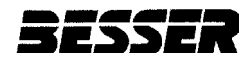

#### 2.5 TRANSPORT CURED RACK TO RACK CONVEYOR

Figure 2.5 shows the sequence to transport a cured rack to the rack conveyor.

- 1. The car stops and locks at the rails leading to the rack conveyor.
- 2. The crawler waits for a signal from PER-100 and then accelerates forward to cured block maximum speed.
- The leading sensor on the crawler comes in contact with the actuator on the rack conveyor signaling the crawler to decelerate to cured block creep speed.
- 4. The crawler stops when its trailing sensor comes in contact with the actuator on the side shifter.

5. The crawler lowers to unload the cured rack.

SECTION 2

- 6. The unloaded crawler accelerates to unloaded maximum speed towards the car.
- 7. The crawler raillock sensors sense the car raillock actuators. When the leading sensor on the crawler comes in contact with the first car actuator, the crawler decelerates to unloaded creep speed.
- 8. The crawler stops centered on car when the leading and trailing actuators come in contact with the car actuators.
- 9. The raillocks retract.

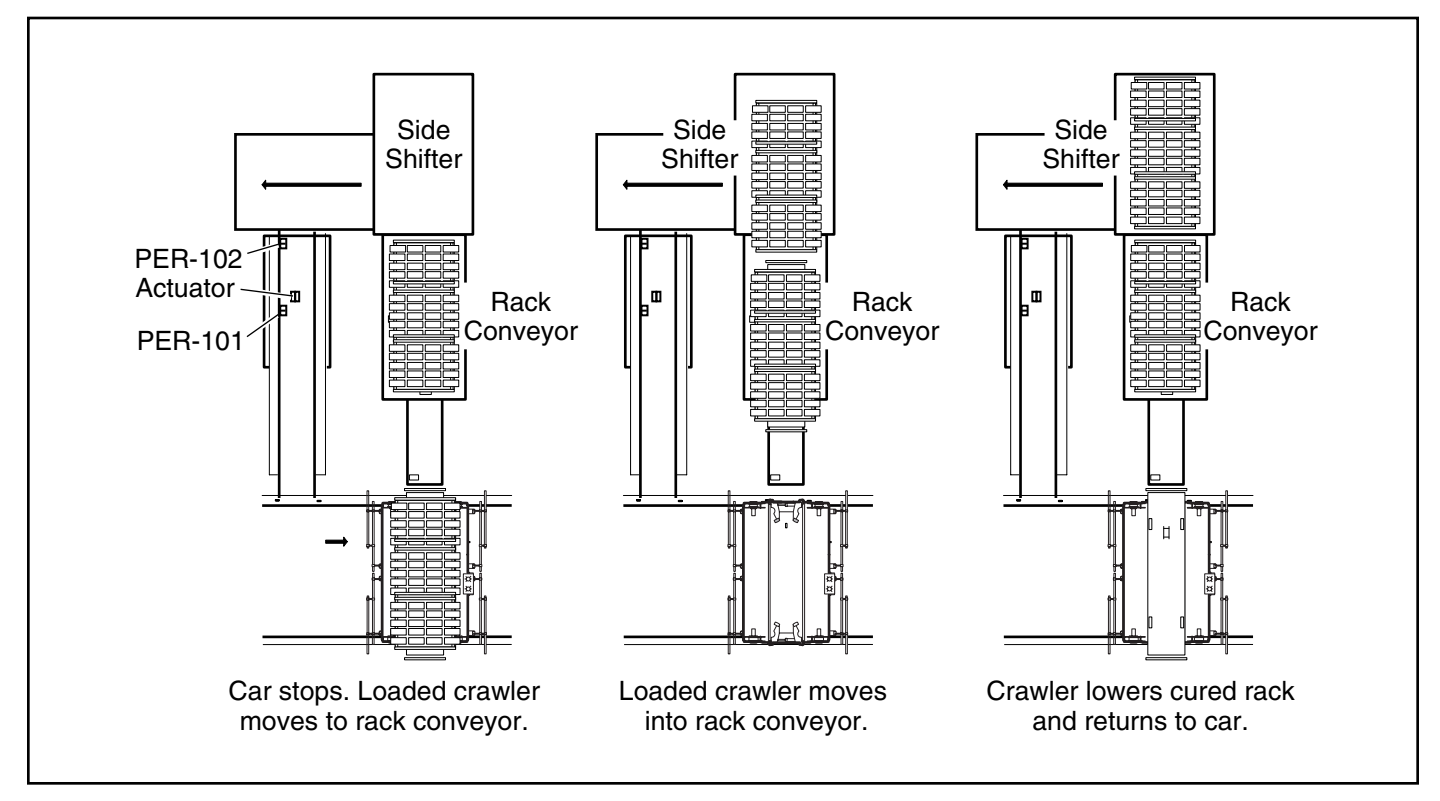

Figure 2.5 Transporting a Cured Rack to Rack Conveyor

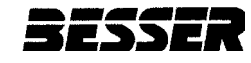

## 2.6 RETRIEVE GREEN RACK FROM SIDE SHIFTER

Figure 2.6 shows the sequence to retrieve green rack from the side shifter.

- 1. The car stops and locks at the rails leading to the side shifter.
- 2. The raillocks extend and the crawler immediately accelerates off the car to unloaded maximum speed.
- 3. If PER-101 at the wait station is on, the crawler proceeds towards the side shifter without stopping.
- 4. If PER-101 at the wait station is off, PER-17 on the crawler comes in contact with the actuator signaling the crawler to decelerate to unloaded creep speed. The crawler stops when its trailing sensor comes in contact with the actuator near PER-101. When the Besser-Matic signals through PER-102, the crawler accelerates to unloaded maximum speed onto the side shifter.

- 5. The leading sensor on the crawler comes in contact with the actuator on the side shifter signaling the crawler to decelerate to unload creep speed.
- 6. The crawler stops when its trailing sensor comes in contact with the actuator on the side shifter.
- 7. The stopped crawler is centered on the side shifter. The crawler elevator raises to load the green rack.
- 8. The loaded crawler accelerates to cured block maximum speed towards the car.
- 9. The crawler raillock sensors sense the car raillock actuators. When the leading sensor on the crawler comes in contact with the first car actuator, the crawler decelerates to green block creep speed.
- 10. The crawler stops centered on car when the leading and trailing actuators come in contact with the car actuators.
- 11. The raillocks retract.

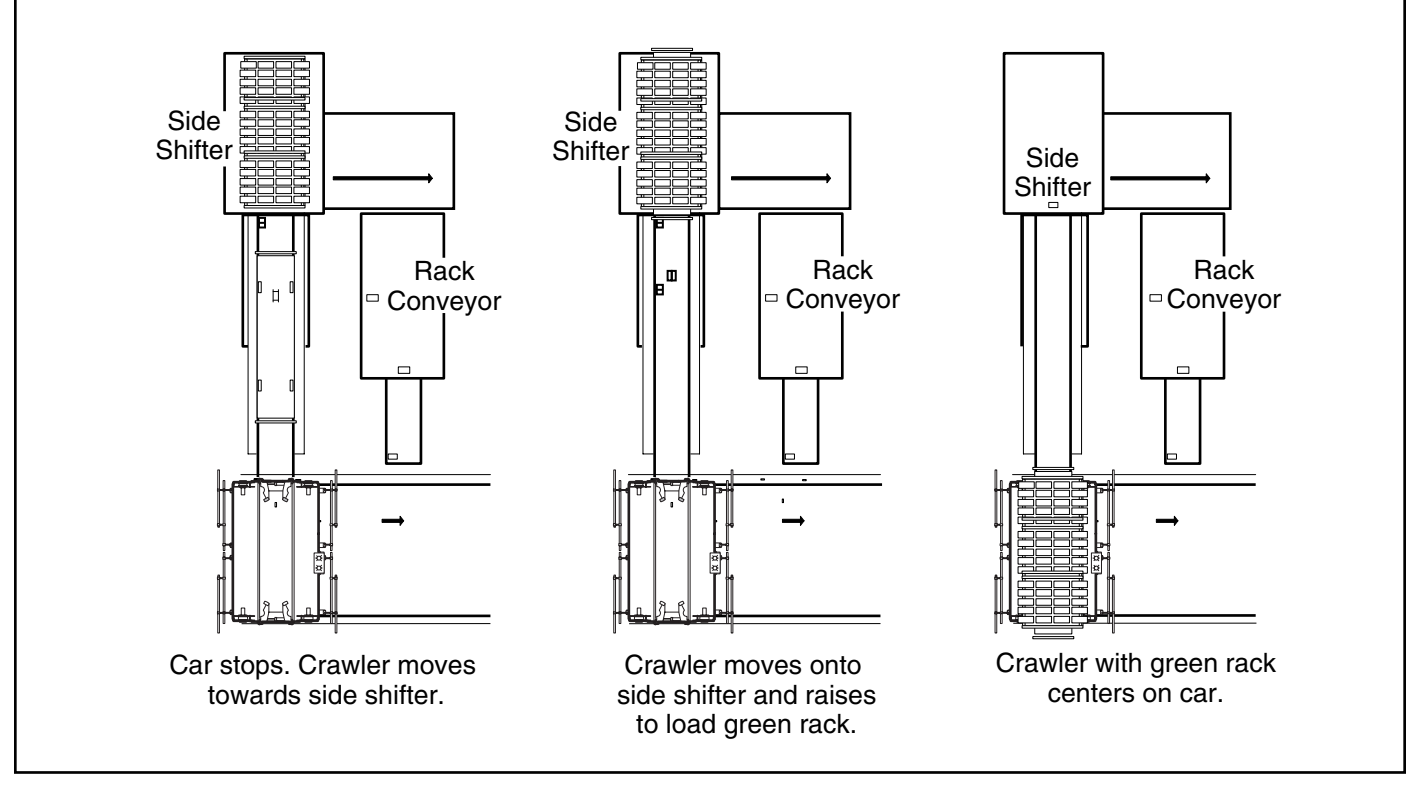

Figure 2.6 Retrieving Green Rack from Side Shifter

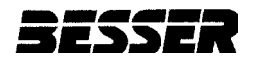

# 2.7 TRANSPORT GREEN RACK TO KILN

Figure 2.7 shows the sequence for placing a rack of green product in the kiln for curing.

- 1. The car moves along the car rails at fast speed. The car decelerates to green block creep speed when the selected kiln actuator triggers the first downward-sensing PRS and stops when the same actuator triggers the center downward-sensing PRS.
- 2. The raillocks extend.
- 3. The loaded crawler accelerates to green block creep speed onto the kiln rails.
- 4. The crawler stops when the "look-up" PRS pair is triggered by the edge of the first rack. If there is no rack inside the kiln,

the end-of-kiln safety stop simulates the presence of a rack and causes the crawler to stop.

SECTION 2

- 5. The crawler lowers the green rack onto curbs along the kiln rails.
- 6. The empty crawler accelerates in reverse direction to unloaded maximum speed.
- The crawler raillock sensors sense the car raillock actuators. When the leading sensor on the crawler comes in contact with the first car actuator, the crawler decelerates to green block creep speed.
- 8. The crawler stops centered on car when the leading and trailing actuators come in contact with the car actuators.
- 9. The raillocks retract.

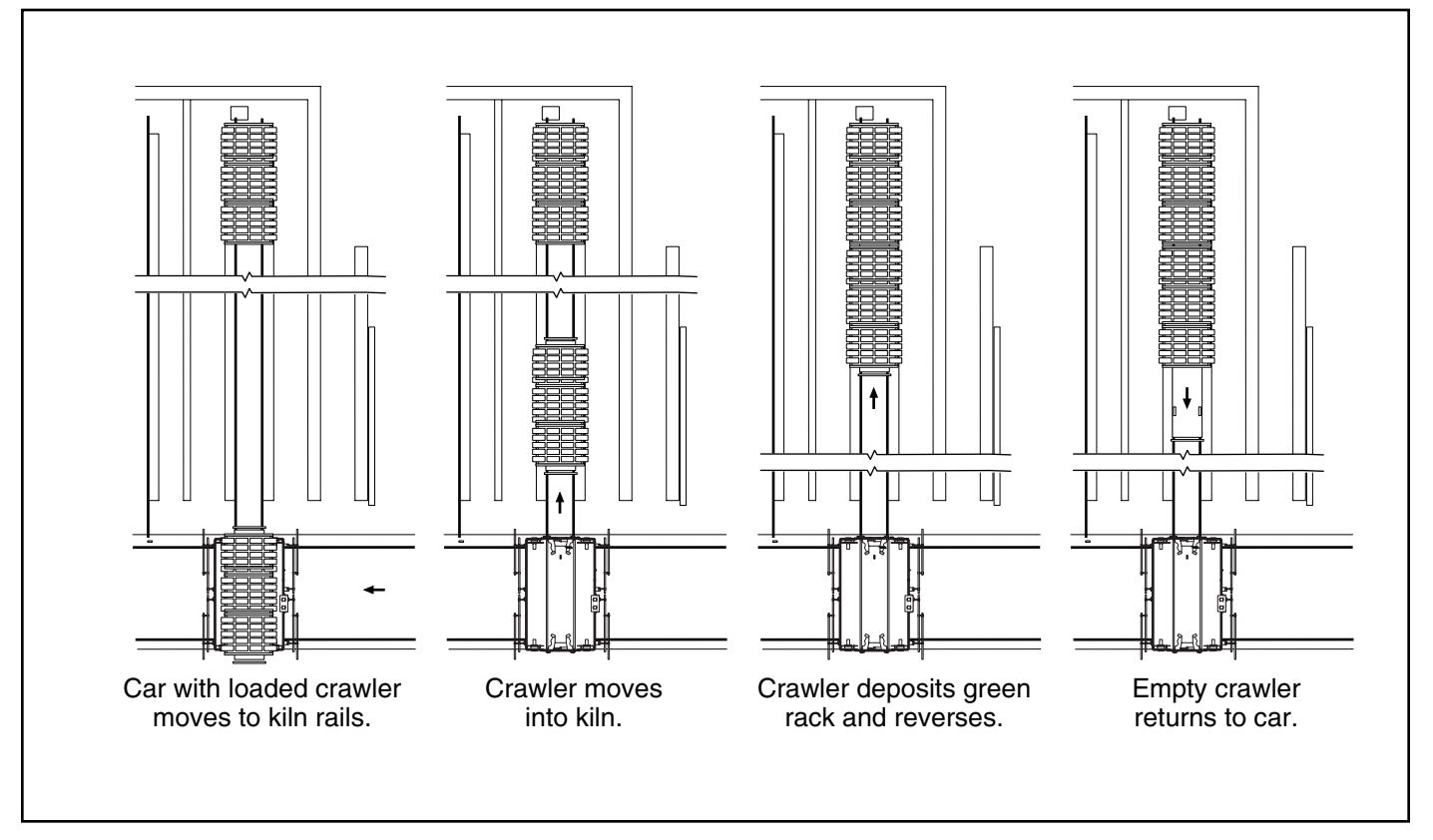

Figure 2.7 Transporting a Green Rack to Kiln

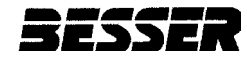

# 2.8 RETRIEVE CURED RACK FROM STORAGE

Figure 2.8 shows the sequence to retrieve a cured rack from a kiln.

- 1. The car moves along the car rails to unloaded maximum speed. The car decelerates to unloaded creep speed when the selected kiln actuator triggers the first downward-sensing PRS and stops when the same actuator triggers the center downward-sensing PRS.
- 2. The raillocks extend.
- The empty crawler accelerates off the car onto the kiln rails to unloaded maximum speed.
- 4. The crawler decelerates to unloaded creep speed when the rack triggers the leading

"look-up" PRS pair on top of the crawler and stops when the rack triggers the trailing "look-up" PRS pair.

- 5. The crawler elevator lifts the cured rack from the kiln curbs.
- 6. The loaded crawler accelerates in reverse direction to cured block maximum speed.
- 7. The crawler raillock sensors sense the car raillock actuators. When the leading sensor on the crawler comes in contact with the first car actuator, the crawler decelerates to green block creep speed.
- 8. The crawler stops centered on car when the leading and trailing actuators come in contact with the car actuators.
- 9. The raillocks retract.

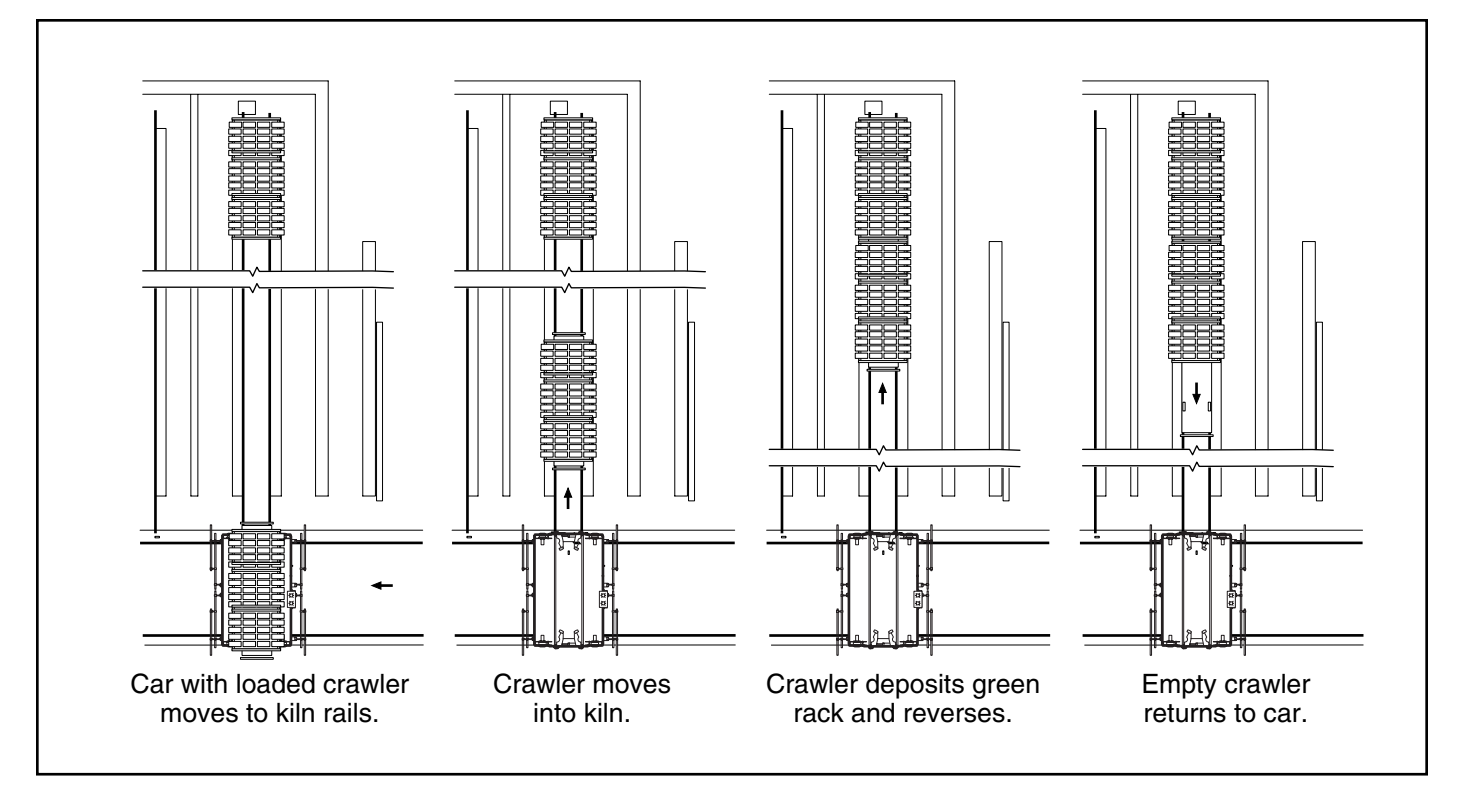

Figure 2.8 Retrieving a Cured Rack from Storage

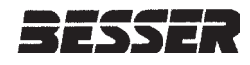

# SECTION 3 CAR CONTROL SYSTEMS

Figure 3.1 shows the complete car control panel with the graphic control screen on top and the manual controls below. This section discusses the man/machine interface of the LSC-100A car control systems.

| MAIN                                                                                       | MENU<br>ATION:                                                                                       |  |  |
|--------------------------------------------------------------------------------------------|----------------------------------------------------------------------------------------------------|--|--|
| SEQUENCE:                                                                                  | RACK COUNT:                                                                                          |  |  |
| LOADING KILN:                                                                              | UNLOADING KILN:                                                                                      |  |  |
| CAR INFORMATION:    4    5    6      OPERATOR ACTION:    1    2    3                       |                                                                                                    |  |  |
| FL F2 F3 F4<br>PROGRAM RESET RAIL CRAWLER<br>CAR RACK LOCKED DIAG.<br>ALARM ENABLED CENTER | F5  F6  F7  F8    KIIN  INPUT/  DATA  SENSOR    UITPUT  TABLE  UIRING &    STATUS  DISPLAY  LOCATION |  |  |
| F1    F2    F3    F4      F9    F10    F11    F12                                          | F5    F6    F7    F8      F13    F14    F15    F16                                                   |  |  |
| $\begin{bmatrix} POUEF & ON \\ ENEFGIEF \\ ENUIGIIIIIIIIII$                                |                                                                                                    |  |  |
|                                                                                            |                                                                                                    |  |  |

Figure 3.1 Car Control Panel

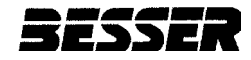

# **3.1 CAR MANUAL CONTROLS**

Figure 3.2 shows the hand operated section with the function of all manual controls.

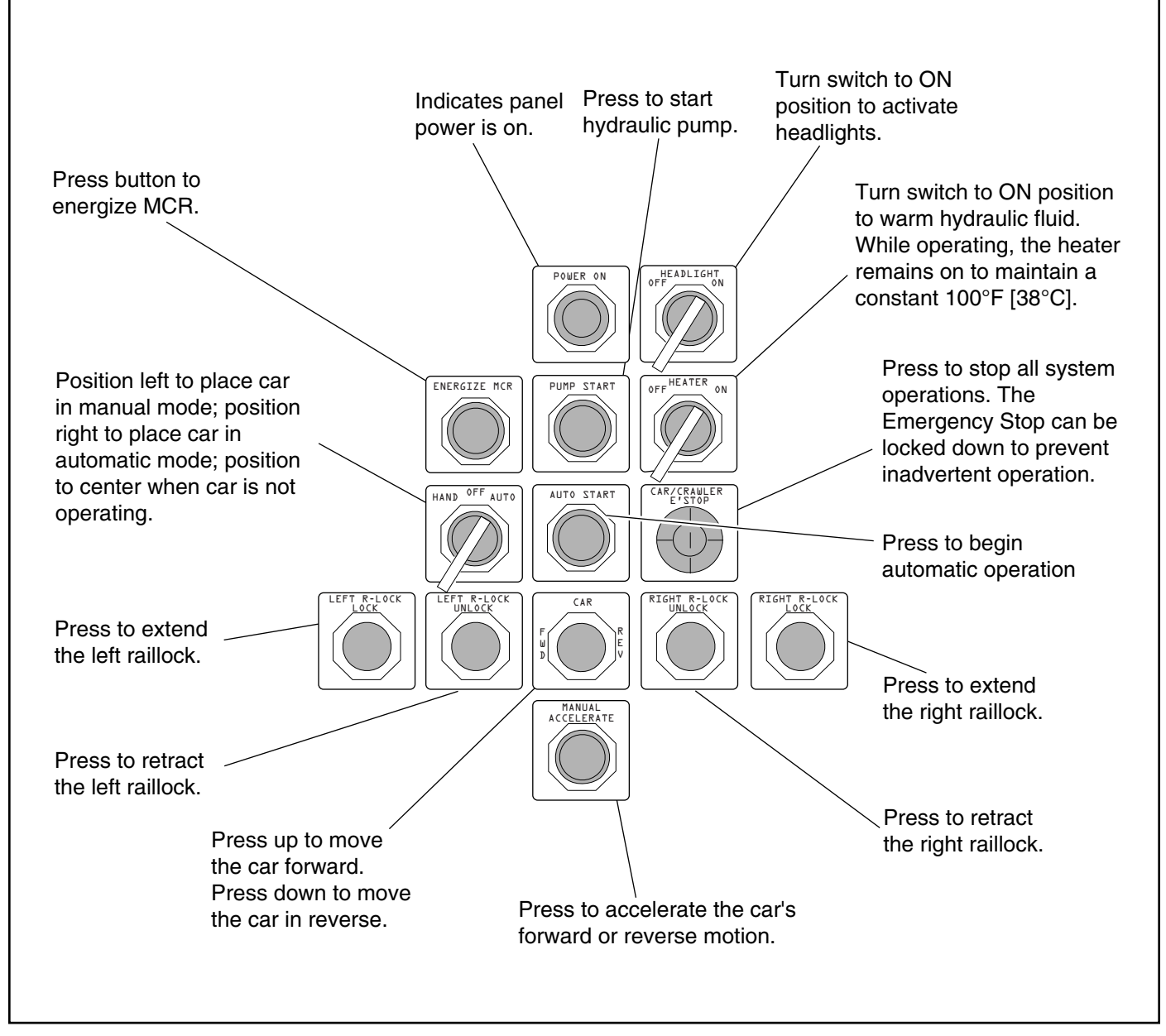

Figure 3.2 Car Manual Controls

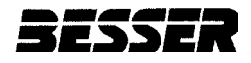

# **3.2 CAR GRAPHIC CONTROL SCREEN**

A Small Logic Controller (SLC) located on the car control panel runs the car. Figure 3.3 calls out each of the elements in the graphic control screen.

- 3.2.1 Main Menu Screen
- 3.2.2 Car Program Screen
- 3.2.3 Crawler Fault Diagnostic Screen
- 3.2.4 Rack Shuttle Main Menu Screen
- 3.2.5 Rack Shuttle Program Screen
- 3.2.6 Kiln Sequence Table Screen

All computer functions are accessible from the Main Menu Screen or one of its subscreens. This section contains an illustration and function table for each screen used in operation:

SECTION 3

- 3.2.7 Kiln Map Screen
- 3.2.8 Electrical Part Numbers Screen
- 3.2.9 Transfer Car Switch Locations
  Screen
- 3.2.10 Input/Output Status Screen
- 3.2.11 Proportional Speed Control Screen

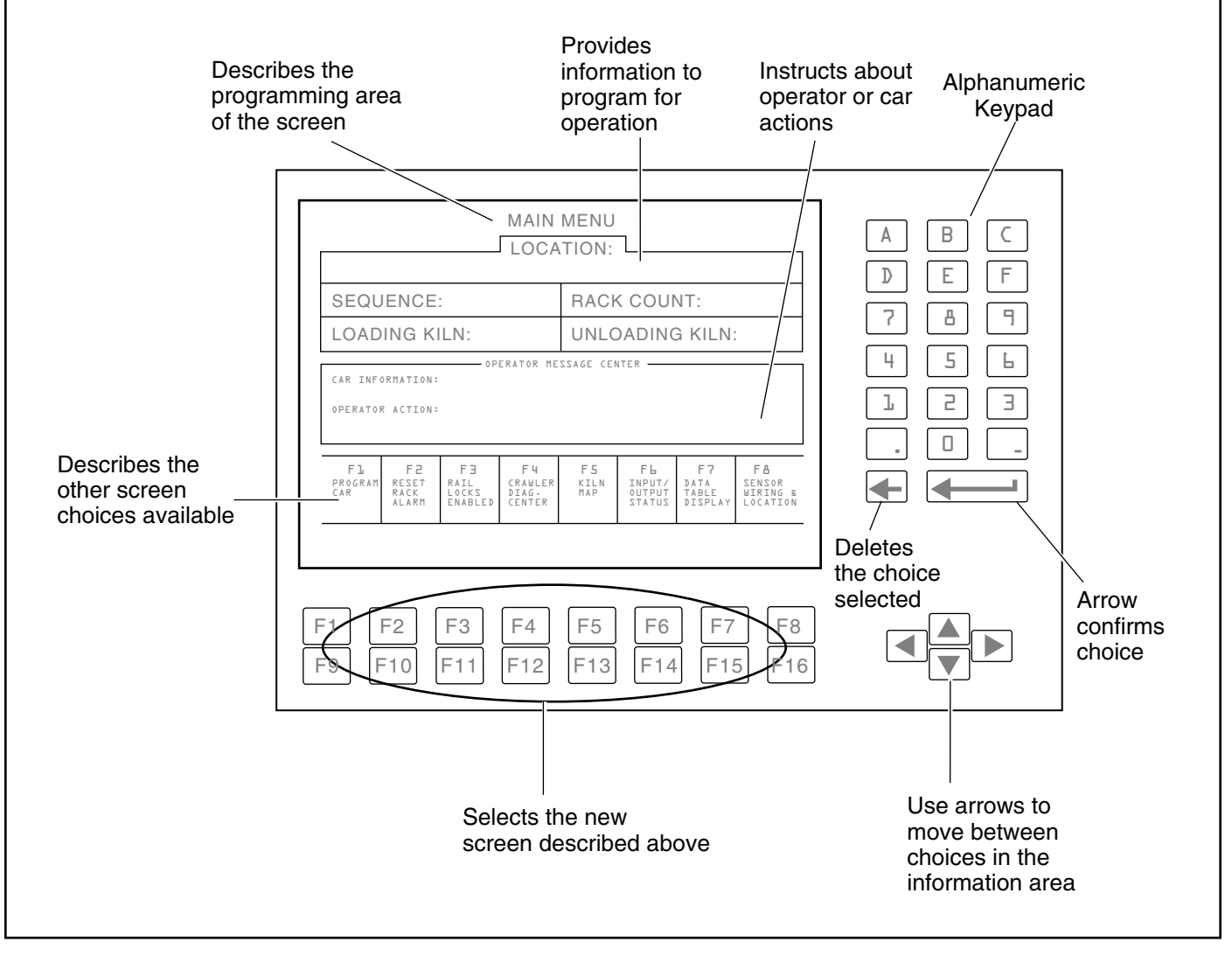

Figure 3.3 Car Graphic Control Screen

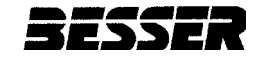

#### 3.2.1 Main Menu Screen

The Main Menu Screen gives an overview of programming options. The screen provides information about the car, such as its location, but this screen cannot program the car's action. If any of the information shown, such as Location, Sequence, Rack Count, Loading and Unloading

Kiln, is incorrect, the Main Menu Screen allows the operator access to other screens to modify the choices or correct a problem. Press the function key and the corresponding screen will appear. Make changes on that screen and then return to the Main Menu when completed.

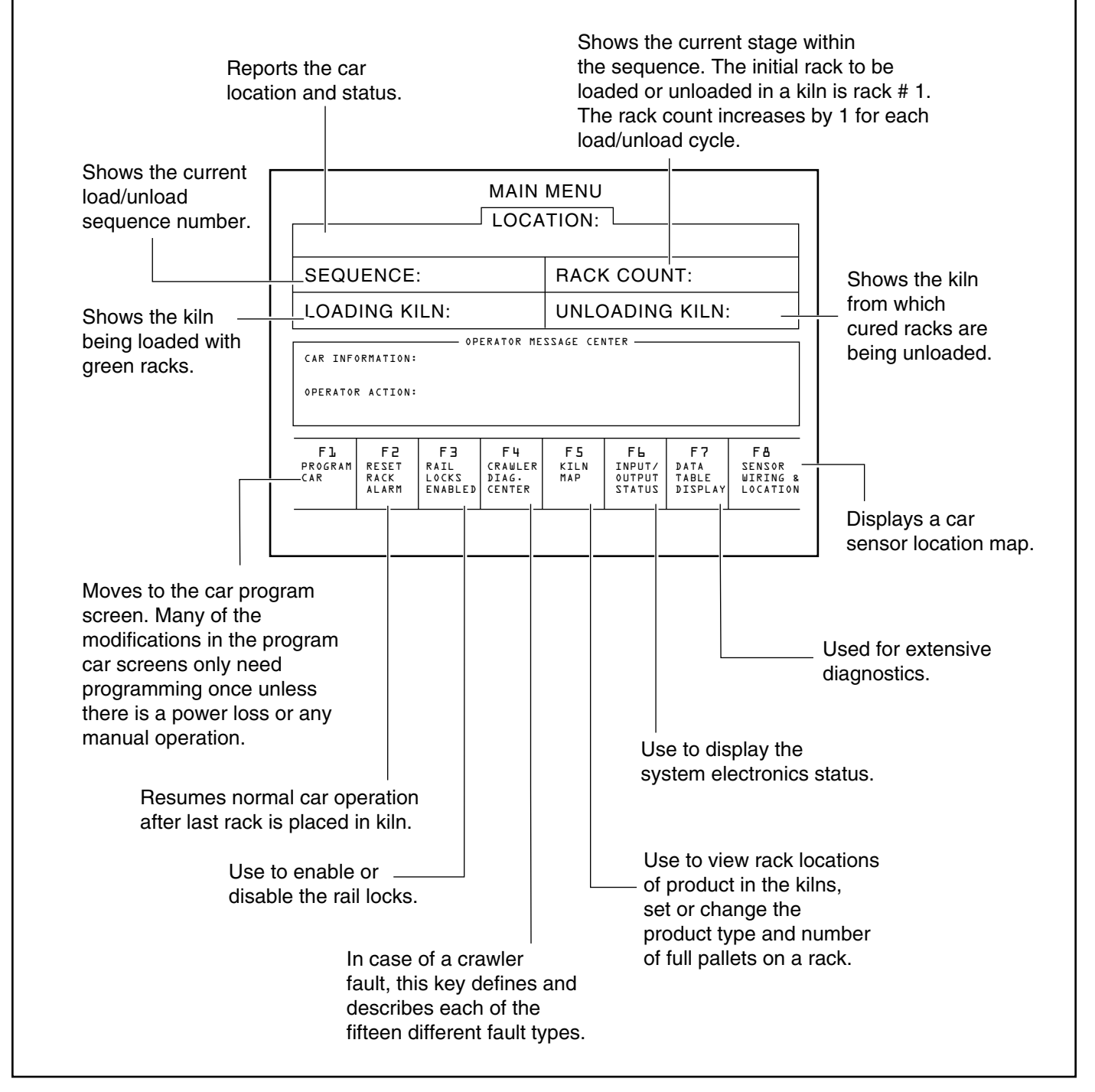

Figure 3.4 Main Menu Screen

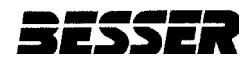

#### 3.2.2 Car Program Screen

The Car Program Screen programs and modifies the actions of the car. In the Operator Message Center, "LSC car informs" tells the operator what the car is doing. If a problem occurs, "operator action" will instruct the appropriate response needed. Press the corresponding function key to program. The cursor will appear and the choice may be altered by using the arrows and keys on the alphanumeric keyboard. After reaching the desired setting, press enter to register the change on all screens. If the operator needs more information prior to altering a selection, return to the Main Menu and select the corresponding screen.

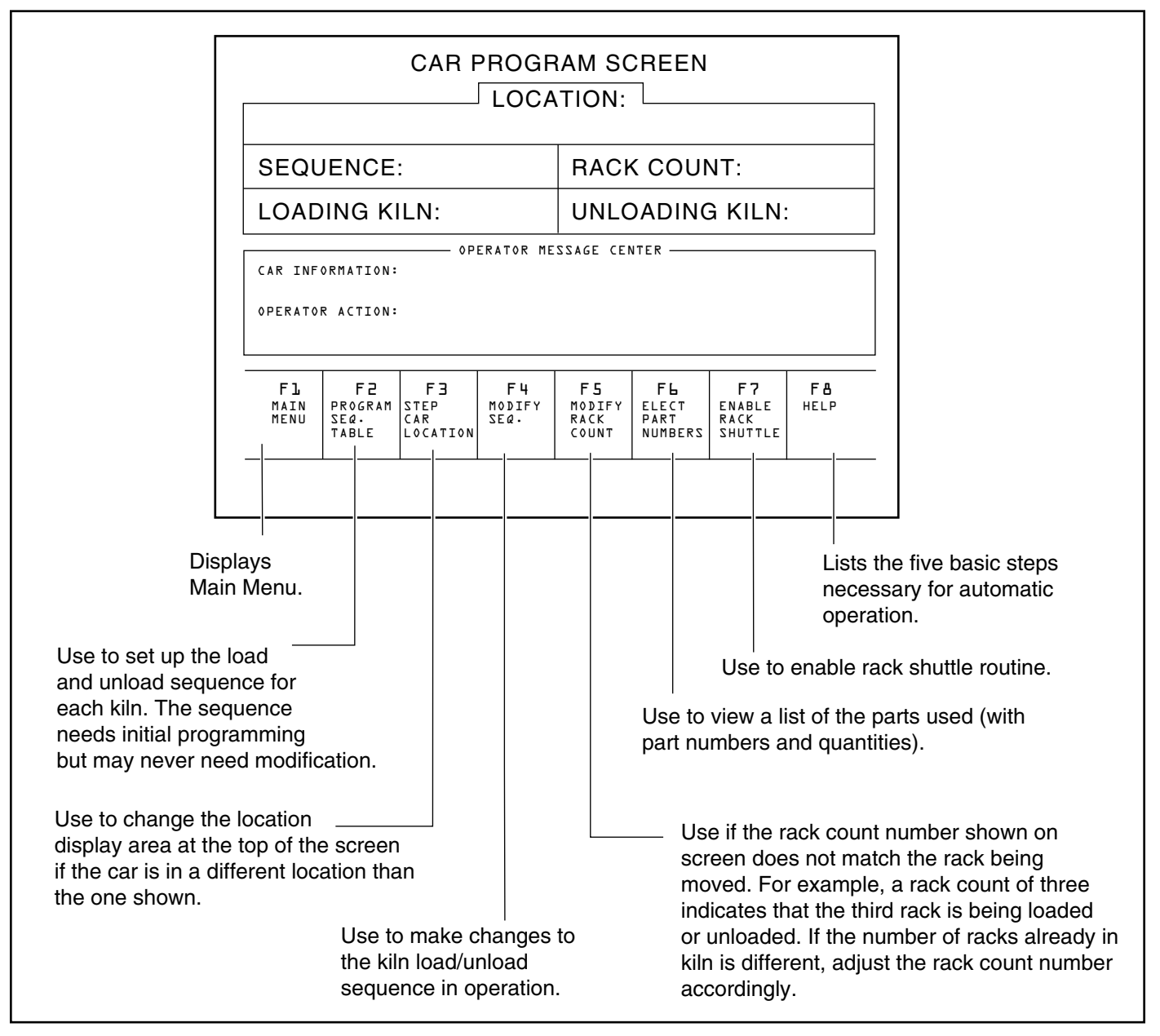

Figure 3.5 Car Program Screen

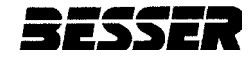

#### 3.2.3 Crawler Fault Diagnostic Screen

The Crawler Fault Diagnostic Screen identifies the problems indicated on the crawler by the combination of flashing lamps. The four lamps are numbered 1, 2, 3 and 4. Once the combination is identified, find the combination in the list and identify the correct fault number. Use the function key to change the crawler fault number indicated. The choice may be altered by using the numeric keyboard. Press F8 to view fault screen. Along with the fault number, each fault screen displays the name of the suspected device, the I/O number, and operator action.

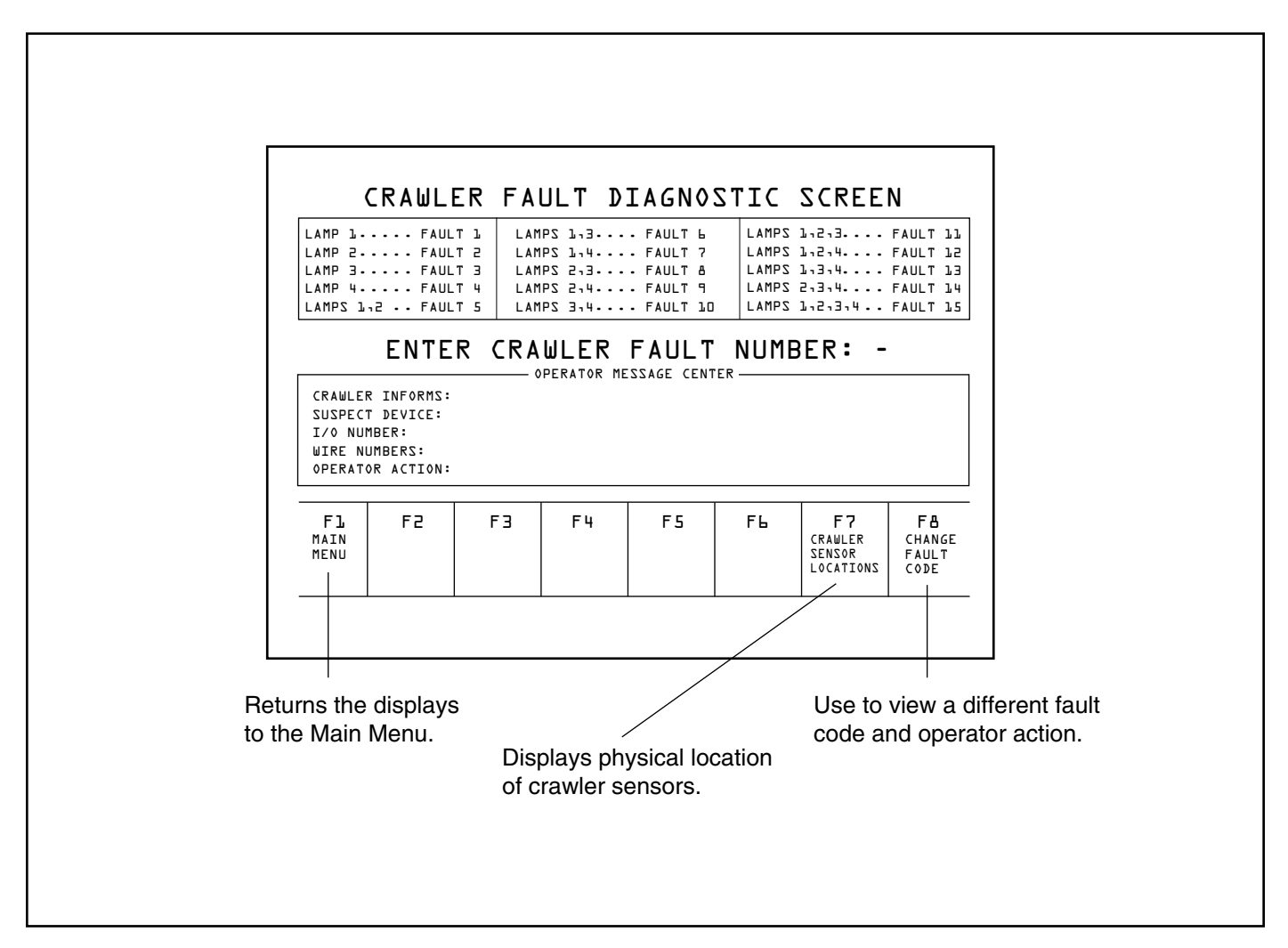

Figure 3.6 Crawler Fault Diagnostic Screen
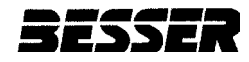

**SECTION 3** 

# **CRAWLER FAULT DIAGNOSTICS**

| Fault |   | Lai | np | is<br>I | Crawler<br>Informs                                | Suspect<br>Device                           | l / O<br>No.                    | Wire<br>No.            | Operator Action                                               |
|-------|---|-----|----|---------|---------------------------------------------------|---------------------------------------------|---------------------------------|------------------------|---------------------------------------------------------------|
|       | 1 | 2   | 3  | 4       |                                                   |                                             |                                 |                        |                                                               |
| 1     | • |     |    |         | Oil level low fault                               | Float switch                                | l:1/14                          | 2, 16                  | Add oil until correct level is obtained.                      |
| 2     |   | •   |    |         | Kickbar is tripped                                | LS-1, LS-2                                  | l:1/13                          | 6, 5, 2                | Check for mechanical binding<br>or switch adjustment/failure. |
| 3     |   |     | •  |         | Cable reel<br>under speed fault                   | PRS-14                                      | l:1/3                           | 2,12                   | Check for mechanical binding<br>or switch adjustment/failure. |
| 4     |   |     |    | •       | Elevator position<br>error                        | LS-3A, LS-3B                                | I:0/3, I:0/4                    | 2, 24 or<br>2, 23      | Check elevator position or switch adjustment/failure.         |
| 5     | • | •   |    |         | Crawler is not off car, can't elevate             | PRS-4, PRS-5<br>PRS-6, PRS-7                | l:0/5, l:0/6,<br>l:0/7, l:1/8   | 2 & 35, 34,<br>33, 32  | Check for kiln full of racks or switch adjustment/failure.    |
| 6     | • |     | •  |         | Raillock prox stuck on fault                      | PRS-4, PRS-5<br>PRS-6, PRS-7                | l:0/5, l:0/6,<br>l:0/7, l:1/8   | 2 & 35, 34,<br>33, 32  | Retract raillocks or check raillocks proxes for fault.        |
| 7     | • |     |    | •       | Only one raillock<br>was detected                 | PRS-4, PRS-5<br>PRS-6, PRS-7                | 1:0/5, 1:0/6,<br>1:0/7, 1:1/8   | 2 & 35, 34<br>33, 32   | Check switch adjustment or switch failure.                    |
| 8     |   | •   | •  |         | Elevator up fault                                 | LS-3B, 11CB<br>& elevator up<br>solenoid    | l:0/4, 0:2/0                    | 2 & 23 or<br>57 & 7    | Check for mechanical binding or switch adjustment/failure.    |
| 9     |   | •   |    | •       | Elevator down fault                               | LS-3A, 12CB<br>or elevator down<br>solenoid | l:0/3, 0:2/1                    | 2 & 24 or<br>46 & 7    | Check for mechanical binding or switch adjustment/failure.    |
| 10    |   |     | •  | •       | Decel & stop look-<br>down prox stuck<br>on fault | PRS-8, PRS-9<br>PRS-10, PRS-11              | I:0/9, I:0/10,<br>I:0/11, I:1/0 | 2 & 27<br>28, 25, 26   | Check for switch failure.                                     |
| 11    | • | •   | •  |         | Look up prox switch stuck on fault                | PRS-15 thru<br>PRS-23                       | Consult wiring<br>diagram       | Consult wiring diagram | Check each prox switch for failure.                           |
| 12    | • | •   |    | •       | Forward lookup<br>prox fault                      | PRS-20 thru<br>PRS-23                       | I:2/8, I:2/9<br>I:2/10, I:2/11  | 2 & 42, 44<br>30, 31   | Check each prox for proper operation.                         |
| 13    | • |     | •  | •       | Reverse lookup<br>prox fault                      | PRS-15, PRS-16<br>PRS-18, PRS-19            | I:2/4, I:2/5,<br>I:2/6, I:2/7   | 2 & 37, 39,<br>15, 17  | Check each prox switch for proper operation.                  |
| 14    |   | •   | •  | •       | Reserved for future diagnostics                   |                                             |                                 |                        |                                                               |
| 15    | • | •   | •  | •       | Reserved for future diagnostics                   |                                             |                                 |                        |                                                               |

Table 3.1Crawler Fault Diagnostics

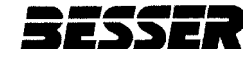

#### 3.2.4 Rack Shuttle Main Menu Screen

The Rack Shuttle Main Menu Screen gives an overview of programming options. The screen provides information about the car, such as its location, but this screen cannot program the car's action. If any of the information shown, such as Location, Sequence, Rack Count, Loading and Unloading Kiln, is incorrect, the Rack Shuttle Main Menu Screen allows the operator access to other screens to modify the choices or correct a problem. Press the function key and the corresponding screen will appear. Make changes on that screen and then return to the Rack Shuttle Main Menu when completed.

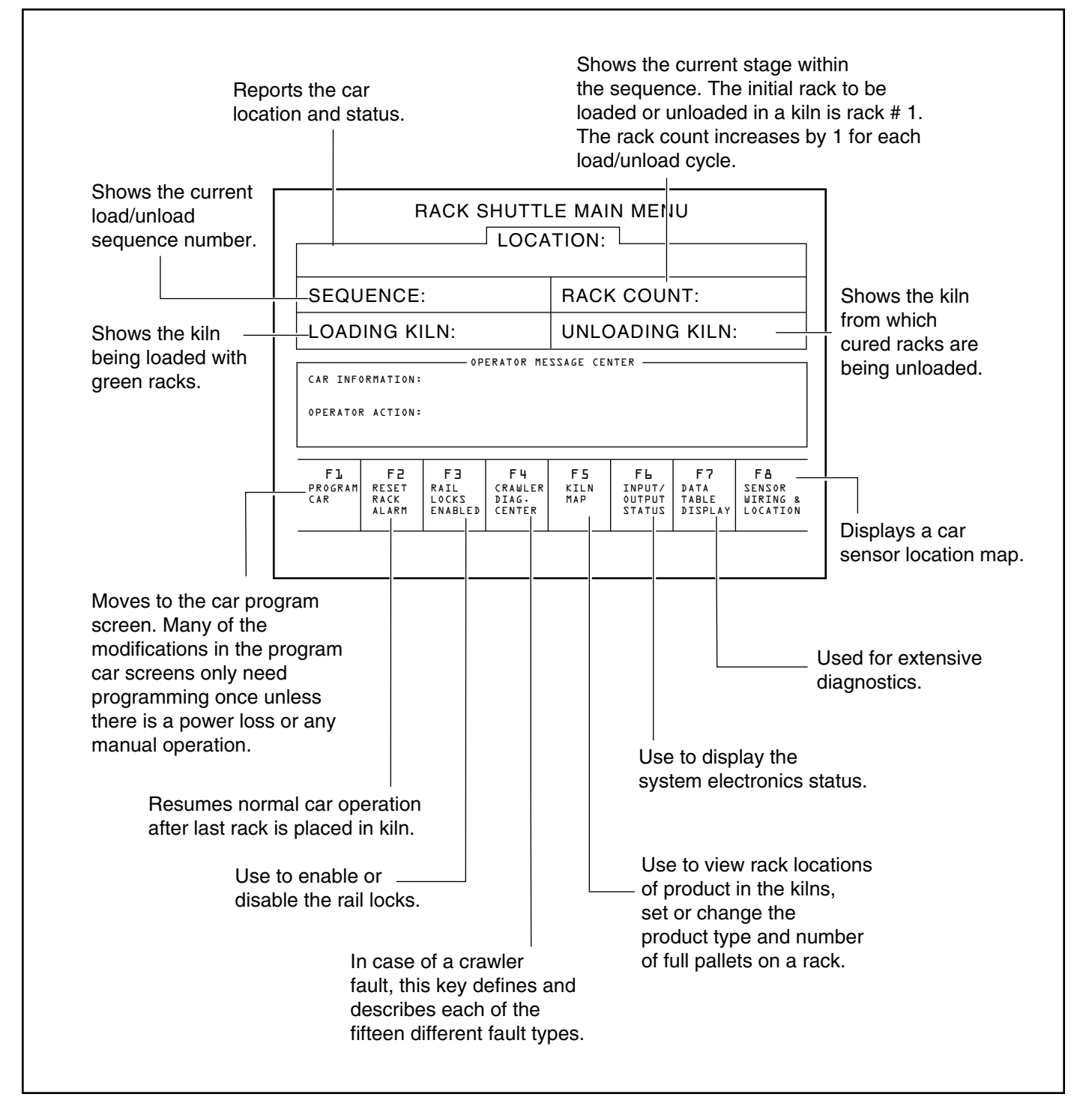

Figure 3.7 Rack Shuttle Main Menu Screen

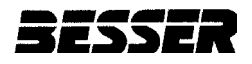

#### 3.2.5 Rack Shuttle Program Screen

The Rack Shuttle Program Screen programs and modifies the movement of racks between kilns. In the Operator Message Center, the "LSC car informs" tells the operator what the car is doing. If a problem occurs, "operator action" will instruct the appropriate response needed. Press the corresponding function key to program. The cursor will appear and the choice may be altered by using the arrows and keys on the alphanumeric keyboard. After reaching the desired setting, press enter to register the change on all screens. If the operator needs more information prior to altering a selection, return to the Main Menu and select the corresponding screen.

|                                                                                                    |                                                                                                    | RAC                           | K SHU                                   |                           | E PRO<br>CATIC            | GRA                       | M SCR                          | EEN                              |                       |              |                                              |
|----------------------------------------------------------------------------------------------------|----------------------------------------------------------------------------------------------------|-------------------------------|-----------------------------------------|---------------------------|---------------------------|---------------------------|--------------------------------|----------------------------------|-----------------------|--------------|----------------------------------------------|
| RACK NO.:                                                                                                    |                                                                                                    |                               |                                         | RACK COUNT:               |                           |                           |                                |                                  |                       |              |                                              |
| LOADING KILI                                                                                                    |                                                                                                    |                               |                                         | ILN: UNLOADING KILN:      |                           |                           |                                |                                  |                       |              |                                              |
| LSC CAR INFORMS:<br>OPERATOR ACTION:                                                                                                    |                                                                                                    |                               | ••••••••••••••••••••••••••••••••••••••• | PERATO                    | R MESSAG                  | E CENT                    | ER                             |                                  |                       |              |                                              |
|                                                                                                    | Fl<br>Main<br>Menu                                                                                                    | F2<br>STEP<br>CAR<br>LOCATION | F3<br>MODIFY<br>NUMBER<br>OF RACK       | F<br>MODI<br>RACK<br>COUN | 4<br>FY MO<br>LO<br>IT KI | F5<br>DIFY<br>ADING<br>LN | FL<br>MODIFY<br>UNLOAD<br>KILN | F7<br>DISABLE<br>RACK<br>SHUTTLE | F&<br>HELP            | _            |                                              |
|                                                                                                    |                                                                                                    |                               |                                         |                           |                           |                           |                                |                                  |                       |              |                                              |
| Di<br>M                                                                                                    | <br>isplays<br>ain Meni                                                                                                    | л.                            |                                         |                           |                           |                           |                                |                                  | Lis<br>ne             | sts t<br>ces | he six basic steps<br>sary for rack shuttle. |
|                                                                                                    |                                                                                                    |                               |                                         |                           |                           |                           |                                | Use                              | to return             | n to         | normal operation.                            |
| Use to change the lo<br>display area at the to<br>screen if the car is in<br>location than the one                                                                                                    | Use to change the location<br>display area at the top of the<br>screen if the car is in a different<br>location than the one shown. |                               |                                         |                           |                           |                           |                                |                                  |                       |              |                                              |
| Use if the rack number<br>on screen does not ma<br>number of racks to be                                                                                                    | Use if the rack number shown<br>on screen does not match the<br>number of racks to be shuttled                                      |                               |                                         |                           |                           |                           | Use if<br>on scr               | the unl<br>een do                | loading k<br>es not m | kiln<br>nato | number shown<br>h the kiln being loaded.     |
| between the load and unload kilns.                                                                                                    |                                                                                                    |                               |                                         |                           |                           | Use i<br>on so            | if the lo<br>creen d           | ading l<br>oes no                | kiln numl<br>t match  | ber<br>the   | shown<br>kiln being loaded.                  |
| Use if the rack count number shown on<br>screen does not match the rack being<br>moved. For example, a rack count of three<br>indicates that the third rack is being loaded<br>or unloaded. If the number of racks already in<br>the kiln is different, adjust the rack count numb<br>accordingly. |                                                                                                    |                               |                                         |                           |                           | in<br>mbe                 | er                             |                                  |                       |              |                                              |

*Figure 3.8 Rack Shuttle Program Screen* 466364F0002US F1 02MR01

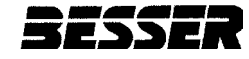

#### 3.2.6 Kiln Sequence Table Screen

The Kiln Sequence Table programs the sequence of kiln loading and unloading. The operation cycles vary with the number of rack locations per kiln. The sequence of loading and unloading may be altered to fill or unload a certain kiln, but the Sequence Number column does not change.

When programming the sequence, keep the following in mind:

- The sequence always begins with the loading of the empty kiln.
- To repeat the sequence over from the top, enter zeros in the sequence number row at the end of the sequence.

• The load kiln number for any sequence should be the same as the unload kiln number of the previous sequence number row.

Press the function key to modify the sequence. The cursor appears on the left side when the modification mode is active. Modify the number th the right of the cursor or use the arrow keys to move the box to another row or column for modification. Press enter when complete. The new sequence will register on <u>all</u> screens.

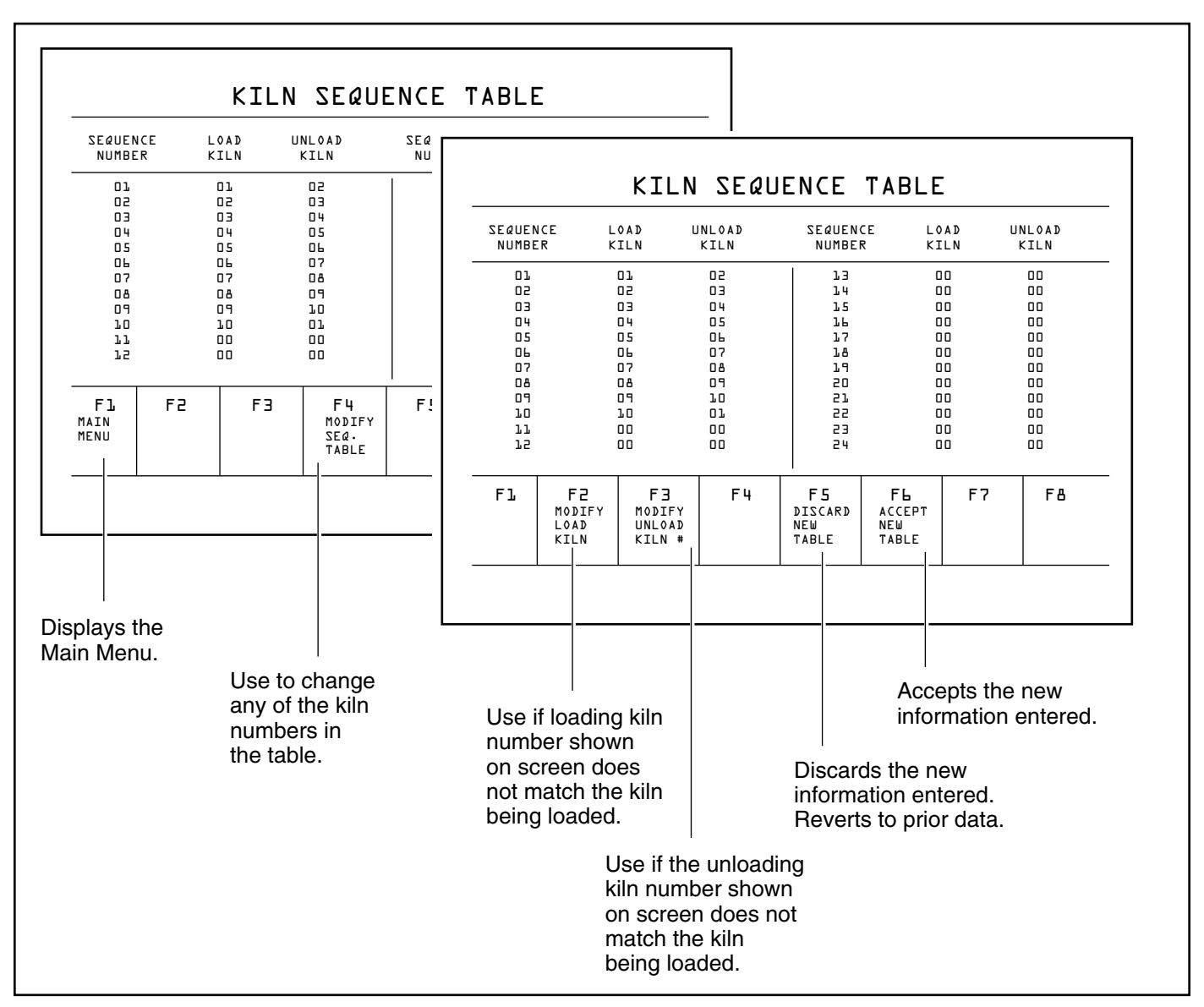

Figure 3.9 Kiln Sequence Table Screen

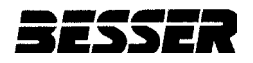

#### 3.2.7 Kiln Map Screen

The Kiln Map is a grid where each column represents a rack location (kiln depth) and each row represents a kiln number (kiln). For each product type used in operation, the operator may edit the product number code and the number of pallets. Both of these operations may also be controlled by a plant integration package.

To modify the kiln map:

- 1. Press F2. Enter the kiln number.
- Press F3. Enter the kiln depth. A flashing green arrow appears. To modify or add a rack, press F5. To delete a rack, press F7.
- 3. Press F1 when information is correct.

To modify the product number:

- 1. Press F4 and the cursor will appear in the upper left corner.
- 2. Enter the appropriate product number (0-999) and pallet number (0-999).

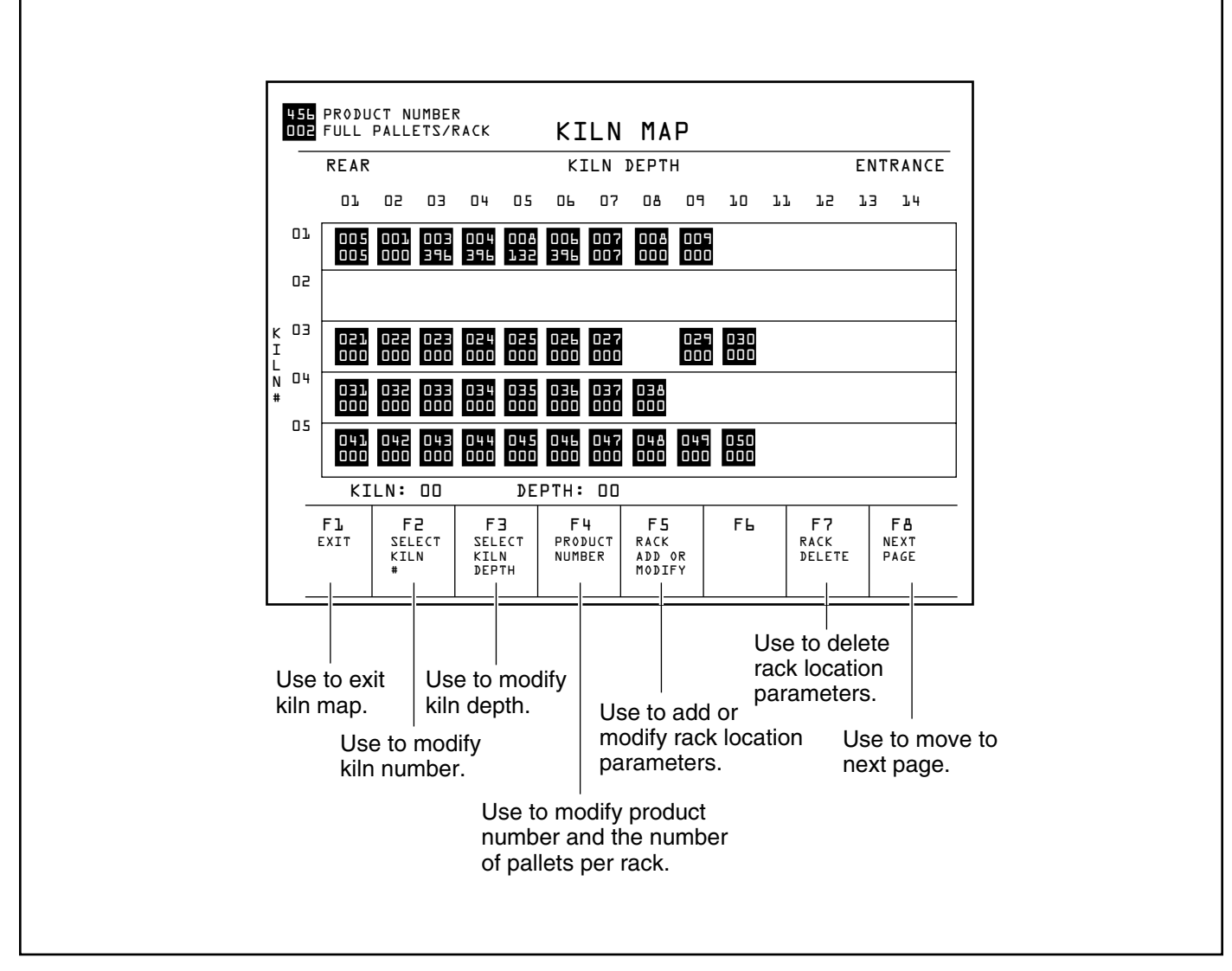

Figure 3.10 Kiln Map Screen

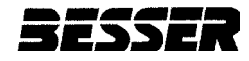

#### 3.2.8 Electrical Part Numbers Screen

The Electrical Part Numbers for replacement are listed here to simplify ordering.

|                                                                                                    | ELECTRICAL                                                                                                    | PART NUMBE                                                                | RS                                                         |
|----------------------------------------------------------------------------------------------------|----------------------------------------------------------------------------------------------------|---------------------------------------------------------------------------|------------------------------------------------------------|
| PART #<br>@TY<br>1 115113<br>1 113773F001<br>1 113772F001<br>2 113772F001<br>2 113772F1A:<br>2 113772F1A:<br>2 113772F101<br>1 3 113114F00.<br>1 112774F001<br>1 113773F001<br>1 113115F00 | DESCRIPTION<br>MAN MACHINE INTERFA<br>DI PROCESSOR<br>A7 RACK<br>P2 POWER SUPPLY<br>L6 INPUT MODULE<br>A6 OUTPUT MODULE<br>L2 1.2 AMP CIRCUIT BRE<br>20 2.0 AMP-MAN MACHINE<br>20 2.0 AMP-MAN MACHINE<br>21 EEPROM MODULE FOR P<br>BA LITHIUM BATTERY FOR<br>D3 4 POLE RELAY | CE<br>AKERS-OUTPUT MODULE<br>SUPPLY<br>INTERFACE<br>ROCESSOR<br>PROCESSOR | E PHONE:(517) 354-4505<br>FAX: (517) 356-1432<br>THANK YOU |
|                                                                                                    |                                                                                                    |                                                                           |                                                            |

Figure 3.11 Electrical Part Numbers Screen

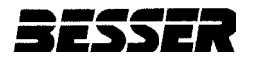

#### 3.2.9 Transfer Car Switch Locations Screen

The Transfer Car Switch Locations Screen shows switch problems. When a switch faults, this switch flashes on this screen. The Operator Message Center displays information about the faults along with the appropriate action required by the operator.

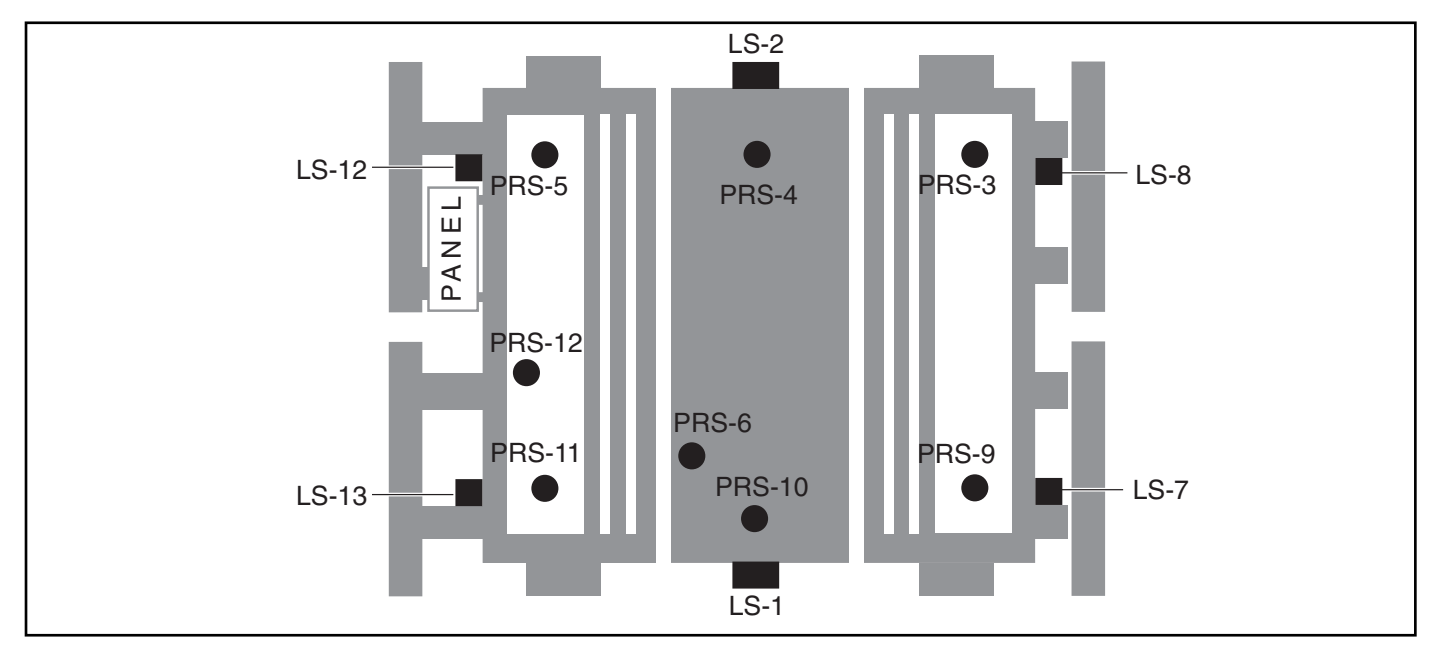

Figure 3.12 Transfer Car Switch Locations Screen

## TRANSFER CAR FAULT DIAGNOSTICS

| Fault | Car<br>Information                                           | Suspect<br>Sensor | Affected<br>Input | Wire<br>No.       | Operator Action                                               |
|-------|--------------------------------------------------------------|-------------------|-------------------|-------------------|---------------------------------------------------------------|
| 1     | LS-7 on the kickbar is not tripped.                          | LS-7              | l:2/3             | 11, 13            | Check for mechanical binding<br>or switch adjustment/failure. |
| 2     | LS-8 on the kickbar is not tripped.                          | LS-8              | l:2/4             | 11, 12            | Check for mechanical binding or switch adjustment/failure.    |
| 3     | LS-12 or LS-13 on the kickbar is not tripped.                | LS-12 or<br>LS-13 | l:2/15            | 12, 24,<br>25, 26 | Check for mechanical binding or switch adjustment/failure.    |
| 4     | The car is not centered on the actuator in front of station. | PRS-4             | l:1/5             | 2, 41             | Place car on actuator or check PRS-4 adjustment/failure.      |
| 5     | The car is not centered on the actuator in front of station. | PRS-10            | l:1/9             | 2, 38             | Place car on actuator or check PRS-10 adjustment/failure.     |
| 6     | The left raillock must be retracted before car movement.     | LS-2              | l:1/3             | 2, 34, 35         | Check for mechanical binding or switch adjustment/failure.    |
| 7     | The right raillock must be retracted before car movement.    | LS-1              | l:1/2             | 2, 33, 35         | Check for mechanical binding or switch adjustment/failure.    |
| 8     | LS-8 on the kickbar is tripped.                              | LS-8              | I:2/4             | 11, 12            | Check for mechanical binding or switch adjustment/failure.    |

Table 3.2 Transfer Car Fault Diagnostics

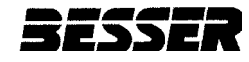

# TRANSFER CAR FAULT DIAGNOSTICS

| Fault | Car<br>Information                                               | Suspect<br>Sensor   | Affected<br>Input | Wire<br>No.       | Operator Action                                                |
|-------|------------------------------------------------------------------|---------------------|-------------------|-------------------|----------------------------------------------------------------|
| 9     | PRS-5 missed a count.                                            | PRS-5               | l:1/6             | 2, 40             | Check PRS-5: adjustment, wiring or sensor failure.             |
| 10    | PRS-4 missed a count.                                            | PRS-4               | l:1/5             | 2, 41             | Check PRS-4: adjustment, wiring or sensor failure.             |
| 11    | PRS-3 missed a count.                                            | PRS-3               | l:1/4             | 2, 42             | Check PRS-3: adjustment, wiring or sensor failure.             |
| 12    | PRS-11 missed a count.                                           | PRS-11              | l:1/10            | 2, 37             | Check PRS-11: adjustment, wiring or sensor failure.            |
| 13    | PRS-10 missed a count.                                           | PRS-10              | l:1/9             | 2, 38             | Check PRS-10: adjustment, wiring or sensor failure.            |
| 14    | PRS-9 missed a count.                                            | PRS-9               | l:1/8             | 2, 39             | Check PRS-9: adjustment, wiring or sensor failure.             |
| 15    | Crawler is not on home switch.                                   | PRS-6               | l:1/7             | 2, 36             | Check PRS-6: adjustment, wiring or sensor failure.             |
| 16    | The car is not on the actuator in front of station.              | PRS-4 and<br>PRS-10 | l:1/5,<br>l:1/9   | 2, 41 or<br>2, 38 | Adjust car speed or check PRS-4 and PRS-10 adjustment/failure. |
| 17    | The crawler has left the car and has not returned.               | PRS-6               | l:1/7             | 2, 36             | Check PRS-6: adjustment, wiring<br>or sensor failure.          |
| 18    | Right raillock extend fault.                                     | LS-1                | l:1/2             | 2, 33             | Check LS-1, 14CB tripped or right raillock extend solenoid.    |
| 19    | Right raillock retract fault.                                    | LS-1                | l:1/2             | 2, 33             | Check LS-1, 13CB tripped or right raillock retract solenoid.   |
| 20    | Left raillock extend fault.                                      | LS-2                | l:1/3             | 2, 35             | Check LS-2, 6CB tripped or left raillock extend solenoid.      |
| 21    | Left raillock retract fault.                                     | LS-2                | l:1/3             | 2, 35             | Check LS-2, 5CB tripped or left raillock retract solenoid.     |
| 22    | The crawler has failed to leave the car.                         | PRS-6               | l:1/7             | 2, 36             | Ensure crawler in auto, check raillock for binding, or PRS-6.  |
| 23    | The car has stopped because of an unexpected kiln door location. | PRS-12              | l:2/9             | 2, 76             | Check PRS-12 for adjustment, wiring, and for sensor failure.   |

Table 3.2 Transfer Car Fault Diagnostics

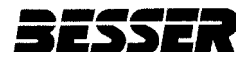

#### 3.2.10 Input/Output Status Screen

The Input/Output Status Screen shows the current status and provides a description of each signal.

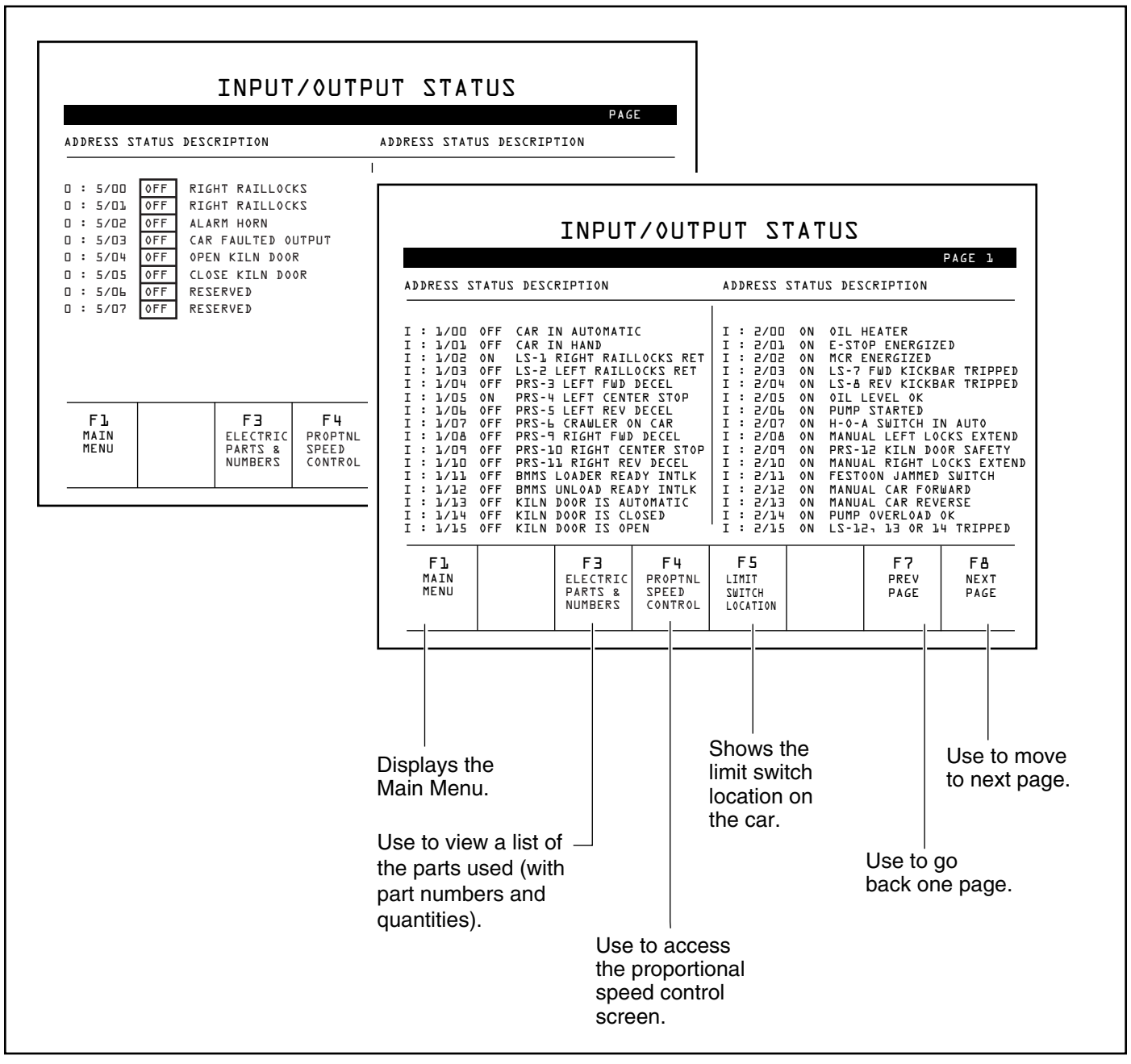

Figure 3.13 Input/Output Status Screen

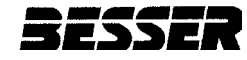

#### 3.2.11 Proportional Speed Control Screen

The Proportional Speed Control Screen shows the current speeds at which the transfer car moves during different phases of the cycle. The factory default settings shown in Table 3.3 may be edited by the operator. To modify the speed of the car:

- 1. The cursor is in the top left square. Use the arrow keys to move the cursor to the space to change.
- 2. Enter the new percentage or time.

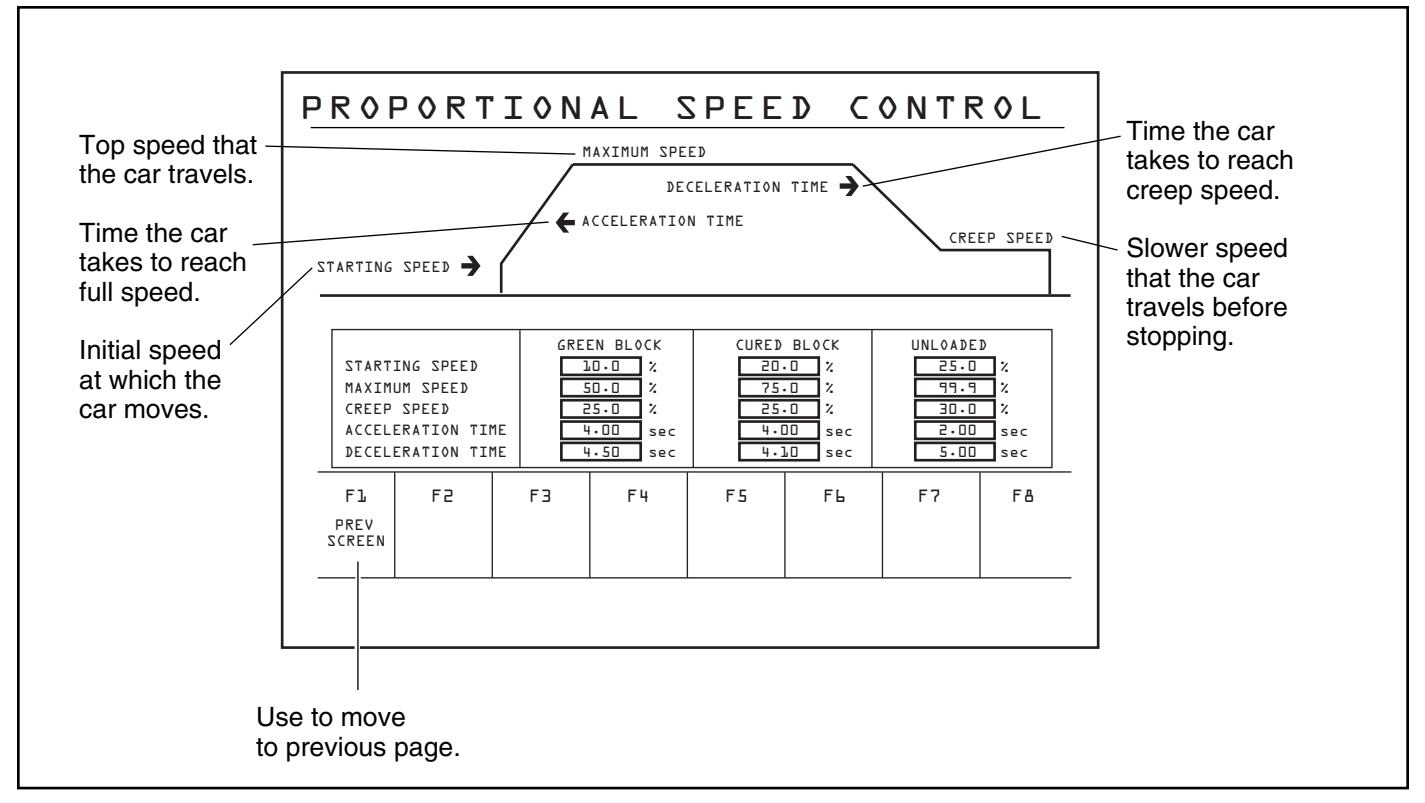

Figure 3.14 Proportional Speed Control Screen

| Car Status  | Car Speed         | Initial Setting (%) |
|-------------|-------------------|---------------------|
| Green Block | Starting Speed    | 25.0                |
|             | Maximum Speed     | 70.0                |
|             | Creep Speed       | 33.0                |
|             | Acceleration Time | 20.0                |
|             | Deceleration Time | 50.0                |
| Cured Block | Starting Speed    | 25.0                |
|             | Maximum Speed     | 90.0                |
|             | Creep Speed       | 35.0                |
|             | Acceleration Time | 20.0                |
|             | Deceleration Time | 50.0                |
| Unloaded    | Starting Speed    | 25.0                |
|             | Maximum Speed     | 90.0                |
|             | Creep Speed       | 25.0                |
|             | Acceleration Time | 10.0                |
|             | Deceleration Time | 30.0                |

 Table 3.3
 Proportional Speed Control Initial Settings

**SECTION 3** 

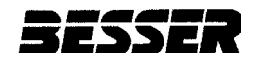

## **3.3 SENSOR TYPES**

Sensors located on the car monitor, report and control all system operations. Sensors are also essential to the car safety protection system. There are two types of sensors:

- Limit switches (LS) are spring-loaded electromechanical devices that break a circuit based on mechanical actions.
- Proximity sensors (PRS) monitor a magnetic field to signal various operating conditions. The face of the PRS must be within 1/4 inch [6 mm] of the actuator for the sensor to activate.

#### 3.4 SAFETY BARS

Safety bars protect plant personnel and equipment from inadvertent contact with the car. Safety bars are located on the leading sides of the car. When a safety bar meets any obstacle, a fail-safe limit switch (LS-7, LS-8, LS-12, LS-13 or LS-14) signals the control system to immediately:

- Stop car movement
- Stop the car hydraulic pump

There is one LS for each safety bar. Each LS provides independent safety signals to the car control panel.

#### **3.5 CAR SENSORS**

This section covers the function of the following car sensors:

- 3.5.1 Motion Control Sensors
- 3.5.2 Crawler Location Sensor
- 3.5.3 Raillock Position
- 3.5.4 Kiln Door Interface

Figure 3.15 shows the location of all car sensors. Table 3.4 lists all car sensors along with the corresponding function and input/output terminals.

#### 3.5.1 Motion Control Sensors

PRS-3, 4, 5, 9, 10, 11 and 12 are "look-down" sensors installed on the car frame. If an LSC-100A installation has kilns on both sides of the car rail, all six sensors are installed and active as shown in Figure 3.15. If an installation has kilns on only one side of the car rails, sensors will be installed and active on that side only.

Floor-mounted actuators are positioned on the centerline of each set of crawler rails. A PRS triggers when it comes within 1/4 inch [6 mm] of an actuator. The leading sensor signals the car to change to slow speed. The center sensor signals the car to stop.

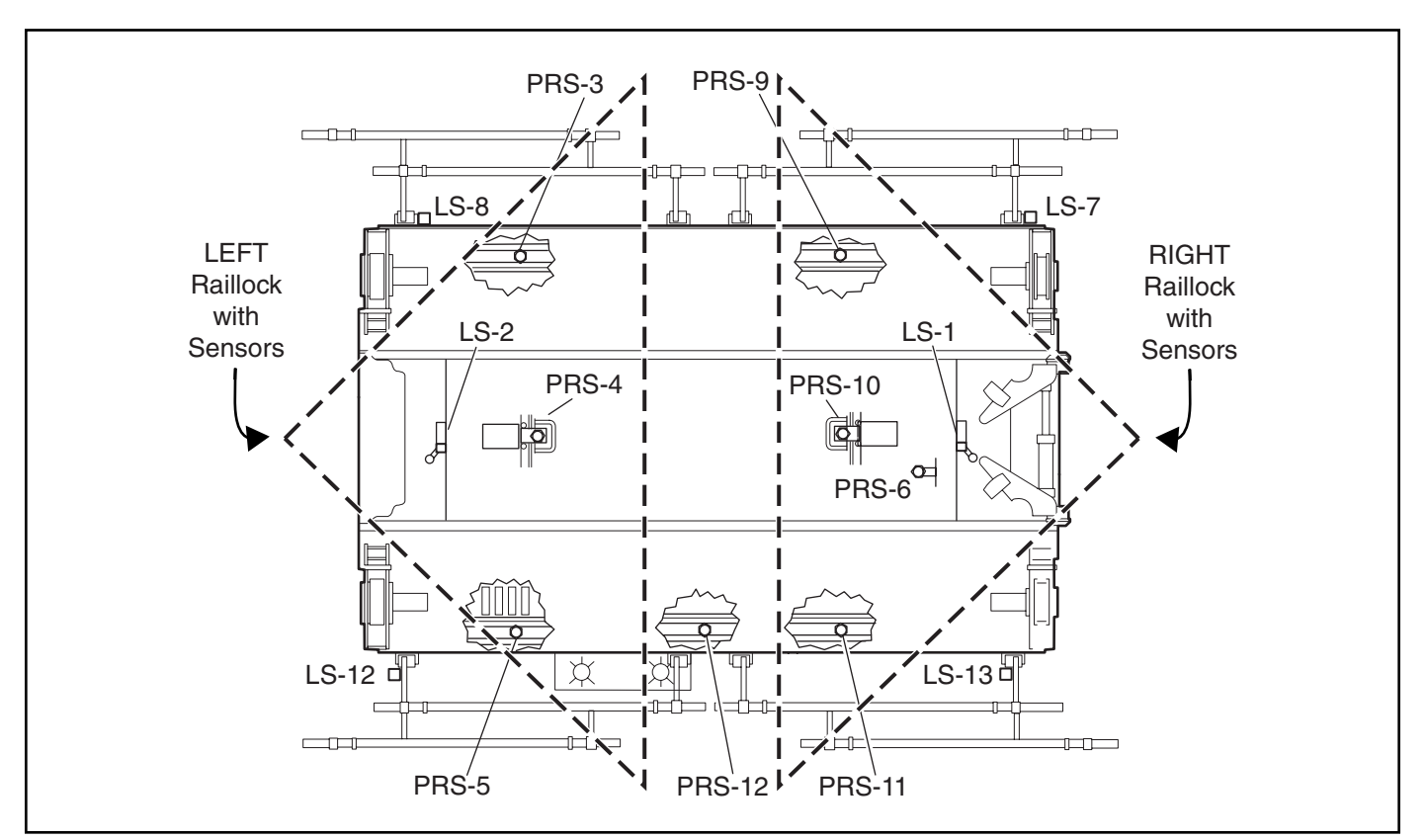

Figure 3.15 Car Sensor Locations

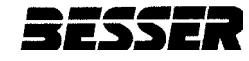

# **CAR SENSORS**

| Sensor          | Function                     | Input/0 | Dutput   |
|-----------------|------------------------------|---------|----------|
|                 |                              | Module  | Terminal |
| LS-1            | Right Raillock Retracted *   | 1.1     | 2        |
| LS-2            | Left Raillock Retracted *    | 1.1     | 3        |
| LS-7            |                              |         | 3        |
| LS-8            | Safety Bar Tripped           | l:2     | 4        |
| LS-12, 13 or 14 |                              |         | 15       |
| PRS-3           | Left Forward Decelerate *    |         | 4        |
| PRS-4           | Car Stop On Center - Left *  |         | 5        |
| PRS-5           | Left Reverse Decelerate *    |         | 6        |
| PRS-6           | Crawler on Car               | l:1     | 7        |
| PRS-9           | Right Forward Decelerate *   |         | 8        |
| PRS-10          | Car Stop On Center - Right * |         | 9        |
| PRS-11          | Right Reverse Decelerate *   |         | 10       |
| PRS-12          | Kiln Door Safety             | l:2     | 9        |

\* If Used

 Table 3.4
 Car Sensor Functions

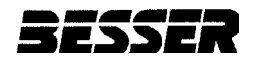

#### 3.5.2 Crawler Location Sensor

PRS-6 is a proximity switch that reports crawler location status. When the crawler is on the car, PRS-6 is triggered and signals to the control system that the crawler is in position. When the crawler moves out of position, off the car, PRS-6 is released and reports this status to the car control system. A broken or obscured sensor will cause PRS-6 to report an incorrect status.

#### 3.5.3 Raillock Position

LS-1 and LS-2 are limit switches that report the position of the raillocks. If raillocks are installed on only one side of the car, only one LS will be installed and active. Figure 3.16 shows raillock operation. When the car raillocks extend, the top-of-car rails match crawler rails and the crawler can move on and off the car. When the crawler is on the car, the raillocks are retracted.

The LS signals whether the raillocks are extended or retracted. The crawler can move on and off the car only when the raillocks are extended. Car movement requires the raillocks to be retracted.

#### 3.5.4 Kiln Door Interface

The center sensors PRS-4 and PRS-10 trigger the interface with the kiln door. When the center sensor on the car reaches the actuator closest to the kiln door, the car signals the door to open. When the door opens, the car receives a signal from the door. The car enters the kiln. When the car center sensor reaches the actuator at kiln 1, the car sends a signal to the kiln door to close.

SECTION 3

When the car leaves the kiln for the unloader, the car stops at the actuator at kiln 1 and sends a signal to open the kiln door. After receiving the signal that the kiln door is open, the car proceeds out of the kiln area. When the center sensor of the car reaches the first actuator outside of the kiln, it sends a signal to the kiln door to close.

The sensor PRS-12 near the control panel signals when the kiln door safety has been activated.

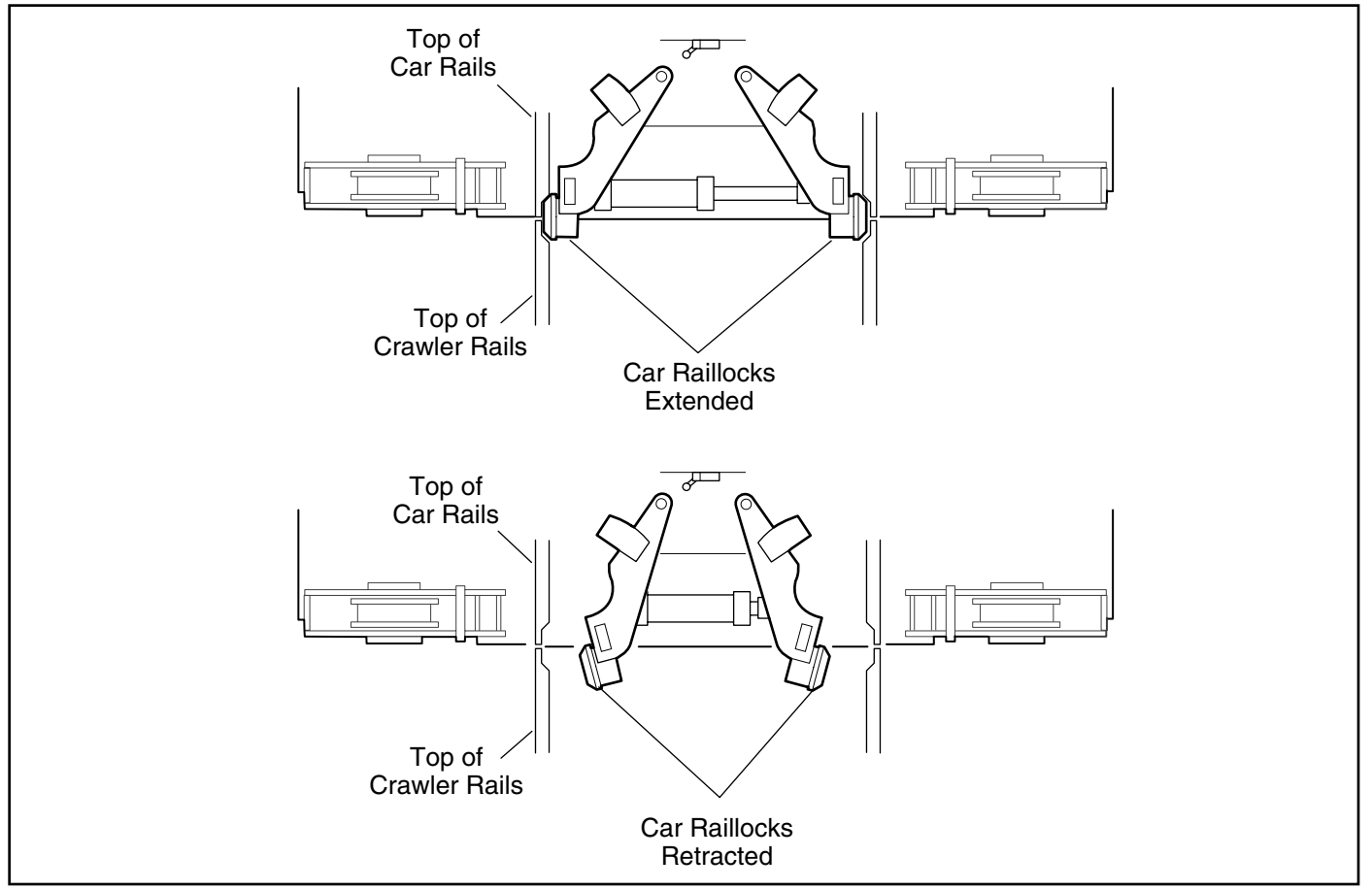

Figure 3.16 Raillock Operation

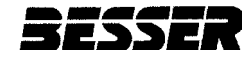

# **3.6 CAR INPUT/OUTPUT MODULES**

Figure 3.17 shows the configuration of the SLC-500 processor which is located inside the car control panel. Table 3.5 lists all car I/O signals identified by module, terminal and function.

The input module contains sixteen identical solid-state input circuits to accept the on/off status of user devices such as push buttons, limit switches and photo sensors. Each input has a red status indicator visible from the front of the module which lights when the corresponding input is turned on by an external device. If the status indicator will not light when power is applied to the input, replace the input module. The output module contains eight identical solid-state output circuits to control the on/off status of user devices such as indicator lights or solenoids. Each output has a red load side status indicator visible from the front of the module, which lights when the corresponding output is turned on by the PLU.

|--|

Figure 3.17 Car Input/Output Modules

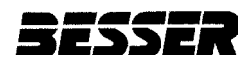

# **CAR INPUT/OUTPUT SIGNALS**

| Module   | Terminal | Function                     | Sensor                |
|----------|----------|------------------------------|-----------------------|
|          | 0        | Automatic                    |                       |
|          | 1        | Hand                         |                       |
|          | 2        | Right Raillock Retracted *   | LS-1                  |
|          | 3        | Left Raillock Retracted *    | LS-2                  |
|          | 4        | Left Forward Decelerate *    | PRS-3                 |
|          | 5        | Car Stop On Center - Left *  | PRS-4                 |
|          | 6        | Left Reverse Decelerate *    | PRS-5                 |
| l:1      | 7        | Crawler On Car               | PRS-6                 |
|          | 8        | Right Forward Decelerate *   | PRS-9                 |
|          | 9        | Car Stop On Center - Right * | PRS-10                |
|          | 10       | Right Reverse Decelerate *   | PRS-11                |
|          | 11       | BMMS Loader Ready            |                       |
|          | 12       | BMMS Unloader Ready          |                       |
|          | 13       | Kiln Door is Automatic *     |                       |
|          | 14       | Kiln Door is Closed *        |                       |
|          | 15       | Kiln Door is Open *          |                       |
|          | 0        | Oil Heater                   |                       |
|          | 1        | Emergency Stop Energized     |                       |
|          | 2        | MCR Energized                |                       |
|          | 3        | Forward Kickbar Tripped      | LS-7                  |
|          | 4        | Reverse Kickbar Tripped      | LS-8                  |
|          | 5        | Oil Level O.K.               |                       |
|          | 6        | Pump Started                 |                       |
| l:2      | 7        | Hand/Off/Auto in Automatic   |                       |
|          | 8        | Manual Left Raillock Extend  |                       |
|          | 9        | Kiln Door Safety             | PRS-12                |
|          | 10       | Manual Right Raillock Extend |                       |
|          | 11       | Festoon Jammed Switch        |                       |
|          | 12       | Manual Car Forward           |                       |
|          | 13       | Manual Car Reverse           |                       |
|          | 14       | Pump Overload Tripped        |                       |
|          | 15       | Kickbar Tripped              | LS-12, LS-13 or LS-14 |
|          | 0        | Unlock Left Raillock         |                       |
|          | 1        | Lock Left Raillock           |                       |
|          | 2        | Car Forward Slow             |                       |
|          | 3        | NOT USED                     |                       |
| O:4      | 4        | NOT USED                     |                       |
|          | 5        | Car Reverse Slow             |                       |
|          | 6        | NOT USED                     |                       |
|          | 7        | NOT USED                     |                       |
|          | 0        | Unlock Right Raillock        |                       |
| <u> </u> | 1        | Lock Right Haillock          |                       |
| O:5      | 2        | Alarm Horn                   |                       |
|          | 3        | Car Faulted Output *         |                       |
|          | 4        | Open Kiln Door *             |                       |
|          | 5        | Close Kiln Door *            |                       |
| *lf Used | 6        | NOT USED                     |                       |
| 1 0300   | 7        | NOT USED                     |                       |

Table 3.5 Car Input/Output Signals

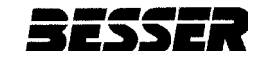

# CAR INPUT/OUTPUT SIGNALS

| Module | Terminal | Function                   | Sensor |
|--------|----------|----------------------------|--------|
|        | 0        | NOT USED                   |        |
|        | 1        | NOT USED                   |        |
|        | 2        | NOT USED                   |        |
|        | 3        | NOT USED                   |        |
| I:6/   | 4        | NOT USED                   |        |
| O:6    | 5        | NOT USED                   |        |
|        | 6        | Proportional Valve Control |        |
|        | 7        | Proportional Valve Control |        |
|        | 8        | NOT USED                   |        |
|        | 9        | NOT USED                   |        |
|        | 10       | NOT USED                   |        |
|        | 11       | NOT USED                   |        |

Table 3.5 Car Input/Output Signals

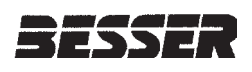

# SECTION 4 CRAWLER CONTROL SYSTEMS

This section covers the location and operation of LSC-100A control devices.

# **4.1 CRAWLER CONTROL STATION**

The crawler has two control panels that allow independent operation from either end. Both

crawler control panels consist of a button center, but only the control panel on the oil tank end has an oil heater light and a speed control center. Figure 4.1 shows the crawler control panel with the function of all manual crawler controls.

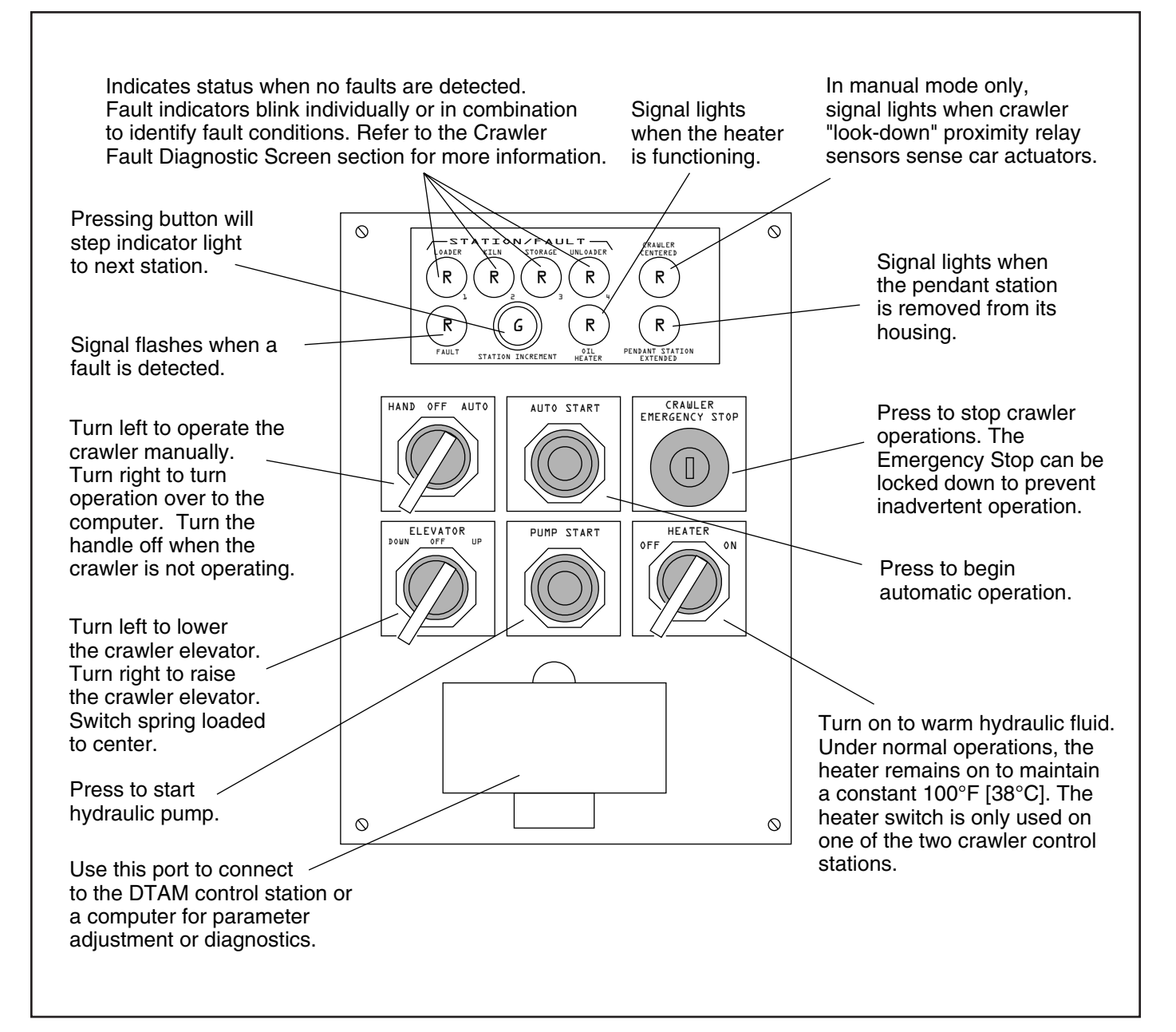

Figure 4.1 Crawler Control Station

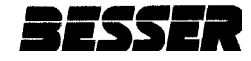

## 4.2 SENSOR TYPES

Sensors located on the crawler monitor, report and control all system operations. Sensors are also essential to the crawler safety protection system.

There are three types of sensors:

- Limit switches (LS) are spring-loaded electromechanical devices that break a circuit based on mechanical actions.
- Proximity sensors (PRS) monitor a magnetic field to signal various operating conditions. The face of the PRS must be within 1/4 inch [6 mm] of the actuator for the sensor to activate.
- Photo-electric sensors (PER) provide a light and reflection process as a means by which crawler movement is controlled.

Sensor function and location are covered further under the separate equipment items.

#### 4.3 SAFETY BARS

Safety bars protect plant personnel and equipment from inadvertent contact with the crawler. Safety bars are located on the leading sides of the crawler. When a safety bar meets any obstacle, a fail-safe limit switch (LS-1 or LS-2) signals the control system to immediately:

- Stop car movement
- Stop crawler hydraulic pump
- Blast horn signal

There is one LS for each safety bar. Each LS provides independent safety signals to the crawler control center.

## **4.4 CRAWLER SENSORS**

This section covers location and operation of the following crawler sensors:

- 4.4.1 Raillock Sensors
- 4.4.2 Motion Control Sensors
- 4.4.3 Pendant Control Station Sensors
- 4.4.4 Elevator Position Sensors
- 4.4.5 Cable Reel Sensor

Figure 4.2 shows the location and type of all crawler sensors. Table 4.1 lists all crawler sensors along with the corresponding function and input/output terminals.

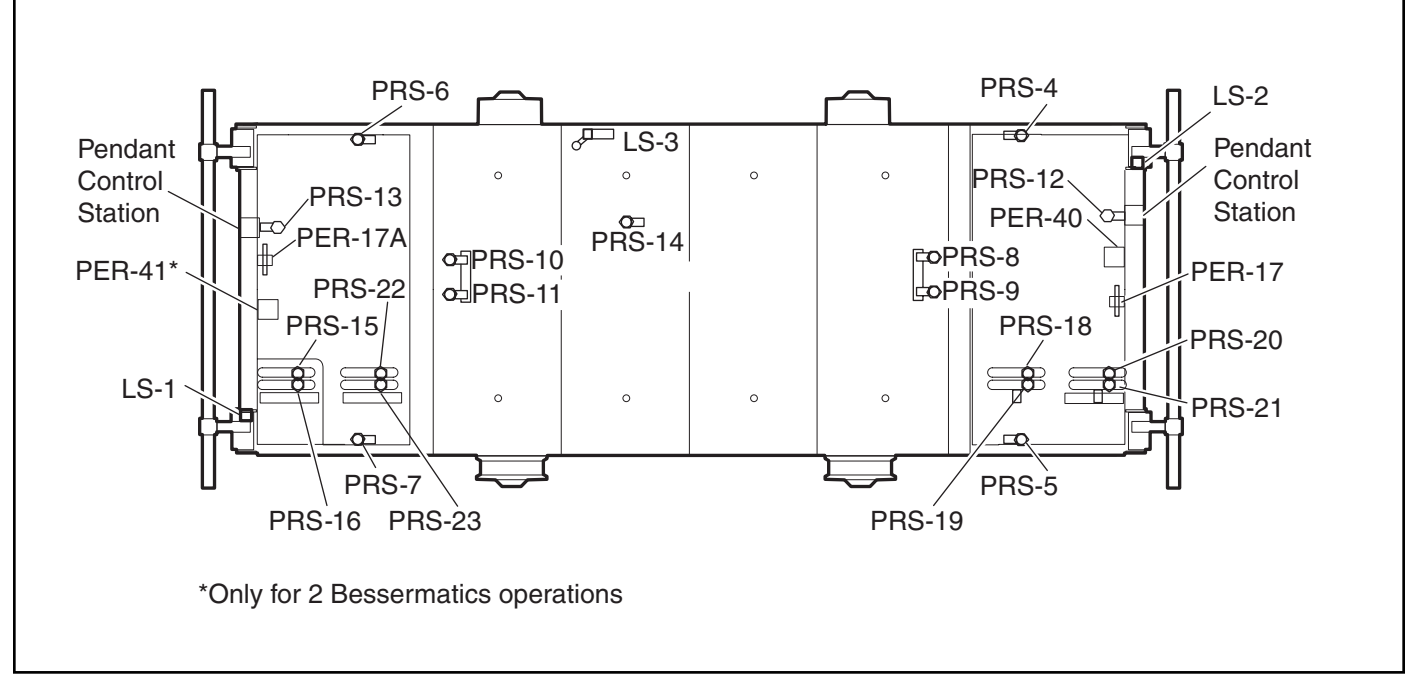

Figure 4.2 Crawler Sensor Locations

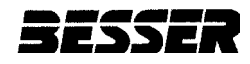

# **CRAWLER SENSORS**

| Sensor  | Function                                                                              | Input/ | Output   |
|---------|---------------------------------------------------------------------------------------|--------|----------|
|         |                                                                                       | Module | Terminal |
| LS-1    | Kickbar Safety                                                                        |        |          |
| LS-2    | Kickbar Safety                                                                        |        |          |
| LS-3A   | Elevator Down                                                                         | l:1    | 3        |
| LS-3B   | Elevator Up                                                                           |        | 4        |
| PER-17  | Elevate Load/Enter Side Shifter or Enter Rotator                                      | l:2    | 12       |
| PER-40  | Forward Kiln Deceleration                                                             |        | 13       |
| PER-41  | Reverse Kiln Deceleration                                                             |        | 14       |
| PRS-4   | Left Front Raillock Extended                                                          |        | 5        |
| PRS-5   | Right Front Raillock Extended                                                         |        | 6        |
| PRS-6   | Left Rear Raillock Extended                                                           | l:1    | 7        |
| PRS-7   | Right Rear Raillock Extended                                                          |        | 8        |
| PRS-8   | Forward Creep                                                                         |        | 9        |
| PRS-9   | Forward Creep Safety                                                                  |        | 10       |
| PRS-10  | Reverse Creep                                                                         |        | 11       |
| PRS-11  | Reverse Creep Safety                                                                  |        | 12       |
| PRS-12  | Crawler Reverse                                                                       |        | 1        |
| PRS-13  | Crawler Forward                                                                       |        | 2        |
| PRS-14  | Reel Motion Detector                                                                  |        | 3        |
| PRS-15* | (Used with Reverse Plant) Stops Crawler<br>in Kiln and Decelerates Crawler in Storage |        | 4        |
| PRS-16* | Safety for PRS-15                                                                     |        | 5        |
| PRS-18* | (Used with Reverse Plant) Stops Crawler in Storage                                    | 1:2    | 6        |
| PRS-19* | Safety for PRS-18                                                                     |        | 7        |
| PRS-20* | (Used with Forward Plant) Stops Crawler<br>in Kiln and Decelerates Crawler in Storage |        | 8        |
| PRS-21* | Safety for PRS-20                                                                     |        | 9        |
| PRS-22* | (Used with Forward Plant) Stops Crawler<br>in Storage                                 |        | 10       |
| PRS-23* | Safety for PRS-22                                                                     |        | 11       |

\*If Used

 Table 4.1
 Crawler Sensor Functions

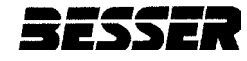

#### 4.4.1 Raillock Sensors

PRS-4, 5, 6 and 7 on the crawler monitor the car raillocks.

The two PRSs on each end of the crawler correspond with the raillocks on the car. The crawler can move on and off the car only when both sensors are triggered by the extended raillocks.

#### 4.4.2 Motion Control Sensors

Eight PRSs on the crawler monitor crawler motion in relation to rack position. As shown in Figure 4.2, PRS-15, 16, 18, 19, 20, 21, 22 and 23 are paired and each one of the sensors has an independent signal. As an LSC-100A fail-safe safety feature, both PRSs in the pair must report an identical signal. A fault condition occurs if the signals do not match each other.

The function of these eight sensors is controlled by system logic and depends on:

- Crawler travel direction
- Rack present on crawler

#### 4.4.3 Pendant Control Station Sensors

PRS-12 and PRS-13 signal when the pendant control is removed from the holder. In this state, LSC-100A stops automatic operation and the pendant control buttons become active. When a pendant is removed, the Pendant Station Extend signal light on the crawler control panel will light.

#### 4.4.4 Elevator Position Sensors

Two different sensors monitor elevator position. LS-3A reports when the elevator is down. LS-3B reports when the elevator is up.

#### 4.4.5 Cable Reel Sensors

PRS-14 monitors cable reel motion.

#### 4.5 SIDE SHIFTER INTERFACE

Emitters 101 and 102 are floor level sensors installed along the left crawler rail leading to the side shifter. These sensors send signals from the side shifter to regulate crawler movement based on the ready state of the side shifter.

#### 4.6 CRAWLER INPUT/OUTPUT MODULES

Figure 4.3 shows the configuration of the SLC-500 processor which is located under the doors on the floor of the crawler. Table 4.2 lists all crawler I/O signals identified by module, terminal, function and related sensor for I/O signals that correspond to an installed sensor.

The input module contains sixteen identical solid-state input circuits to accept the ON/OFF status of user devices such as push buttons, limit switches and photo sensors. Each input has a red status indicator visible from the front of the module which lights when the corresponding input is turned on by an external device. If the status indicator does not light when power is applied to the input, replace the input module.

The output module contains eight identical solid-state output circuits to control the ON/OFF status of user devices such as indicator lights or solenoids. Each output has a red load side status indicator visible from the front of the module which lights when the corresponding output is turned on by the CPU.

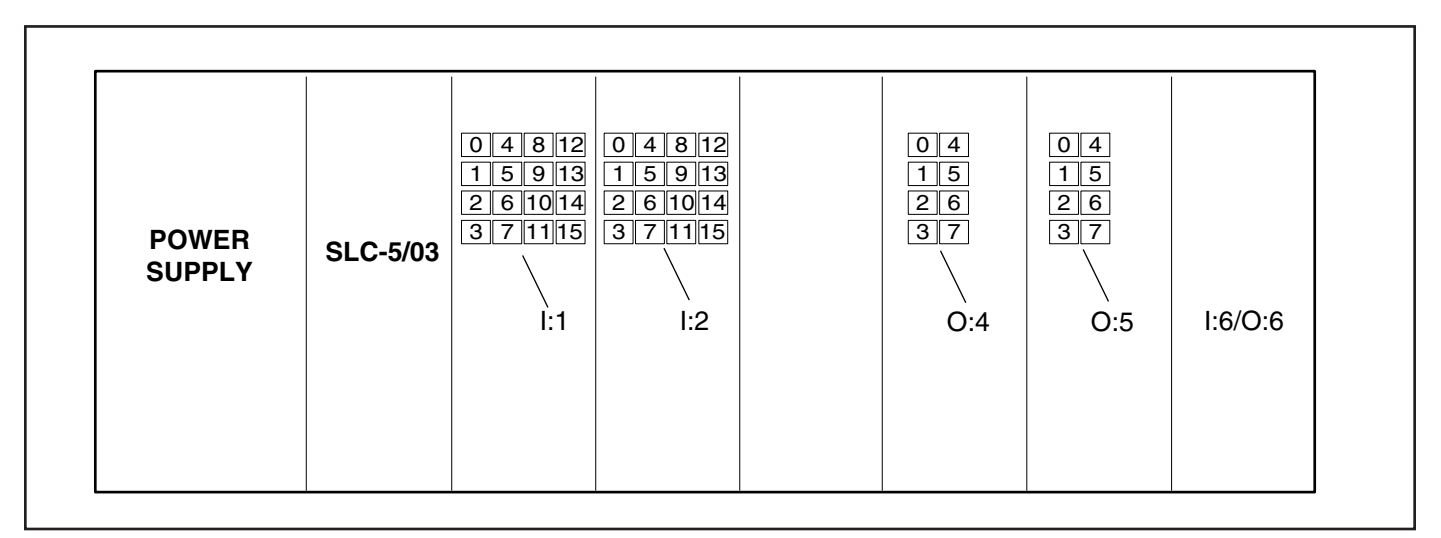

Figure 4.3 Crawler Input/Output Modules

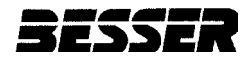

**SECTION 4** 

# **CRAWLER INPUT/OUTPUT SIGNALS**

| Module | Terminal | Function                                   | Sensor |
|--------|----------|--------------------------------------------|--------|
|        | 0        | Automatic                                  |        |
|        | 1        | Hand                                       |        |
|        | 2        | Station Increment                          |        |
|        | 3        | Elevator Down                              | LS-3A  |
|        | 4        | Elevator Up                                | LS-3B  |
| 1:1    | 5        | Left Front Raillock Extended               | PRS-4  |
|        | 6        | Right Front Raillock Extended              | PRS-5  |
|        | 7        | Left Rear Front Raillock Extended          | PRS-6  |
|        | 8        | Right Rear Raillocks Extended              | PRS-7  |
|        | 9        | Forward Creep                              | PRS-8  |
|        | 10       | Forward Creep Safety                       | PRS-9  |
|        | 11       | Reverse Creep                              | PRS-10 |
|        | 12       | Reverse Creep Safety                       | PRS-11 |
|        | 13       | Forward Kiln Deceleration                  | PER-40 |
|        | 14       | Reverse Kiln Deceleration                  | PER-41 |
|        | 15       | NOT USED                                   |        |
|        | 0        | NOT USED                                   |        |
|        | 1        | Crawler Reverse                            | PRS-12 |
|        | 2        | Crawler Forward                            | PRS-13 |
|        | 3        | Reel Motion Detector                       | PRS-14 |
|        | 4        | (Used With Reverse Plant) Stops Crawler    |        |
|        |          | in Kiln and Decelerates Crawler in Storage | PRS-15 |
|        | 5        | Safety for PRS-15                          | PRS-16 |
|        | 6        | (Used With Reverse Plant) Stops            |        |
|        |          | Crawler in Storage                         | PRS-18 |
| l:2    | 7        | Safety for PRS-18                          | PRS-19 |
|        | 8        | (Used With Forward Plant) Stops Crawler in |        |
|        |          | Kiln and Decelerates Crawler in Storage    | PRS-20 |
|        | 9        | Safety for PRS-20                          | PRS-21 |
|        | 10       | (Used With Forward Plant) Stops Crawler in |        |
|        |          | Storage                                    | PRS-22 |
|        | 11       | Safety for PRS-22                          | PRS-23 |
|        | 12       | Elevate Load/ Enter Side Shifter or Enter  |        |
|        |          | Rotator                                    | PER-17 |
|        | 13       | NOT USED                                   |        |
|        | 14       | Oil Level Low Switch                       |        |
|        | 15       | NOT USED                                   |        |
|        | 0        | Loader/Fault 1                             |        |
|        | 1        | Kiln/Fault 2                               |        |
|        | 2        | Storage/Fault 3                            |        |
| O:4    | 3        | Unloader/Fault 4                           |        |
|        | 4        | Alarm Horn                                 |        |
|        | 5        | Crawler On Center Indicator                |        |
|        | 6        | Fault Indicator                            |        |
|        | 7        | NOT USED                                   |        |

Table 4.2 Crawler Input/Output Signals

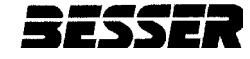

# **CRAWLER INPUT/OUTPUT SIGNALS**

| Module      | Terminal | Function                   | Sensor |
|-------------|----------|----------------------------|--------|
| O:5         | 0        | Elevator Up                |        |
|             | 1        | Elevator Down              |        |
|             | 2        | Crawler Forward Slow       |        |
|             | 3        | Crawler Reverse Slow       |        |
|             | 4        | NOT USED                   |        |
|             | 5        | NOT USED                   |        |
|             | 6        | NOT USED                   |        |
|             | 7        | NOT USED                   |        |
| l:6/<br>O:6 | 0        | NOT USED                   |        |
|             | 1        | NOT USED                   |        |
|             | 2        | NOT USED                   |        |
|             | 3        | NOT USED                   |        |
|             | 4        | NOT USED                   |        |
|             | 5        | NOT USED                   |        |
|             | 6        | NOT USED                   |        |
|             | 7        | Proportional Valve Control |        |
|             | 8        | Proportional Valve Control |        |
|             | 9        | NOT USED                   |        |
|             | 10       | NOT USED                   |        |
|             | 11       | NOT USED                   |        |

Table 4.2 Crawler Input/Output Signals

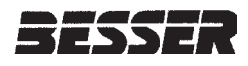

# SECTION 5 MAINTENANCE

# WARNING:

To prevent injury to personnel or damage to equipment, always follow applicable lockout/tagout procedures before servicing electrical components. Keep electrical equipment clean and dry.

# **5.1 MAINTENANCE OVERVIEW**

When properly installed and operating according to Besser guidelines, the LSC-100A can be expected to deliver efficient long-term performance. In order to obtain the long-term productivity benefits that Besser designed into the LSC-100A, the customer must perform the preventive maintenance services outlined in this section within the required intervals. Of particular importance is the regular inspection and servicing of the car and crawler hydraulic systems.

This section provides guidelines for all routine system maintenance. The maintenance time table listed in Section 5.8 provides a general guide to scheduled service.

# **5.2 SENSOR MAINTENANCE**

For LSC-100A operation, all sensors must be in proper position and in good working order. The fail-safe system logic will not allow equipment to move unless the sensor signals correspond with what the program expects. In the event of a sensor fault, both the car and crawler diagnostics will help identify the problem sensor. Regular sensor cleaning and inspection can be effective in preventing problems from stopping operations.

#### 5.2.1 Sensor Position

Vibration or accidental jarring could dislodge a sensor from its proper position. Figure 5.1 shows how to make vertical and horizontal adjustments of both "look-up" and "look-down" sensors.

#### **IMPORTANT:**

Verify that sensors are side-by-side. Do not stagger arrangement during adjustment.

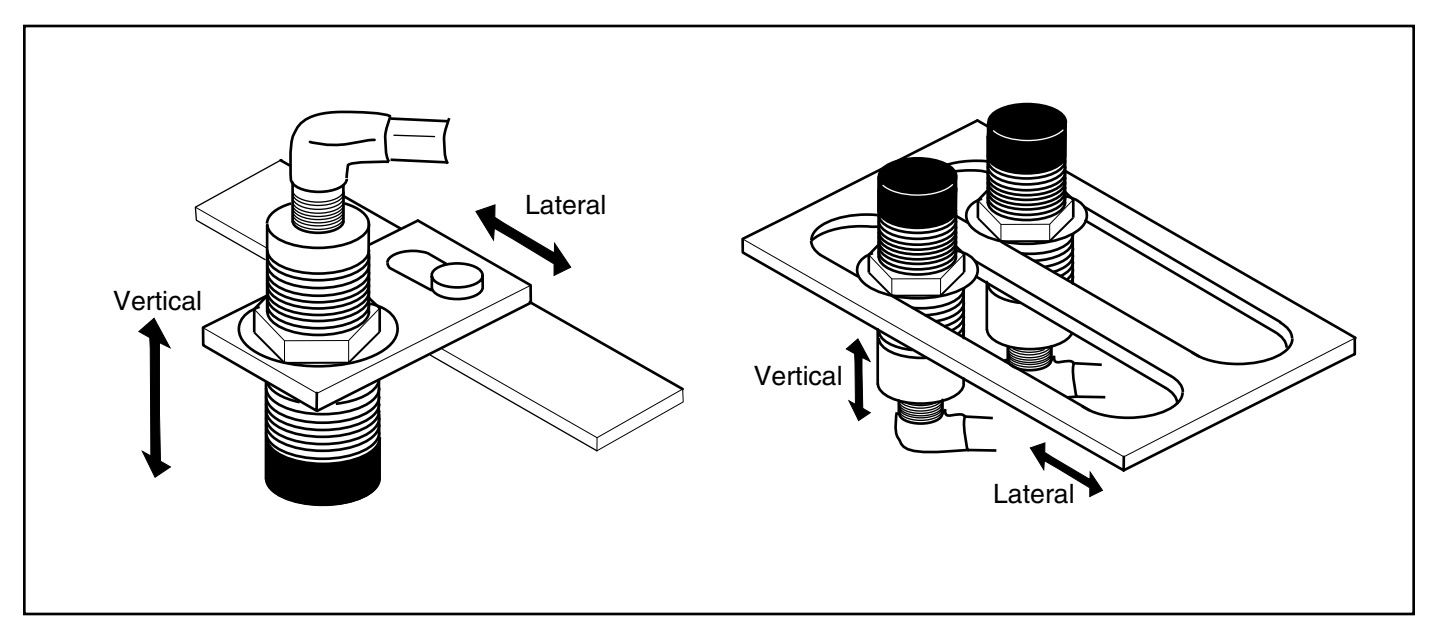

Figure 5.1 Sensor Adjustments

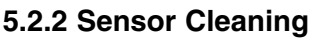

Accumulated dust and debris on a sensor face could prevent a sensor from functioning properly. Both proximity and photo sensors need to be kept free of excessive dirt build-up.

#### 5.2.3 Photo Receiving Sensor

PER-17 is a photo receiving relay on the crawler that requires a light beam from the emitters installed along the left crawler rail leading to the side shifter. An obscured emitter could prevent the crawler from receiving correct information from the side shifter.

# **5.3 SAFETY DEVICES**

For protection of plant personnel, make sure that LSC-100A safety devices are checked regularly and maintained in good working condition. In particular, the following devices and components require regularly scheduled safety checks:

- Car safety bars
- Crawler safety bars
- · Car rail safety stops
- End-of-kiln safety stops
- Auxiliary rails safety stop
- Signal light
- Signal horn

Any safety component that is not in proper working order must be repaired or replaced immediately. See the Parts List for replacement information of safety devices.

# 5.4 HYDRAULIC SYSTEMS

The car and crawler hydraulic systems are heavy duty systems that are designed to operate with minimal maintenance. However, any hydraulic fluid will break down over extended usage, particularly under extremely dusty conditions. Both car and crawler hydraulic systems are protected with an in-line filter. Regular filter inspection and replacement is essential for achieving the expected service life of hydraulic fluid.

#### 5.4.1 Leakage

Leaking hydraulic fluid is never acceptable. Drips, leaks or accumulations of fluid anywhere along the equipment paths must be corrected. A fluid leak can result from various causes:

- Damaged hose
- Faulty motor
- Loose fitting
- Broken valve

To prevent further problems from occurring, determine the cause of the leak and repair immediately.

#### 5.4.2 Hydraulic Fittings Assembly Instructions

The hydraulic systems in the car and crawler use many types of hydraulic fittings. Each type of fitting varies in assembly. Assembly instructions follow for these type of fittings:

- Pipe Thread
- SAE 37° Flare Type
- ORS®
- Adjustable O-Ring Boss

#### **Pipe Threads**

Use the following steps to assemble the pipe threads.

#### NOTE:

Do not use teflon tape. This may damage the directional valves.

- Assemble connection hand tight. Use Loctite<sup>®</sup> thread sealant (Besser part number 113320).
- 2. Mark male and female parts. See Figure 5.2.
- 3. Place wrench on flats of hex nut. Rotate male part. See Table 5.1.

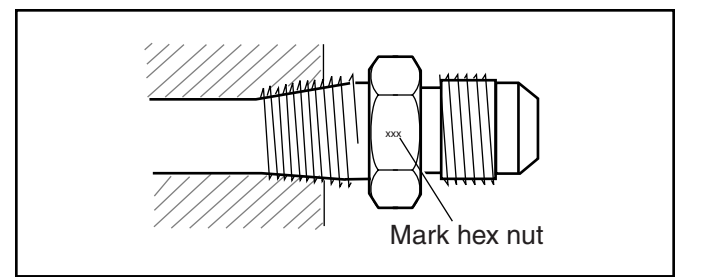

Figure 5.2 Pipe Threads

| Turns from Finger Tight (TFFT)<br>Pipe Threads – NPTF |            |  |
|-------------------------------------------------------|------------|--|
| Fitting Size                                          | TFFT       |  |
| -2 & -4                                               | 2.0 to 3.0 |  |
| -6                                                    | 1.5 to 3.0 |  |
| -8 & -12                                              | 2.0 to 3.0 |  |
| -16 -20 -24 & -32                                     | 1.5 to 2.5 |  |

Table 5.1 Pipe Threads Tightening

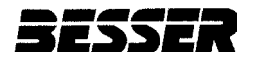

#### Standard SAE 37° Flare Type Tube Fittings

Use the following steps for the standard SAE 37° flare type tube fittings. Use SAE J524B or SAE J525B tubing for best bending and flaring results.

#### NOTE:

Do not use pipe dope thread sealant or teflon tape.

- 1. Cut the tubing with a tube cutter. If a fine tooth hacksaw is used, make sure cut-off is square.
- 2. Remove burrs with deburring tool, emery paper or fine file. Clean all dirt and grit from the I.D. and O.D. of the tube.

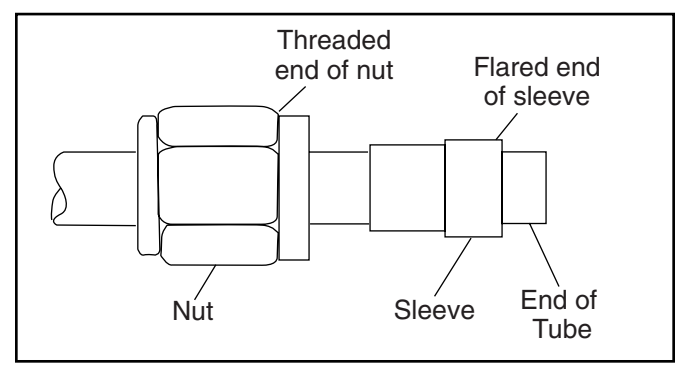

Figure 5.3 Flare Fitting

3. Place the nut and then the sleeve onto tube. The threaded end of nut and flared end of sleeve must face the end of tube. See Figure 5.3.

**SECTION 5** 

- 4. Flare the tube end with a flaring tool to provide a 37° flare. Check the flare for correct diameter, excessive thin out and burrs or cracks.
- 5. Lubricate all mating surfaces of nut, ferrule and body with a heavy lubricant.
- 6. Assemble the nut and sleeve to body. Turn the nut hand tight then wrench tighten for a leakproof joint. See Table 5.2 for tightening information.

| Turns from Finger Tight (TFFT)<br>SAE 37° Swivels |           |  |  |  |
|---------------------------------------------------|-----------|--|--|--|
| Fitting Size                                      | TFFT      |  |  |  |
| -04 & -05                                         | 2.5       |  |  |  |
| -06 -08 & -10                                     | 2         |  |  |  |
| -12 -16 & -20                                     | 1         |  |  |  |
| -24                                               | .5 to .75 |  |  |  |

Table 5.2 SAE 37° Flare Tightening

#### **ORS®** Tube Fittings

Use the following steps to assemble ORS<sup>®</sup> tube fittings.

- 1. Inspect sealing surfaces and O-ring groove for damage or foreign material. See Figure 5.4.
- 2. Lubricate threads with heavy lubricant.
- 3. Align the ORS<sup>®</sup> tube fitting to the flat sealing connection and tighten the nut by hand. See Figure 5.5.

#### NOTE:

The nut should tighten easily by hand if properly aligned.

4. Tighten the nut to the recommended torque using a torque wrench. See Table 5.3.

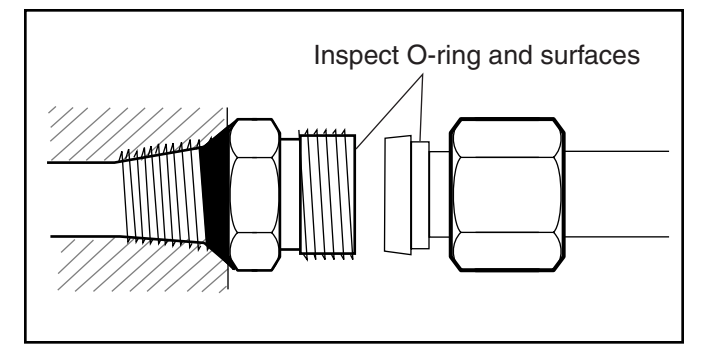

Figure 5.4 Inspect/ Align Fittings

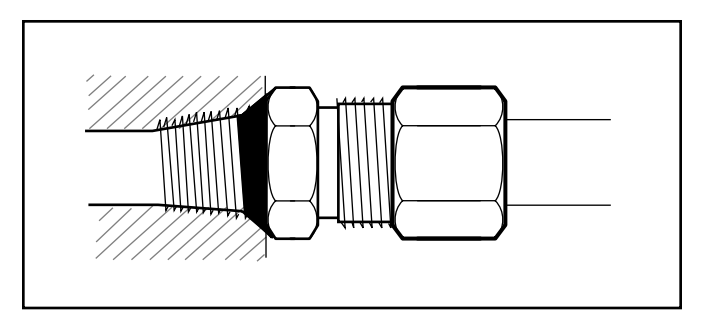

Figure 5.5 Tighten ORS® Tube Fittings

| Parallel Connection Assembly Torque<br>ORS/ SAE O-Ring |                       |                       |                 |  |  |
|--------------------------------------------------------|-----------------------|-----------------------|-----------------|--|--|
| Dash<br>Size                                           | Thread Size<br>Inches | Swivel Nu<br>Ft./Lbs. | t Torque<br>N∙m |  |  |
| -04                                                    | 9/16–18               | 10–12                 | 14–16           |  |  |
| -06                                                    | 11/16–16              | 18–20                 | 24–27           |  |  |
| -08                                                    | 13/16–16              | 32–35                 | 43–47           |  |  |
| -10                                                    | 1–14                  | 46–50                 | 62–68           |  |  |
| -12                                                    | 1-3/16–12             | 65–70                 | 88–95           |  |  |
| -16                                                    | 1-7/16–12             | 92–100                | 125–136         |  |  |
| -20                                                    | 1-11/16–12            | 125–140               | 170–190         |  |  |
| -24                                                    | 2–12                  | 150–165               | 204–224         |  |  |

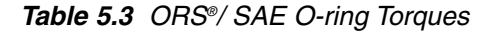

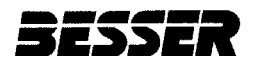

#### **Adjustable O-Ring Boss**

Use the following steps to assemble fittings with an O-ring boss. Assembly instructions vary on the SAE fittings and BSPP threads without check washer (see Figure 5.6) to those instructions for the BSPP threads with check washer (see Figure 5.7). Follow the illustrations to note differences.

- 1. Verify the O-ring and back-up washer are on the non-threaded section nearest to the locknut. See Figure 5.8.
- 2. Lubricate the O-ring.
- 3. Tighten the fitting by hand into the straight thread boss until the back-up washer contacts the face of the boss (or the check washer.) See Figure 5.9.
- 4. To secure the position of the fitting, unscrew the fitting up to one full turn. Hold the fitting in the desired position; tighten the locknut so the back-up washer (or the check washer) contacts the face of the boss. The tightening must force the O-ring into the boss cavity. See Figure 5.10.
- 5. Use Table 5.1, 5.2 or 5.3 to tighten to the correct torque for your fitting.

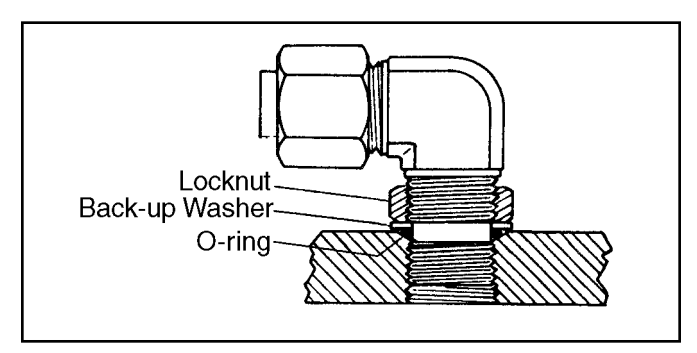

Figure 5.6 SAE, BSPP Threads Without Check Washer

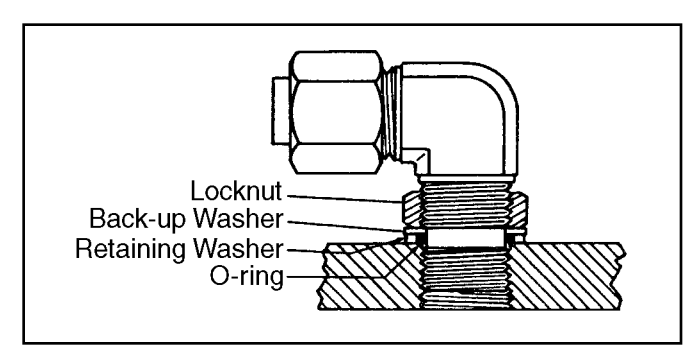

Figure 5.7 BSPP Threads with Check Washer

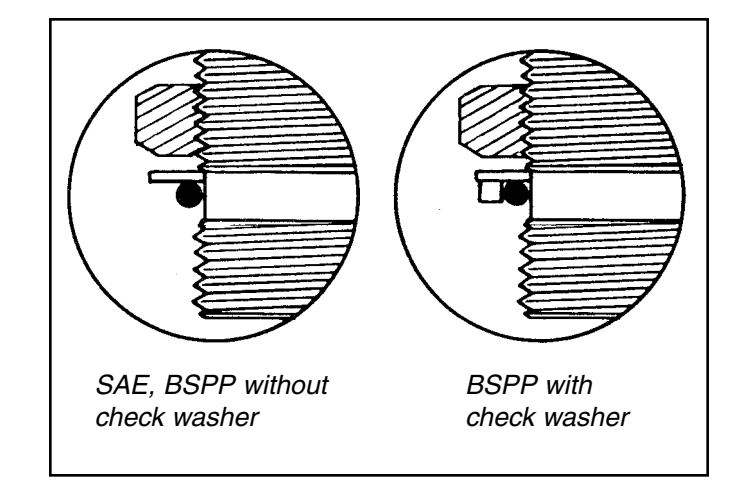

**SECTION 5** 

Figure 5.8 Position O-ring near Locknut

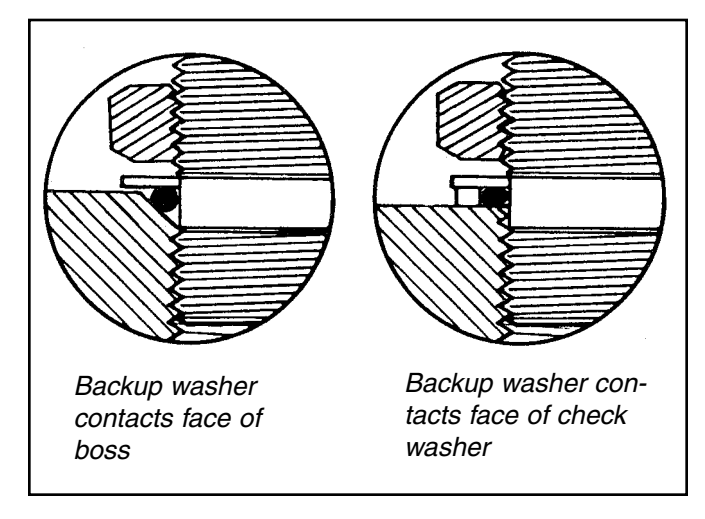

Figure 5.9 Hand Tighten the Fitting

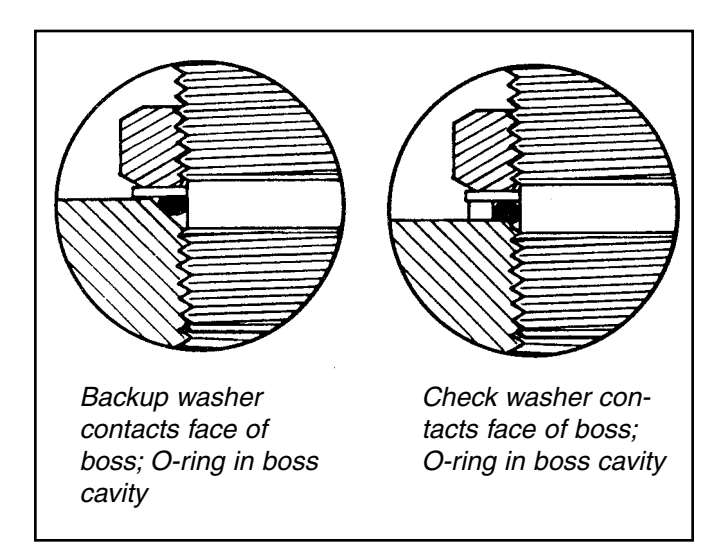

Figure 5.10 Tighten Locknut to Force O-ring Securely into Position

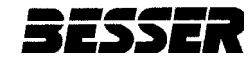

## 5.4.3 O-Ring Usage

O-rings are commonly used with hydraulic fittings. Use the following guidelines for ensuring the best connection:

- 1. Make sure the O-ring seats properly when the connection is made.
- 2. Use only O-rings made of the recommended material at the specified temperature.
- 3. Lubricate O-rings with a compatible high shear oil to prevent rolling or cutting upon connection.
- 4. Keep all connecting surfaces clean and grit free.
- 5. Replace used O-rings when reinstalling fittings to help prevent leakage problems.

#### 5.4.4 Hydraulic Filters

Figure 5.11 shows a typical hydraulic in-line filter that is located near the oil tanks on both the car and crawler. Remove the filter canister from the stationary cap by turning the canister counterclockwise.

During initial operation of an LSC-100A, inspect the filter weekly. Replace the filter when the pointer of the filter gage is in the "red" area. After several weeks of adjusting to plant conditions, monthly filter inspection should be adequate.

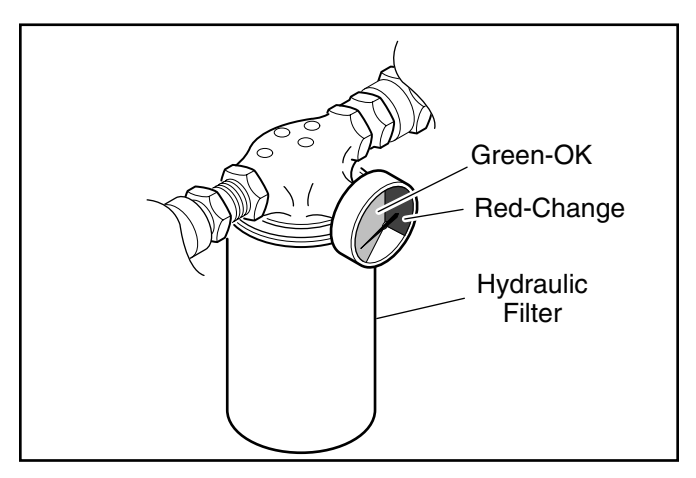

Figure 5.11 Hydraulic Filter

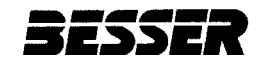

#### 5.4.5 Fluid Condition

Aside from contamination, hydraulic fluid can undergo physical and chemical changes that reduce its effectiveness. Resulting problems from using decomposed fluid include:

- · Accelerated pump wear
- Reduced motor power
- Slower equipment movement

Besser Company offers an inspection kit (Besser Part No. 114546) to analyze hydraulic fluid condition. The kit analyzes the last four fluid samples providing a data comparison of:

- Particle counts
- Water content
- Viscosity
- Wear metal and additive content

A diagnostic statement provides a layman explanation of the test and its results regarding the condition of the equipment and the hydraulic fluid. The information is graphed against ISO (International Standards Organization) standards to show the overall cleanliness of the system.

#### 5.5 RAILS

LSC-100A equipment is sufficiently heavy that normal levels of concrete dust should not hinder movement. As often as required by plant conditions, clean out the grooves along the car and crawler rails to prevent a build-up of debris. Also, make sure that the top surfaces of the actuators are kept clean.

#### 5.6 CABLE REEL

This section covers two cable reel service procedures:

- Cable Replacement
- Spring Replacement

The cable is subjected to surface wear and fatigue from continual unwinding and winding. There are three internal cable reel springs. A loose or floppy cable that rewinds with reduced spring tension indicates the need for spring replacement.

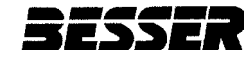

## 5.6.1 Cable Replacement for Unmounted Reel

Replace the working cable by removing the reel and mounting bracket assembly from the crawler and securing the assembly in a bench vise. Before disconnecting any wires, note and record wire colors, circuit numbers and terminal numbers. This precaution will help ensure accurate reconnection. See Figures 5.12 and 5.13.

To prepare the reel for new cable:

1. Shut off and lock out main system power.

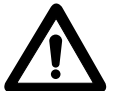

## WARNING:

Failure to properly lockout the cable reel prior to performing maintenance may cause injury to personnel.

- 2. Disconnect the working cable at the car control panel.
- 3. Wind the old cable onto the reel and allow the reel springs to lose tension.

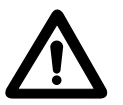

# CAUTION:

Do not allow the cable to freely rewind onto the reel. Hold the cable end as it rewinds, or control reel speed as the cable rewinds.

- 4. Disconnect the cable reel sensor wire from the back of the mounting bracket. Leave the sensor installed in the bracket.
- 5. Disconnect the crawler power wires at the crawler control panel.

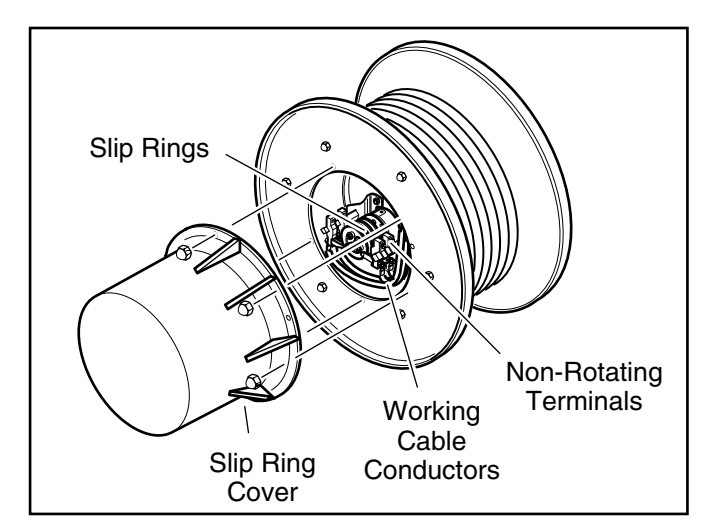

Figure 5.12 Cable Reel Assembly

- 6. Remove the reel from the crawler by unbolting the mounting bracket from the base of the crawler. Secure the reel and bracket assembly in a bench vise.
- 7. Remove the slip ring cover and disconnect the working cable conductors from the non-rotating terminals.
- Remove the old working cable from the reel by pulling it sideways off the reel. Make sure that the removal process does not tension the spring.
- 9. Loosen the tension relief clamp and pull the end of the old cable out of the cable entrance.
- To install the new cable:
- 1. Place the storage reel with the new working cable on its side and unroll the new cable in a straight line. Straighten any twists in the working cable before winding the cable on the reel.
- 2. Thread the new working cable through the cable entrance on the reel.
- 3. Tighten the tension relief clamp.
- Install terminals on the ends of the working cable conductors. Reconnect the working cable conductors to the non-rotating terminals.
- 5. Begin winding the new working cable onto the reel.
- 6. After winding the new cable, tape or tie down the loose cable end to keep it from interfering with reel installation.
- 7. Install the reel in the crawler and reconnect the crawler power wires at the crawler control panel.

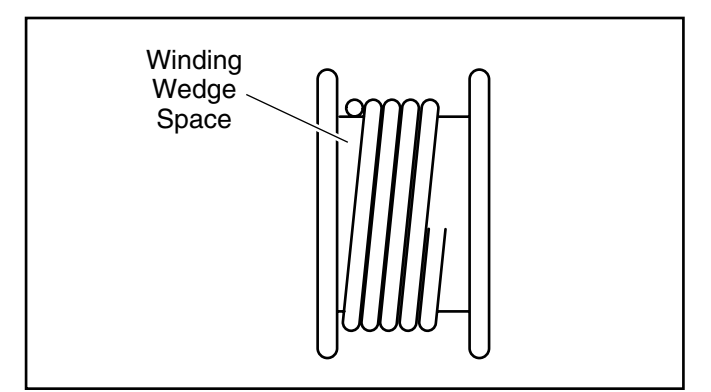

Figure 5.13 Cable Winding

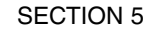

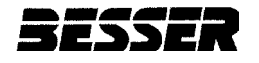

To complete cable installation:

- Pre-tension the cable reel spring by turning the reel seven times in direction of arrow.
- 2. Pull cable off reel from underside and route cable through crawler guide rollers.
- 3. Feed cable through pivot fitting on car and into the car control panel.
- 4. Make terminal connections inside car junction box.
- 5. Restore system power.

# 5.6.2 Spring Replacement

See Figure 5.14. There are three internal cable reel springs. If one spring breaks, the working cable will rewind slowly with reduced tension or may not rewind fully. In case of a single broken spring, it is important to replace all springs. The unbroken spring is likely to be operating at reduced efficiency and could also be close to failure. To prepare the reel for new springs:

1. Shut off and lock out main system power.

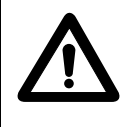

# WARNING:

Failure to properly lock out the cable reel prior to performing maintenance may cause injury to personnel.

- 2. Disconnect the working cable at the car control panel.
- 3. Wind the cable onto the reel and allow the reel springs to lose tension.

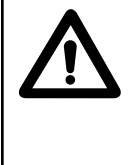

## CAUTION:

Do not allow the cable to freely rewind onto the reel. Hold the cable end as it rewinds, or control reel speed as the cable rewinds.

- 4. Disconnect the crawler power wires at the crawler control panel.
- 5. Disconnect the cable reel sensor wire.
- 6. Remove the reel from the crawler housing.

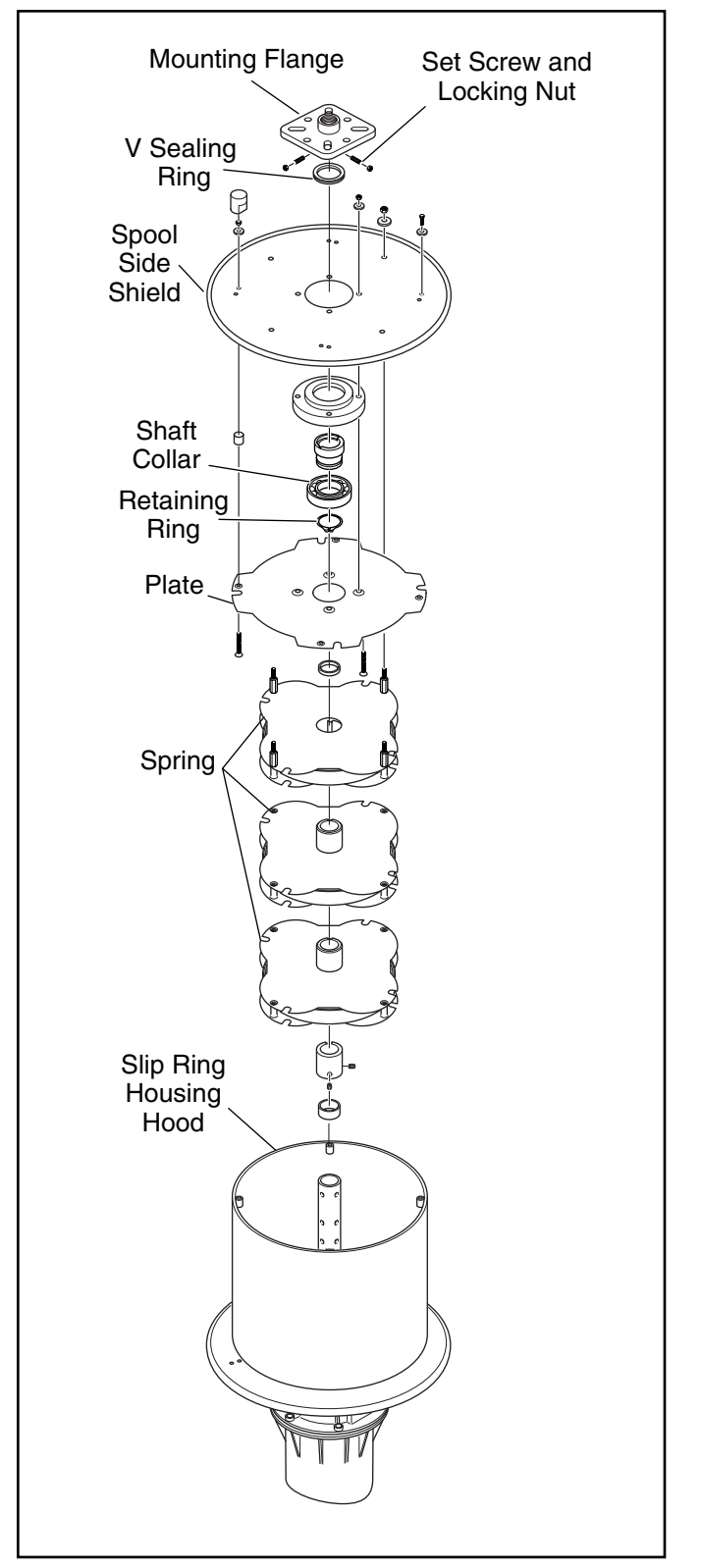

Figure 5.14 Spring Replacement

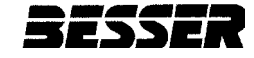

- Before starting disassembly, make sure that there is no tension on the springs. The outer mounting flange should turn freely.
- Loosen the screws holding the mounting flange and the spool side shield in place. After removing the spool shield, the other components can be pulled off the shaft. The spring removal process can be observed from Figure 5.14.

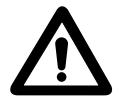

# WARNING:

Exercise extreme care when working with cable reel springs. A spring under tension is dangerous and could cause serious injury.

9. Unless a new working cable is being replaced at the same time, it is not necessary to remove the slip ring cover or disconnect the working cable conductors.

#### NOTE:

When installing new springs, pay close attention to the assembly sequence of the plate and springs.

To assemble the cable reel:

- 1. Follow the sequence shown in Figure 5.14. Press down on the shaft to secure components snugly.
- 2. Replace springs or other components as needed.

- To place cable reel back in service:
  - 1. Install the reel in the crawler and reconnect the crawler power wires and the cable reel sensor wire.
  - Pre-tension the cable reel spring by turning the reel seven times in direction of arrow.
  - 3. Pull cable off reel from underside and route cable through crawler guide rollers.
  - 4. Feed cable through pivot fitting on car and into the car control panel.
  - 5. Make terminal connections inside car control panel.
  - 6. Restore system power.

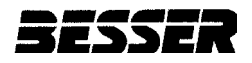

#### 5.7 LITHIUM BATTERIES

Each SLC-500 controller contains a lithium battery that maintains system memory when power is off. Figure 5.15 shows the shape and general position of the battery which installs under the front panel of the SLC-500. Check your drawings for exact location. Both batteries should be replaced annually or sooner if "Battery Good" indicator does not light. Failure to do so will result in loss of PC memory. To change a battery:

1. Make sure power is on. Changing battery with power off may result in memory loss.

**SECTION 5** 

- 2. Open battery door located on front of PLU.
- 3. Remove battery from PLU.
- 4. Insert new battery.
- 5. Close battery door.

If memory loss does occur due to a dead battery, refer to Troubleshooting, Section 6.3.4.

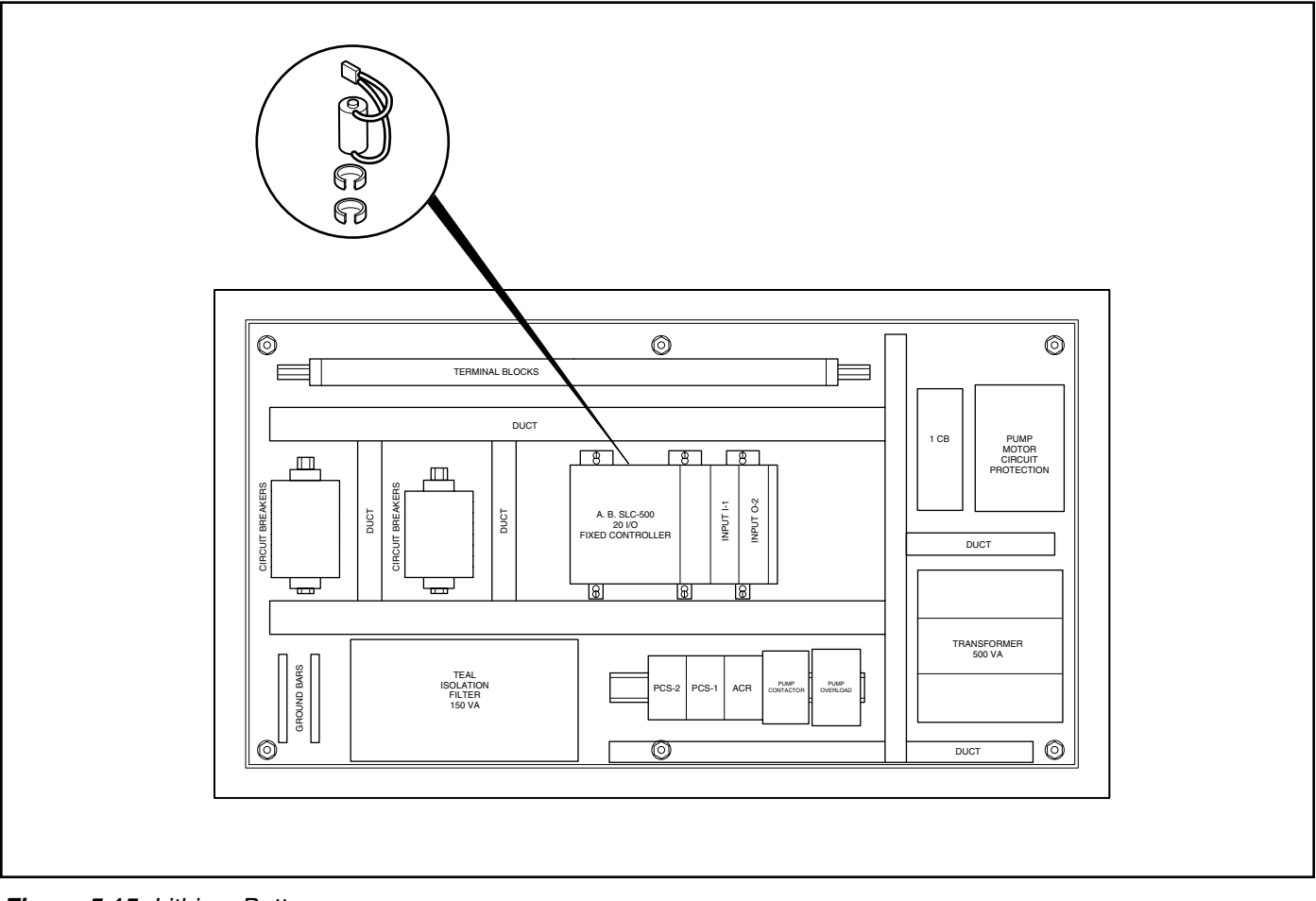

Figure 5.15 Lithium Battery

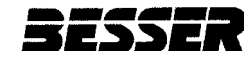

## 5.8 MAINTENANCE TIME TABLE

Table 5.4 shows the suggested schedule for preventative maintenance of the LSC-100A. The service intervals shown apply under normal operating conditions. In cases of adverse conditions, such as excessive dust or very high temperatures, maintenance should be performed at more frequent intervals.

| Equipment           | Scheduled Maintenance |  |
|---------------------|-----------------------|--|
| Car safety bars     |                       |  |
| Crawler safety bars | Daily                 |  |
| Signal light        |                       |  |
| Signal horn         |                       |  |
| Sensors             |                       |  |
| Safety decals       |                       |  |
| Actuators           |                       |  |
| Hydraulic fittings  | Quarterly             |  |
| Hydraulic filter    |                       |  |
| Hydraulic fluid     |                       |  |
| Cable               |                       |  |
| Cable springs       | Semi-Annually         |  |
| Lithium batteries   | Annually              |  |

Table 5.4 Maintenance Time Table

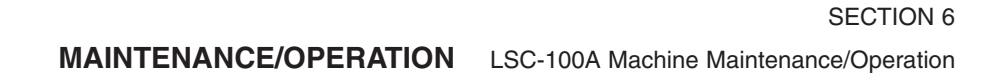

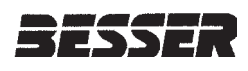

# SECTION 6 TROUBLESHOOTING

Most troubleshooting is handled by the computer messages in the car and crawler diagnostics. Here are some common problems:

- 6.1 Car Diagnostics
- 6.2 Crawler Diagnostics
- 6.3 Other Diagnostic Checks

## **6.1 CAR DIAGNOSTICS**

If an error originates with the car, the Operator Message Center on the Car Program Screen displays an error message and the required operator action. See Section 3.2.2.

#### **6.2 CRAWLER DIAGNOSTICS**

If an error originates with the crawler, one or more lamps on the crawler control panel illuminate to identify the error condition. Use the Crawler Fault Diagnostic Charts to determine error and proper action. See Section 3.2.3.

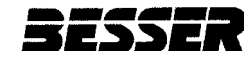

# **6.3 OTHER DIAGNOSTIC CHECKS**

- 6.3.1 Battery
- 6.3.2 Fuses
- 6.3.3 Circuit Breakers
- 6.3.4 Memory Loss
- 6.3.5 Hydraulics Failure
- 6.3.6 Proportional Valve Failure

#### 6.3.1 Battery

The car and the crawler each have power supplied by a lithium battery. The batteries are located in the power supplies inside the car and crawler control panels. Refer to Maintenance Section 5.7 to replace battery if a low signal activates. Figures 6.1 and 6.2 show the general location for the battery. Check your drawings for your system's location.

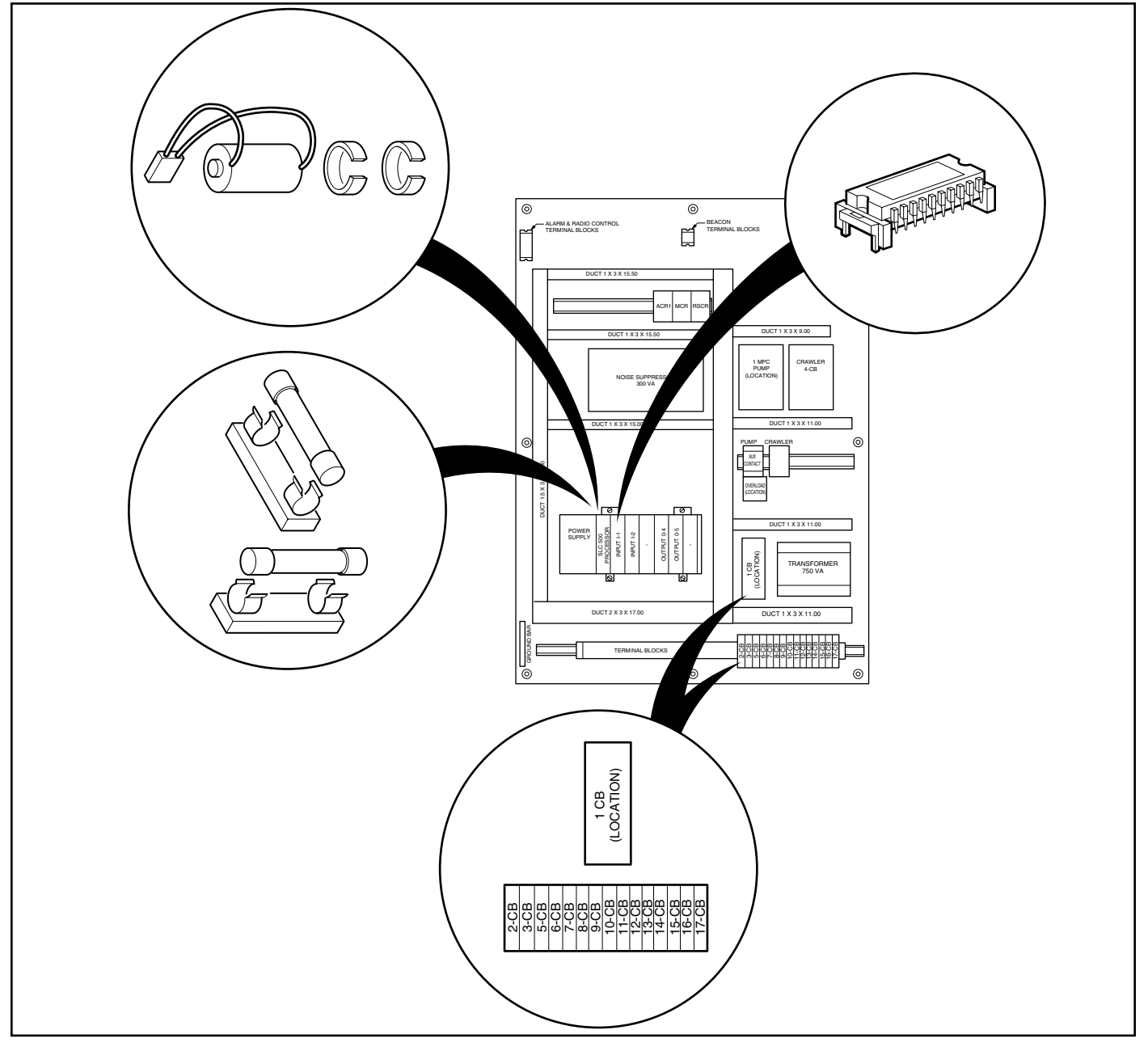

Figure 6.1 Car Battery, Fuses, EPROM and Circuit Breakers
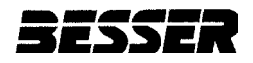

## 6.3.2 Fuses

A blown fuse may cause the power supply indicator light to illuminate on the controller. Check the two fuses located behind the lithium batteries, in the car and crawler control panels. Replace blown fuses with new fuses. Figures 6.1 and 6.2 show the general location for the fuses. Check your drawings for your system's location.

#### **6.3.3 Circuit Breakers**

A tripped circuit breaker may result for no apparent reason and from no fault of the machine. Check the circuit breakers, located in the car and crawler control panels, and reset any tripped circuit breakers. Figures 6.1 and 6.2 show the general location for the circuit breakers. Check your drawings for your system's location.

**SECTION 6** 

Persistent circuit breaker tripping indicates a problem exists. Correct the problem as required.

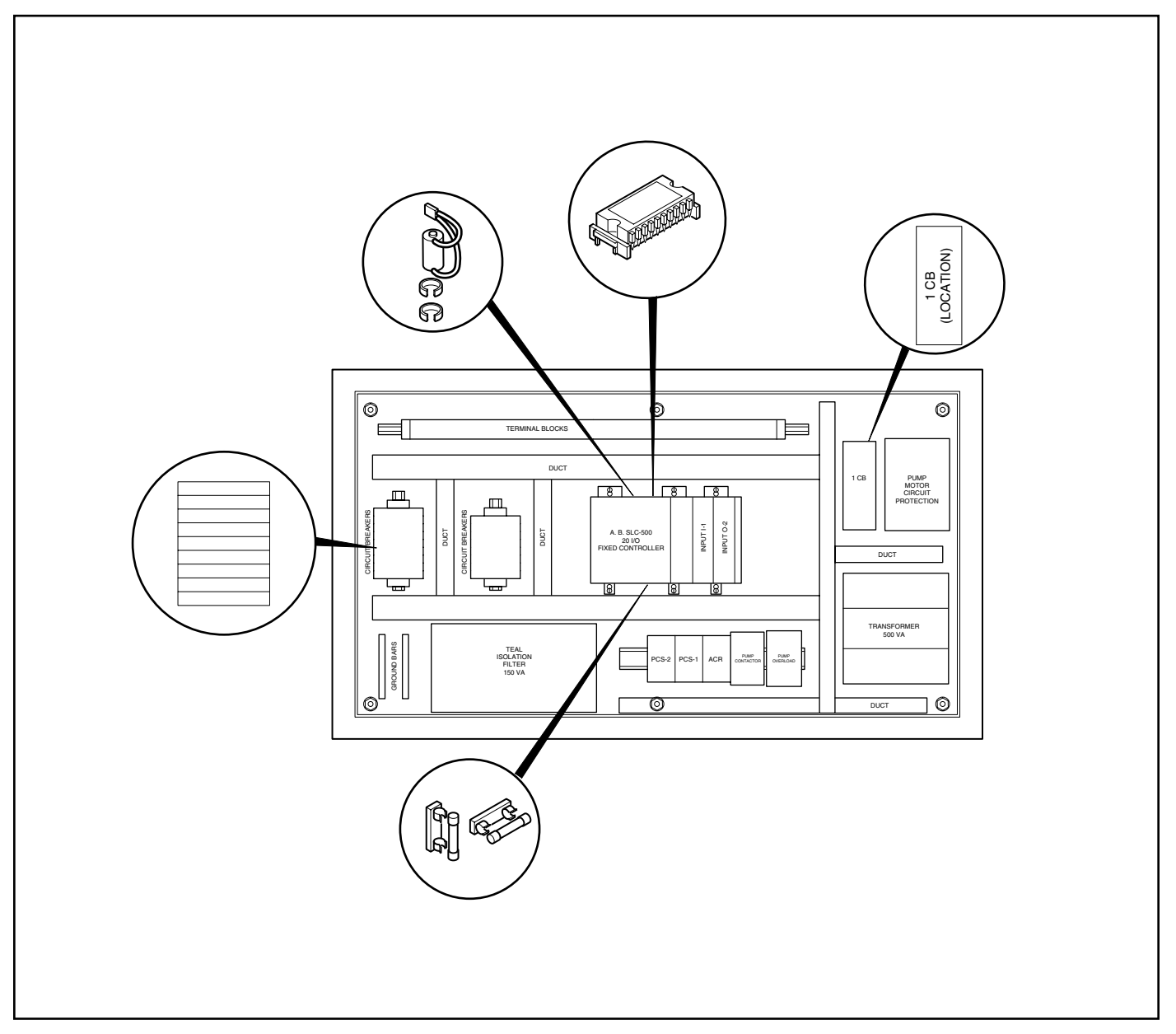

Figure 6.2 Crawler Battery, Fuses, EPROM and Circuit Breakers

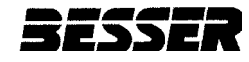

## 6.3.4 Memory Loss

Power to a panel may be lost due to:

- Power surge or drop
- Dead battery

If power is lost a memory loss may result. To restore the memory:

- 1. Turn the panel power off.
- 2. Insert EPROM into the inside of the processor.
- 3. Restore the power. The SLC-500 will automatically read the EPROM into its RAM and go into the run mode. The PLU light will illuminate to indicate a successful transfer.
- 4. Turn the power off.
- 5. Remove the EPROM from the unit.

### 6.3.5 Hydraulics Failure

Failure of the hydraulics system can be caused by several problems:

- High temperature
- Clogged filter
- Pump failure
- System leakage

If the hydraulics lock-up, use the external hydraulic valves to move the car or crawler. Figure 6.3 shows the external hydraulics valves:

- Left lift bar
- Right lift bar
- Wheel motors

To use an external hydraulic source, open all valves counterclockwise to allow wheels or lift bar to move freely.

### 6.3.6 Proportional Valve Failure

Failure of the proportional valve in either the car or crawler can be caused by:

- Contamination
- Spring breakage
- Excessive wear

If the proportional valve does not function, use the directional valves for manual operation. During normal operation, flow to the emergency manual operation directional valve is closed. To open the valve for flow, unscrew the needle valve adjustment on the Emergency Manual valve. See Figure 6.4. How much the adjustment is opened determines how fast the car and crawler will run.

To move the car or crawler forward or in reverse, use the joystick on the control panel (car) or the handheld joystick on the control station (crawler).

# **6.4 TECHNICAL ASSISTANCE**

If these checks do not resolve the problem, please call Besser technical assistance. To best assist the Besser technical staff, be prepared with the following information:

- Sequence of events that caused the shut down or problem
- Part of the system that shuts down or malfunctions
- Identification of the problem
- LSC-100A computer screen report
- · Lights flashing on the car or crawler
- Any input/output devices reporting trouble

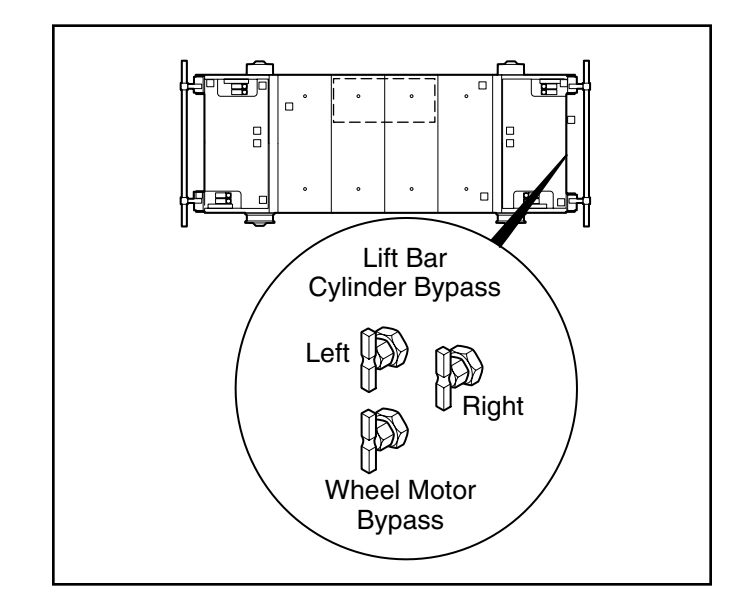

Figure 6.3 External Hydraulic Valves

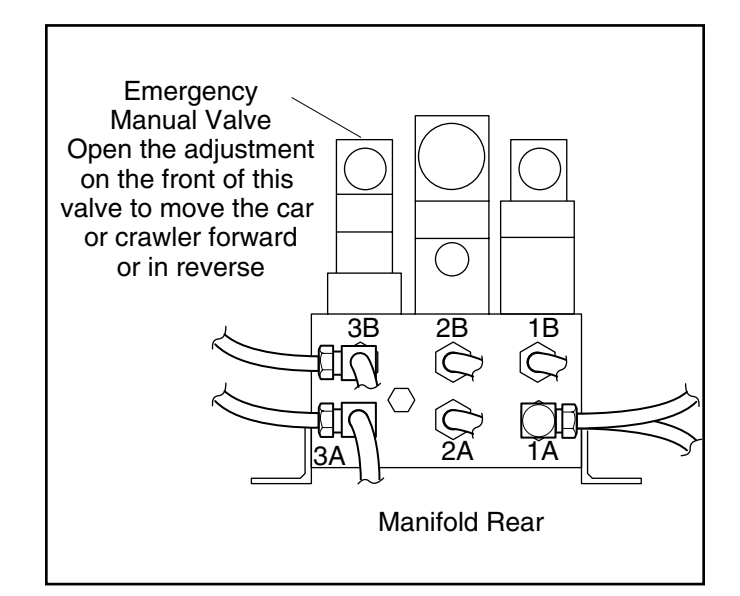

Figure 6.4 Manifold Valves